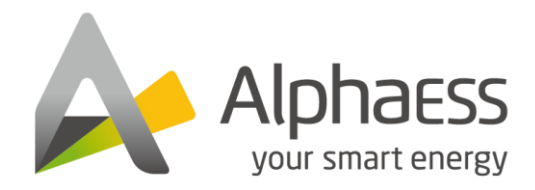

V03

## INSTALLATION MANUAL OF ENERGY STORAGE SYSTEM (ESS) SMILE-SP SYSTEM

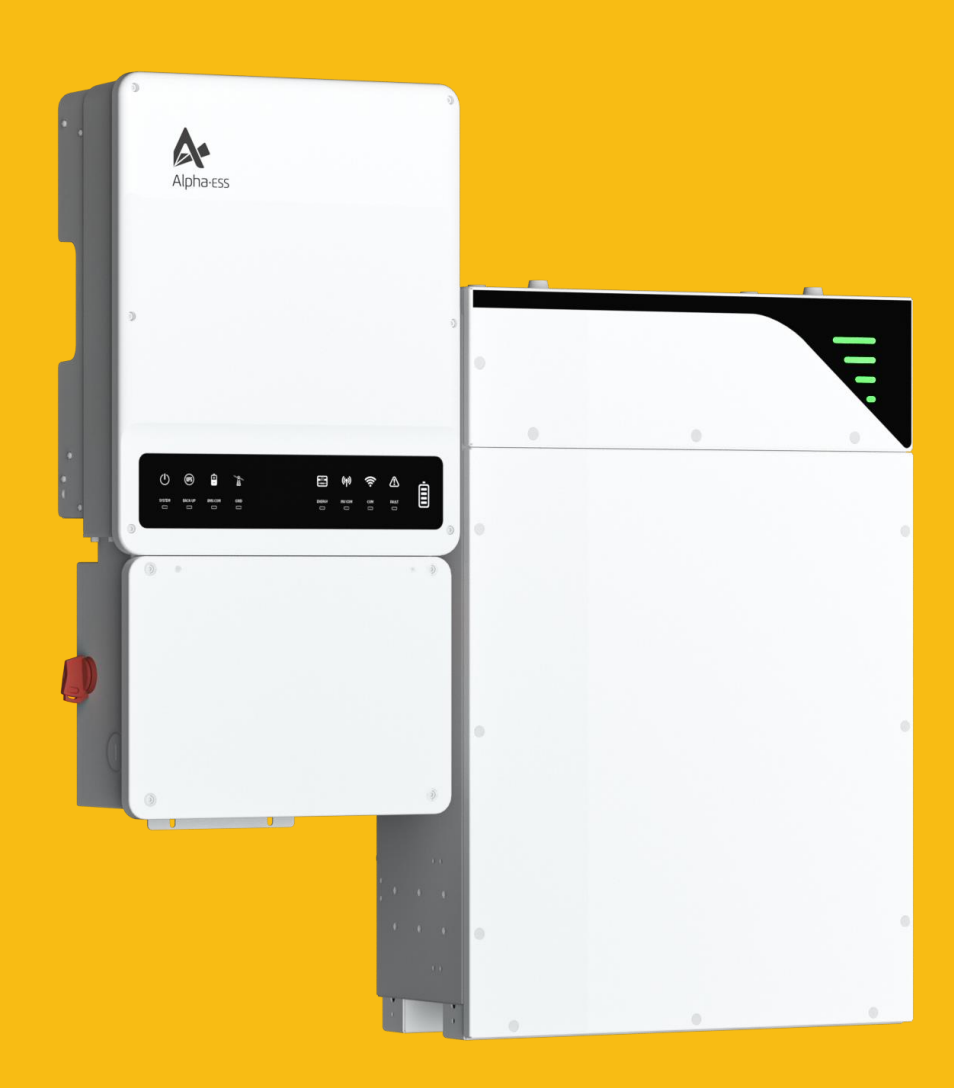

## **COPYRIGHT STATEMENT**

All information in this document is subject to copyright and other intellectual property rights of Alpha ESS Co., Ltd. with all rights reserved. Please keep the manual and strictly follow all safety and operating instructions in this manual. Please read this entire document before installing or using SMILE-SP ESS.

## CONTENT

| COPYRIGHT STATEMENT                        | 1  |
|--------------------------------------------|----|
| CONTENT                                    | 2  |
| 1. INTRODUCTION                            | 5  |
| 1.1. Operation Modes Introduction          | 5  |
| 1.2. Application Scenarios                 | 6  |
| 1.3. Safety & Warning                      | 7  |
| 1.3.1. Inverter Safety & Warning           | 7  |
| 1.3.2. Safety Warning                      |    |
| 1.3.3. Battery Safety & Warning            | 10 |
| 1.3.4. Inverter Interface Introduction     |    |
| 1.3.5. Battery Description                 | 21 |
| 1.4.Tools Required                         | 25 |
| 1.4.1. Installation Tools                  | 25 |
| 1.4.2. Safety Gear for Personal Protection | 25 |
| 2. STORAGE                                 | 26 |
| 2.1. Inverter Storage                      | 26 |
| 2.2. Battery Storage                       | 26 |
|                                            | 28 |
|                                            |    |
| 3.1.Unacceptable Installation              | 28 |
| 3.2. Other accessories                     | 29 |
| 3.3. Mounting                              | 29 |
| 3.3.1. Battery Packing List                | 29 |
| 3.3.2. Batteries Installation              |    |
| 3.3.3. Mounting More Batteries             |    |
| 3.3.4. Checking the Outer Packing          |    |
| 3.3.5. Inverter Packing List               |    |
| 3.3.6. Select Mounting Location            |    |

| CON. | TENT |  |
|------|------|--|

| 3.3.7. Wall Mounted Bracket and Inverter Installation                    | 36 |
|--------------------------------------------------------------------------|----|
| 3.3.8. Transformer Packing List                                          | 39 |
| 3.3.9. Auto-transformer Installation (Optional)                          | 40 |
| 3.4. Electrical Connection                                               | 41 |
| 3.4.1. Inverter Wiring Box Conduit Plugs                                 | 42 |
| 3.4.2. Removing Battery Maintenance Cover                                | 43 |
| 3.4.3. PV Wiring Connection                                              | 44 |
| 3.4.4. Power Connection between Battery and Inverter                     | 47 |
| 3.4.5. On-Grid Connection                                                | 49 |
| 3.4.6. Back-up Connection                                                | 52 |
| 3.4.7. Ground Wiring                                                     | 57 |
| 3.4.8. Auto-transformer (Optional) Wiring                                | 58 |
| 3.4.9. Meter Connection                                                  | 60 |
| 3.4.10. Communication Connection between Battery (with EMS) and Inverter | 63 |
| 3.4.11. Wi-Fi Module Connection                                          | 65 |
| 3.4.12. LAN Connection (Optional)                                        | 66 |
| 3.4.13. Battery Expansion Electrical connections                         | 66 |
| 3.4.14. System Operation                                                 | 69 |
| 3.4.15. Battery Label Instruction                                        | 70 |
| 3.5.Wi-Fi Setting                                                        | 71 |
| 3.5.1. Download and Install App                                          | 71 |
| 3.5.2. Wi-Fi Module Setting                                              | 71 |
| 3.5.3. Overview of Functions for Installer Account                       | 75 |
| 3.5.4. Turn On the System before Wi-Fi Module Setting                    | 75 |
| 4. COMMISSIONING                                                         | 77 |
|                                                                          |    |
| 4.1. Checking Before Power-On                                            | 77 |
| 4.2. Check the Running State                                             | 77 |
| 5. TROUBLESHOOTING                                                       | 82 |
| 5.1. Problem During Operation                                            | 82 |
| 5.2. Question & Answers (Q&A)                                            | 83 |
| 5.3. Protection and Error Messages                                       | 85 |
| 5.3.1. Inverter Error Troubleshooting                                    | 85 |

| 5.3.2. Battery Protection Description<br>5.3.3. Battery Error Description | 88  |
|---------------------------------------------------------------------------|-----|
| 6. DISCLAIMER                                                             | 90  |
| 7. TECHNICAL PARAMETERS                                                   | 91  |
| 7.1. Inverter Specifications                                              | 91  |
| 7.2. Auto-transformer Specifications                                      | 93  |
| 7.3. Grid Parameter Setting                                               | 94  |
| 7.4. Battery Specifications                                               | 94  |
| 8. MAINTENANCE                                                            | 95  |
| 8.1.Routine Maintenance                                                   | 95  |
| 8.2. Fans Clear and Replacement                                           | 96  |
| 8.3. Fuse Replacement                                                     | 97  |
| Appendix 1: Protection Category Definition                                | 100 |
| Appendix 2: System Connection Diagram                                     | 101 |

#### **1. INTRODUCTION**

The SMILE-SP system is a fully-integrated hybrid energy storage system for residential use. If the PV power production exceeds the load consumption, the surplus will be stored in the battery modules. If the production is lower than consumption, the batteries will then discharge to power the loads. If the batteries are fully charged, the surplus will be fed back to the grid. Under normal operation, the energy storage system will not discharge its battery to the grid.

The above-mentioned introduction describes the general operation situation of the SMILE-SP system. The operation mode can be changed based on the system layout with the AlphaESS App.

The applicable operations for the SMILE-SP system are illustrated below.

#### **1.1. Operation Modes Introduction**

SMILE-SP system normally has the following operation modes based on your configuration and layout conditions.

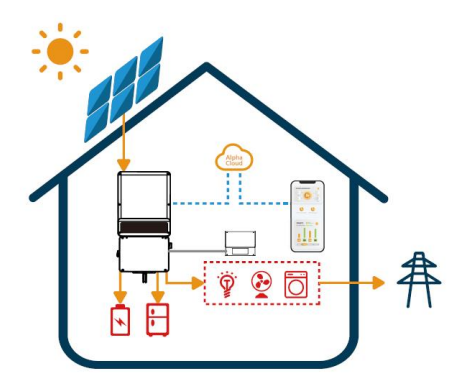

# 

#### Mode I

The energy produced by the PV strings is primarily used to meet self-consumption needs. The excess energy is used to recharge the batteries. If there is still surplus energy, it will be exported to the grid.

#### Mode II

If there is no PV while the battery is sufficient, the system can supply the load with the grid together.

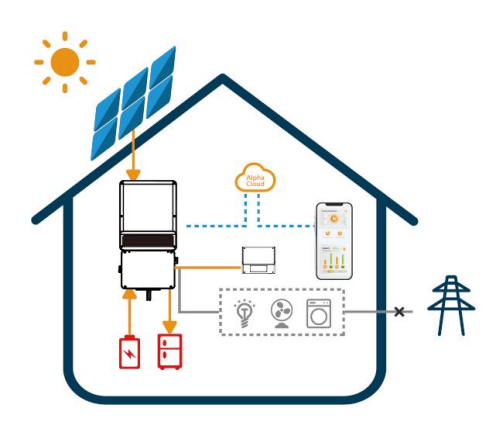

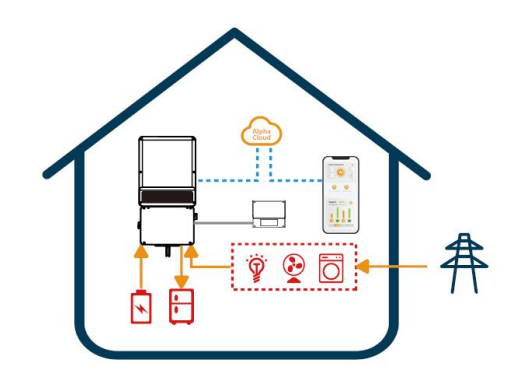

#### Mode III

When the grid fails, the system will automatically switch to back-up mode. The back-up loads can be supplied by both PV and battery energy. The battery could be charged by the grid, and charging time/power could be set to various options on the AlphaESS App.

#### **1.2. Application Scenarios**

The SMILE-SP System, including the SMILE-SP inverter and SMILE-BAT-8.2PHA (with or without EMS), can be used with DC-coupled solar systems (mostly for new installations), AC-coupled solar systems (mostly for retrofitting market) and Hybrid-coupled systems (mostly for retrofitting market and PV expansion). The schemes of DC-coupled systems which are the most common applications are shown below:

Mode IV

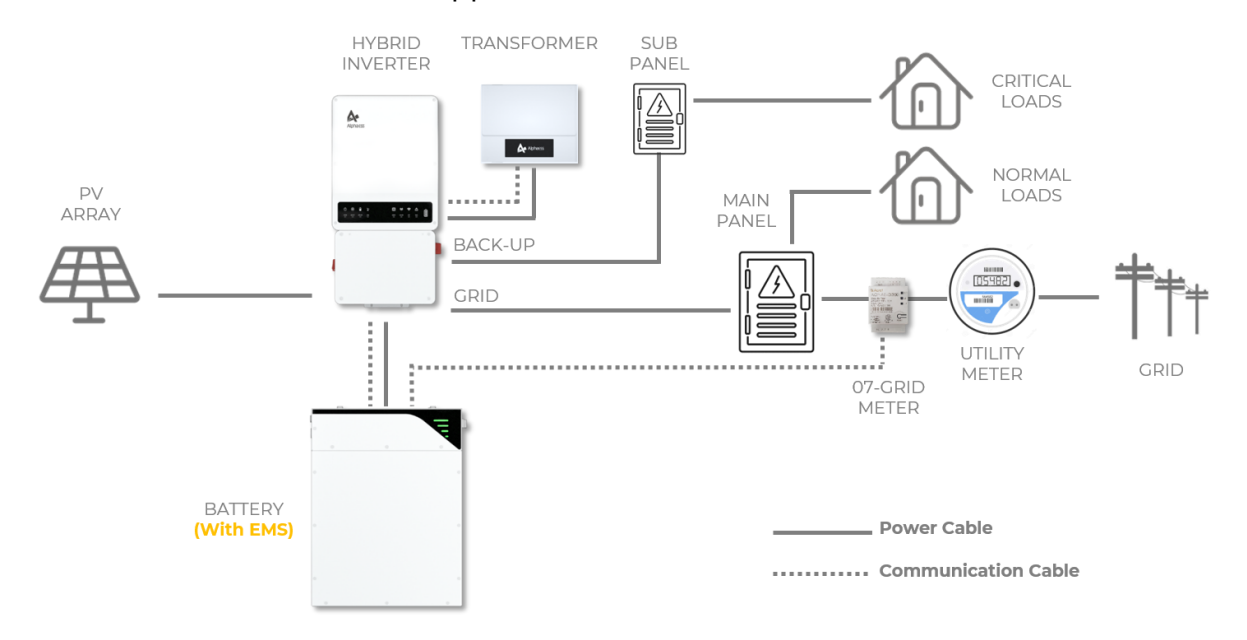

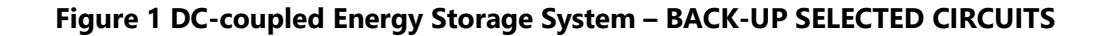

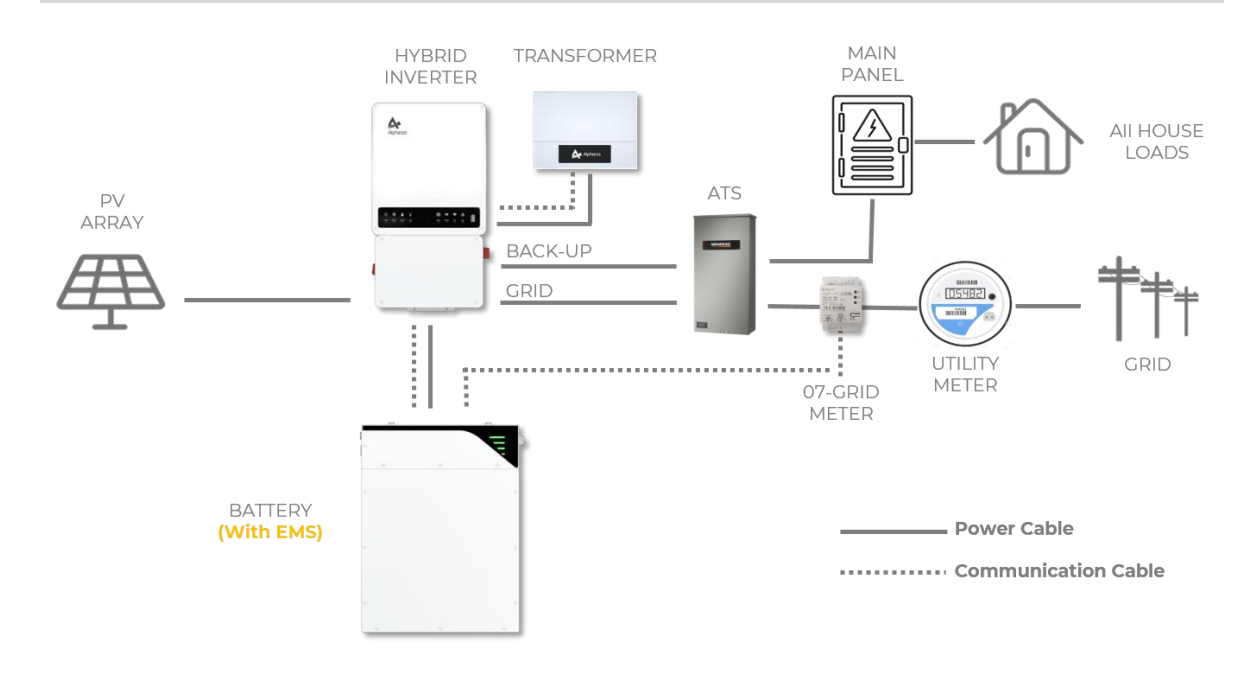

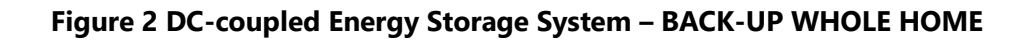

#### 1.3. Safety & Warning

#### 1.3.1. Inverter Safety & Warning

The SMILE-SP inverter has been designed and tested in accordance with necessary safety requirements. However, as with power electronic devices, there may still be residual risks despite strict standards. It is strongly recommended to read the following information carefully to prevent personal injury and property damage.

SAVE THESE INSTRUCTIONS - This manual contains important instructions for the proper installation and maintenance of the SMILE-SP inverter.

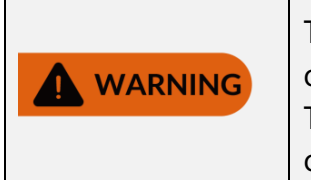

These servicing instructions are for use by qualified personnel only.

To reduce the risk of electric shock, do not perform any servicing other than that specified in the operating instructions.

|                      | DANGER indicates a hazardous situation which, if not avoided, will result in serious injury or even death.                                                                 |
|----------------------|----------------------------------------------------------------------------------------------------|
|                      | WARNING indicates a hazardous situation which, if not avoided, could result in serious injury or even death.                                                               |
|                      | CAUTION indicates a hazardous situation which, if not avoided, can result in minor or moderate injury.                                                                     |
| 4                    | Danger of high voltage and electric shock!                                                                                                    |
|                      | Hot Surface – To reduce the risk of burns. Do not touch.                                                                                                    |
|                      | Components of the product are recyclable.                                                                                                    |
| <u> </u>             | This side up! Ensure that the package is always transported, handled, and stored with the arrows pointing upwards.                                                         |
| <u>6</u>             | Stack no more than six (6) identical packages on each other.                                                                                                    |
| X                    | Do not dispose of products as household waste.                                                                                                    |
| <b>H</b>             | Fragile – Handle the package/product carefully and avoid tipping or slinging it.                                                                                           |
|                      | Refer to the operating instructions.                                                                                                    |
| F                    | Keep dry! The package/product must be protected from excessive humidity and stored under cover.                                                                            |
|                      | This symbol indicates that after disconnecting the inverter from the power grid or the PV arrays, you should wait at least 5 minutes before touching the inner components. |
|                      | CSA certified.                                                                                                    |
| PV<br>AFCI<br>Type 1 | Type 1 Arc-Fault Circuit-interrupter on the PV side.                                                                                                    |

#### **Symbols Explanation**

#### 1.3.2. Safety Warning

Any installation and operation on the inverter must be performed by qualified electricians, following the standards, wiring rules or requirements of local authorities or the grid company.

The input and output circuits are isolated from the enclosure. If the system grounding is required by Sections 690.41, 690.42 and 690.43 of the National Electric Code ANSI/NFPA 70, this is the responsibility of the installer.

Any operation on the AC or DC terminals during inverter operation is prohibited.

Before any wiring connection or electrical operation on the inverter, all DC and AC power must be disconnected from the inverter for at least 5 minutes to make sure it has been de-energized to avoid electric shock.

The temperature of the inverter surface might exceed  $60^{\circ}$ C during operation, so please make sure it has cooled down before touching it, and make sure the inverter is out of reach of children.

Do not open the inverter's cover or change any components without the manufacturer's authorization, otherwise, the warranty commitment for the inverter will be invalid.

The use and operation of the inverter must follow the instructions in this user manual, otherwise, the protection design might be impacted and warranty commitment for the inverter will be invalid.

Appropriate methods must be adopted to protect the inverter from electrostatic damage. Any damage caused by electrostatic is not covered under the manufacturer's warranty.

PV negative (PV-) and battery negative (BAT-) on the inverter side are not grounded. Connecting PV- or BAT- to EARTH is strictly forbidden.

PV modules used on the inverter must have an IEC61730 class A rating, and the total open-circuit voltage of the PV string must be lower than the maximum DC input voltage (600V) of the inverter. Any damage caused by PV over-voltage is not covered under warranty.

The inverter has a built-in RCMU and may produce a DC residual current of no more than 6mA. An external Type A RCD (with operating current  $\geq$ 30mA) can be used if required.

Before connecting the SMILE-SP inverter to the AC distribution grid, approval must be received from the appropriate local utility as required by national and state interconnection regulations.

All electrical installations must be carried out in accordance with the local electrical standards and the National Electrical Code ANSI/NFPA 70 or the Canadian Electrical

Code CSA C22.1. Before connecting the inverter to the grid, contact your local grid operator. The electrical connection of the inverter must be carried out by qualified persons only.

- When exposed to sunlight, the PV array generates dangerous DC voltage in the DC conductors among the live components, which can lead to significant electric shocks. If you disconnect the terminal plate with the connected DC conductors from the DC input slot while under load, an electric arc may occur, potentially resulting in electric shock and burns.
- Do not touch non-insulated conductors.
- Do not touch the DC conductors.
- Do not touch any live components of the inverters.
- Any equipment damage caused by incorrect cable connections will not be covered by the warranty.
- Operation personnel must wear proper PPE all the time when connecting cables.
- Incorrect installation of metal conductors may cause waterproof problems.
- Class 1 wiring methods are to be used for field wiring connections to terminals of a Class 2 circuit.
- AC output (neutral) is not bonded to ground.
- To reduce the risk of fire, please add an overcurrent protection circuit breaker in accordance with the National Electrical Code ANSI / NFPA 70.
- The inverter is not provided with an isolation transformer and is intended to be installed per NFPA 70, 690.35 with an ungrounded PV array
- A transmitter, which meets the SUNSPEC protocol, is integrated into the SMILE-SP inverters. It can integrate with any Rapid Shut-Down device in the market that complies with SUNSPEC protocol to meet the requirements of NEC2017 regulation.

#### 1.3.3. Battery Safety & Warning

#### 1.3.3.1 General Safety Precautions

Overvoltage or wrong wiring can damage the battery pack and cause deflagration, which can be extremely dangerous.

All types of breakdown of the battery may lead to a leakage of electrolyte or flammable gas.

Users are not supposed to fix the battery pack by themselves. The voltage in the device is high.

Read the label with Warning Symbols and Precautions, which is on the right side of the battery pack.

Do not connect any AC conductors or PV conductors, which should be only connected to the inverter, directly to the battery pack.

Do not charge or discharge damaged batteries.

Do not damage the battery pack in such ways as dropping, deforming, impacting, cutting or penetrating with a sharp object. It may cause a leakage of electrolyte or fire.

Do not expose the battery to naked light.

#### 1.3.3.2 Response to Emergency Situations

The battery pack is composed of multiple batteries and is designed to prevent the danger caused by malfunction.

If the user touches the inner material of the battery cells due to damage to the shell, the following actions are recommended.

- Inhalation: Leave the contaminated area immediately and seek medical attention.
- Eye injuries: Rinse eyes with running water for 15 minutes and seek medical attention.
- Skin injuries: Wash the contacted area with soap thoroughly and seek medical attention.
- Ingestion: Induce vomiting and seek medical attention.

If a fire breaks out where the battery pack is installed, please perform the following countermeasures:

• Fire extinguisher

A respirator is not required during normal operations.

Use FM-200 or CO2 extinguisher for battery fire.

Use an ABC fire extinguisher, if the fire is not from the battery and has not spread to it yet.

• Firefighting instructions

If a fire occurs when charging batteries, if it is safe to do so, disconnect the battery pack circuit breaker to shut off the battery.

If the battery pack is not on fire yet, extinguish the fire before the battery pack catches fire.

If the battery pack is on fire, do not try to extinguish it but evacuate people immediately.

### **WARNING**

There may be a possible explosion when batteries are heated above 150°C.

When the battery pack is burning, it leaks poisonous gases. Do not approach.

• Effective ways to deal with accidents

On land: Segregate the damaged battery and call the local fire department or service engineer.

In water: Stay out of the water and don't touch anything if any part of the battery, inverter, or wiring is submerged.

Do not use the submerged battery again and contact the service engineer.

#### 1.3.3.3 Important Safety Instructions

This section contains safety precautions that must be observed at all times when working on or with the product.

To prevent personal injury and property damage and ensure the long-term operation of the product, please read this section carefully and follow all safety precautions at all times.

## 

#### Danger to life due to high voltages on the battery pack.

The voltage at the pin connector for the power cable can be lethal. Putting the pin connector for the power cable can result in a lethal electric shock.

- Do not open the battery pack.
- Do not wipe over the battery pack with a damp cloth.

The protective caps cannot be removed from the pin connectors for the batteries' power connection until the inverter cables are connected to the battery pack.

• Disconnect the product from voltage sources and make sure it cannot be reconnected before working on the inverter or the battery pack.

#### Risk of chemical burns caused by electrolyte or toxic gases

During normal operation, no electrolyte would leak from the battery pack and no toxic gases would form. Despite the careful construction, if the battery pack is damaged or a fault occurs, it is possible that electrolyte may be leaked or toxic gases may form.

- Store the battery pack in a cool and dry place.
- Do not drop the battery pack or damage it with sharp objects.
- Only set the battery pack down on its back or its bottom.
- Do not open the battery pack.
- Do not install or operate the battery pack in a potentially explosive atmosphere or areas of high humidity.
- If moisture has penetrated the battery pack (e.g. due to a damaged housing), do not install or operate the battery pack.
- In case of contact with electrolyte, rinse the affected areas immediately with water and consult a doctor without delay.

#### 

#### Damage to the inverter due to electrostatic discharge

- Touching electronic components can cause damage to or destroy the inverter through electrostatic discharge.
- Ground yourself before touching any component.

#### 

#### Damage due to cleaning agents

- The use of cleaning agents may cause damage to the product and its components.
- Clean the product and all its components only with a cloth moistened with clear water.

## Danger to life due to electric shock when acting components or cables are touched

There are high voltages in the conductive components or cables of the product. Touching live parts and cables can result in significant injuries or even death due to electric shock.

- Do not touch non-insulated parts or cables.
- Disconnect the product from voltage sources and make sure it cannot be reconnected before working on the inverter or the battery pack.
- After disconnection, wait 5 minutes until the capacitors have discharged.
- Do not open the product.
- Wear suitable personal protective equipment for all work on the product.

## 

## Danger to life due to electric shock when acting components or DC cables are touched

When PV panels are exposed to sunlight, the PV array generates high DC voltage which is present in the DC conductors. Touching the live DC cables can result in significant injuries or even death due to electric shock.

- Disconnect the inverter from voltage sources and make sure it cannot be reconnected before working on the device.
- Do not touch non-insulated parts or cables.
- Do not disconnect the DC connectors under load.
- Wear suitable personal protective equipment for all work on the inverter.

## 

## Danger to life due to electric shock from touching an ungrounded PV module or array frame

- Touching ungrounded PV modules or array frames can result in significant injuries or even death due to electric shock.
- Connect and ground the frame of the PV modules, the array frame and the electrically conductive surfaces so that there is continuous conduction.
- Observe the applicable local regulations.

## Danger to life due to electric shock when touching acting system components in case of a ground fault

When a ground fault occurs, parts of the system may still be live. Touching live parts and cables can result in significant injuries or even death due to electric shock.

- Disconnect the product from voltage sources and make sure it cannot be reconnected before working on the device.
- Touch the cables of the PV array on the insulation only.
- Do not touch any parts of the substructure or frame of the PV array.
- Do not connect PV strings with ground faults to the inverter.

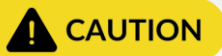

#### Risk of burns due to hot enclosure of the inverter

- The enclosure of the inverter can get hot during operation.
- During operation, do not touch any parts other than the cover of the inverter.

## 

#### Damage to the inverter due to electrostatic discharge.

- Touching electronic components can cause damage to or destroy the inverter through electrostatic discharge.
- Ground yourself before touching any component.

## 

#### Damage due to cleaning agents.

- The use of cleaning agents may cause damage to the product and its components.
- Clean the product and all its components only with a cloth moistened with clear water.

## Symbols on the type label and warning label of the battery pack

| Symbol | Explanation                                                                                                    |
|--------|----------------------------------------------------------------------------------------------------|
|        | Beware of a danger zone<br>This symbol indicates that the product must be additionally<br>grounded if additional grounding or equipotential bonding is<br>required at the installation site. |
| Â      | Beware of electrical voltage<br>The product operates at high voltages.                                                                                                    |
|        | Risk of chemical burns                                                                                                    |
|        | Risk of explosion                                                                                                    |
| Ţ      | Observe the documentation                                                                                                    |
|        | Risk of electrolyte leakage                                                                                                    |
| CE     | CE marking<br>The product complies with the requirements of the applicable EU<br>directives.                                                                                                 |
|        | Refer to the instruction for operation                                                                                                    |
|        | Use eye protection                                                                                                    |
|        | Fire, naked light and smoking prohibited                                                                                                    |
|        | Кеер away                                                                                                    |

| Symbol  | Explanation                                                                         |
|---------|-------------------------------------------------------------------------------------|
| Ŕ       | Do not dispose of the battery pack together with the household waste                |
| Li-lon  | but in accordance with the locally applicable disposal regulations for<br>batteries |
|         | Recycling code                                                                      |
| LIN38 3 | Marking for transport of dangerous goods                                            |
| 01100.0 | The product passes the certifications of the UN38.3                                 |

#### **Product Overview**

#### 1.3.4. Inverter Interface Introduction

#### 1.3.4.1 Inverter Product Overview

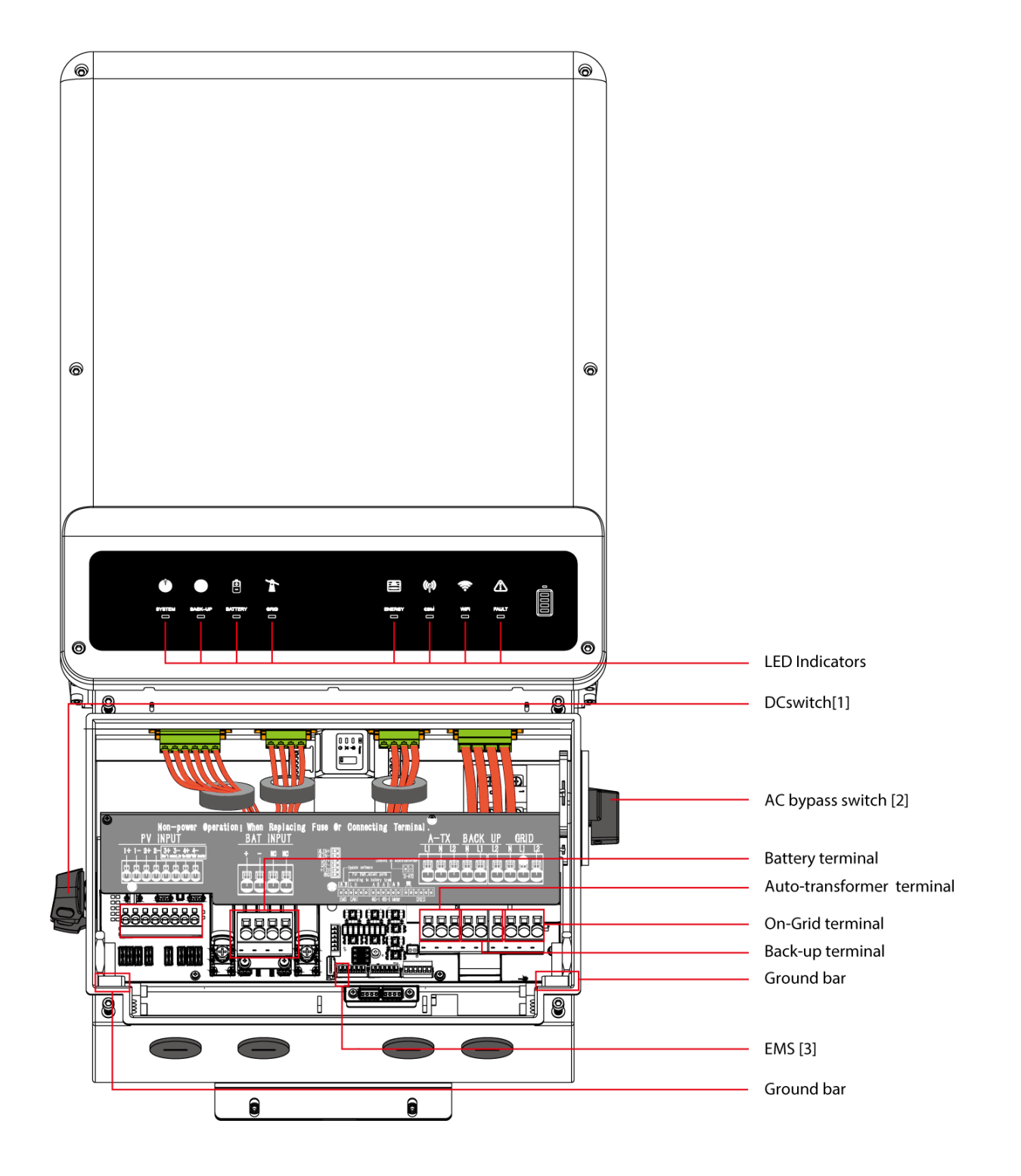

| ltem | Object              | Description                                                                                                    |
|------|---------------------|----------------------------------------------------------------------------------------------------|
| 1    | DC switch           | DC switch is used to shut down the PV strings in case of<br>emergency and also to avoid electric shock when wiring<br>and maintenance. It also can be used as RSD (remote<br>shutdown) switch                                                                                                    |
| 2    | AC bypass<br>switch | It is optional for SMILE-SP inverter. The switch may be<br>used to "bypass" AC mains to backup loads only when the<br>inverter malfunctions so that the backup load can be<br>connected to the grid for power supply. The switch should<br>be turned back to the original "Normal" position when the<br>inverter is in normal operation so that normal back-up<br>function can be enabled. The bypass switch is in "Normal"<br>position by default. |
| 3    | EMS                 | Used to communicate with the battery pack SMILE-BAT-<br>8.2PHA (with EMS).                                                                                                    |

#### 1.3.4.2 User Interface Introduction

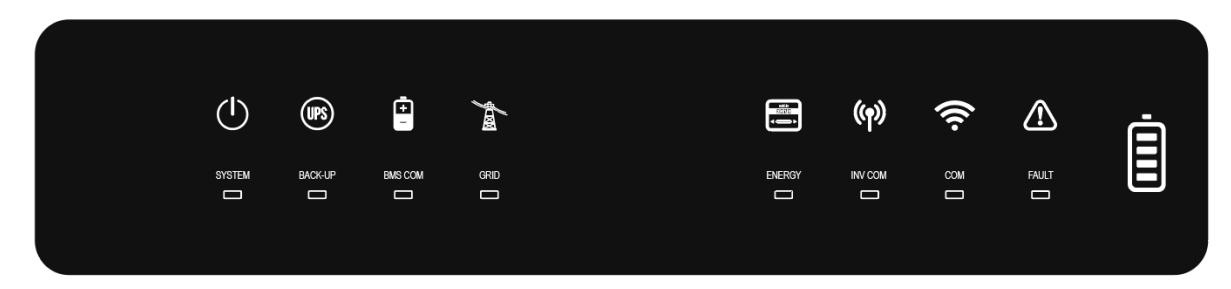

#### **1.3.4.3 Inverter LED Signals**

Eight LED indicators are provided on the display panel.

These LED indicators provide information about the operational status of the product.

| LED Indicator | Status | Explanation                                          |
|---------------|--------|------------------------------------------------------|
| CVCTEM        |        | The system works normally.                           |
|               |        | The system is not operating.                         |
|               |        | Back-up is ready / power available.                  |
| DACK-UP       |        | Back-up is off / power unavailable.                  |
| BMS COM       |        | The communication between EMS and battery is normal. |

|         | <br>The communication between EMS and battery is abnormal.  |
|---------|-------------------------------------------------------------|
|         | Grid is active and connected.                               |
| GRID    | <br>Grid is active but not connected.                       |
|         | <br>Grid is not active.                                     |
|         | Consuming energy from the grid / buying.                    |
|         | <br>Supplying energy to the grid / zeroing                  |
| LINENGT | <br>Supplying energy to the grid / selling                  |
|         | <br>Grid not connected or system not operating.             |
|         | The communication between EMS and inverter is normal.       |
|         | <br>The communication between EMS and inverter is abnormal. |
| COM     | The communication between EMS and server is normal.         |
|         | <br>The communication between EMS and server is abnormal.   |
|         | A fault of the system has occurred.                         |
|         | <br>No fault.                                               |

#### 1.3.5. Battery Description

#### 1.3.5.1 Battery Product Overview

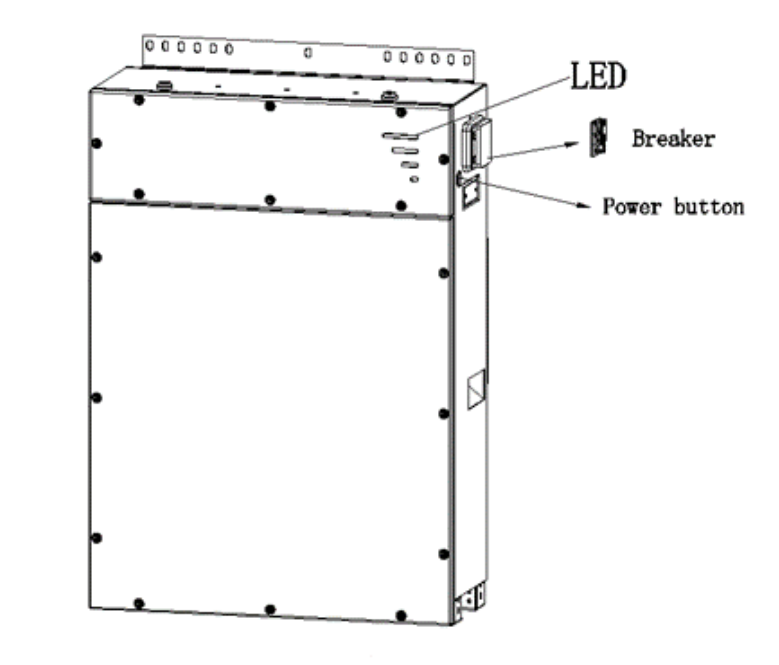

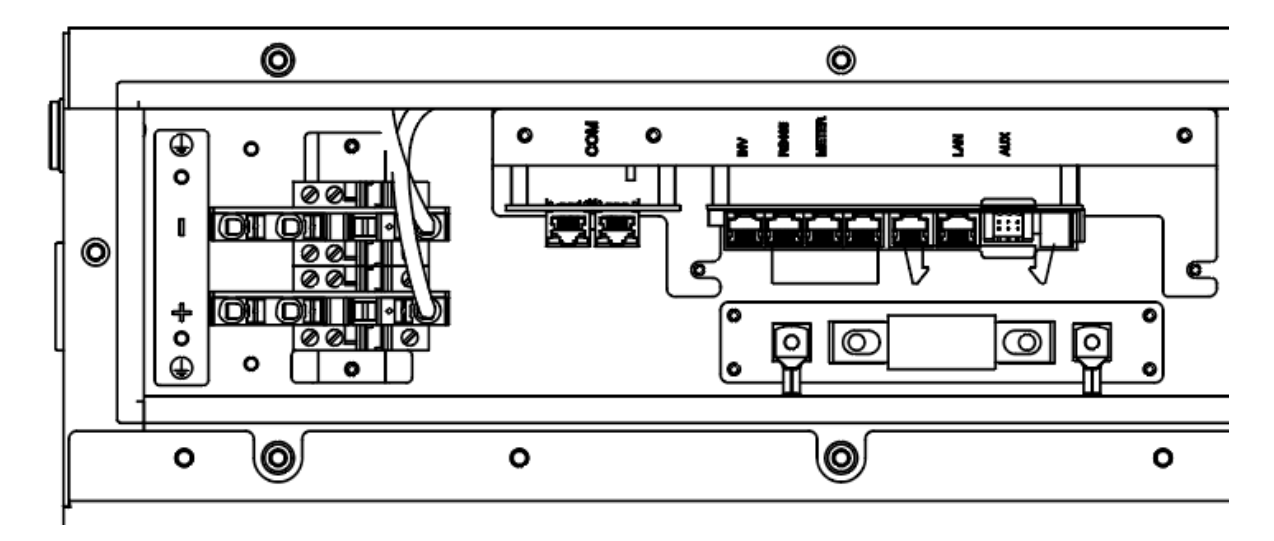

#### 1.3.5.2 Battery LED Signals

Four LED indicators are provided on the display panel.

Different colors represent different states: green for SOC state, yellow for protection state, red for error state.

The LED indicators provide information about the SOC operational status of the battery pack.

| LED Indicator                                   | soc         | Description                                                                                                    |
|-------------------------------------------------|-------------|----------------------------------------------------------------------------------------------------|
| Standby:<br>Green LEDs flash<br>once per second | 000         | SOC≤5%<br>The first line of the LED indicator flashes<br>every 10s.                                                                                                    |
|                                                 | <b>0</b> 00 | 5% <soc≤30%<br>The first line of the LED indicator is always<br/>on.<br/>When the SOC is less than 30% and the<br/>battery is being charged, the first line of<br/>the LED indicator will flash every 3s.</soc≤30%<br>                               |
|                                                 |             | 30% <soc≤55%<br>The first and second line of the LED<br/>indicator are always on.<br/>When the battery is being charged and<br/>the SOC is between 30% and 55%, the<br/>second line of the LED indicator will flash<br/>every 3s.</soc≤55%<br>       |
|                                                 |             | 55% <soc≤80%<br>The first, second and third line of the LED<br/>indicator are always on.<br/>When the battery is being charged and<br/>the SOC is between 55% and 80%, the<br/>third line of the LED indicator will flash<br/>every 3s.</soc≤80%<br> |
|                                                 |             | 80%≤SOC≤100%<br>All the LED indicators are always on.<br>When the battery is being charged and<br>the SOC is between 80% and 100%, the<br>fourth line of the LED indicator will flash<br>every 3s.                                                   |

#### 1.3.5.3 Battery Interface Introduction

#### SMILE-BAT-8.2PHA (WITH EMS)

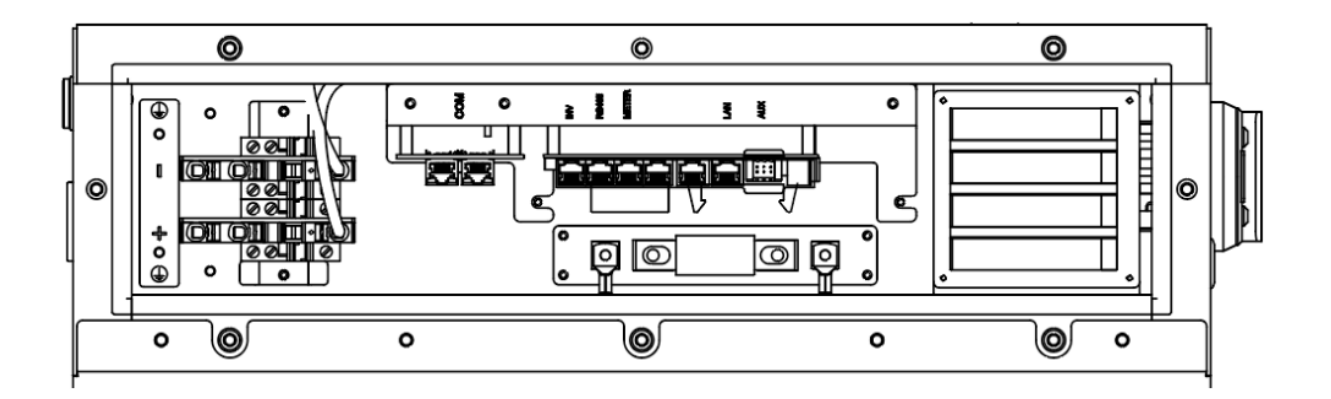

| Item | Definition | Description                                       |
|------|------------|---------------------------------------------------|
| 1    | COM*2      | Communication port for expanded batteries         |
| 2    | INV*1      | Connect to EMS communication port on the inverter |
| 3    | RS485*1    | Modbus dispatch and 12V Power                     |
| 4    | METER*1    | Meter communication port                          |
| 5    | LAN*1      | Ethernet connection port                          |
| 6    | AUX        | AUX Contact                                       |

#### 1- COM Port PIN Definition: Communication port for expanded batteries

| 1      | 2      | 3  | 4     | 5     | 6  | 7  | 8  |
|--------|--------|----|-------|-------|----|----|----|
| RS485B | RS485A | NC | CAN_H | CAN_L | NC | NC | NC |

#### 2- INV Port PIN Definition: Connect to EMS communication port of the inverter

| 1  | 2      | 3  | 4     | 5     | 6  | 7      | 8  |
|----|--------|----|-------|-------|----|--------|----|
| NC | RS485A | NC | CAN_H | CAN_L | NC | RS485B | NC |

#### 3- RS485 Port Definition: Modbus dispatch and 12V Power

| 1   | 2  | 3   | 4      | 5      | 6  | 7  | 8  |
|-----|----|-----|--------|--------|----|----|----|
| 12V | NC | GND | RS485B | RS485A | NC | NC | NC |

#### 4- METER Port Definition: Meter communication port

| 1        | 2        | 3      | 4  | 5  | 6      | 7  | 8  |
|----------|----------|--------|----|----|--------|----|----|
| GRID_CT- | GRID_CT+ | RS485A | NC | NC | RS485B | NC | NC |

#### 5- LAN Port: Ethernet connection port

| 1   | 2   | 3   | 4   | 5   | 6   | 7  | 8  |
|-----|-----|-----|-----|-----|-----|----|----|
| TD+ | TD- | RD+ | ТСТ | RCT | RD- | NC | NC |

#### 6- AUX Port: AUX Contact

| 1      | 2       | 3      | 4           | 5           | 6   |
|--------|---------|--------|-------------|-------------|-----|
| DO1_NO | DO1_COM | DO1_NC | DI_negative | DI_positive | GRD |

#### SMILE-BAT-8.2PHA (WITHOUT EMS)

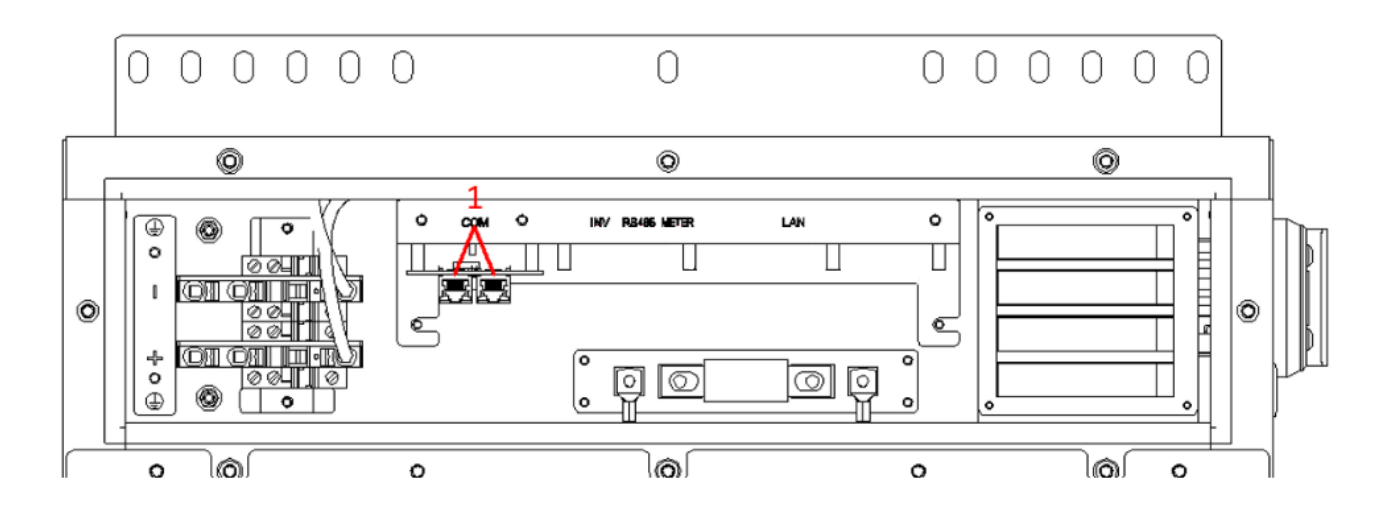

| ltem | Definition | Description                                                      |
|------|------------|------------------------------------------------------------------|
| 1    | COM*2      | Connect to communication port on the next and the last batteries |

## 1.4. Tools Required

#### 1.4.1. Installation Tools

| OF BO             |                                                         | ().<br>C. C. C. C. C. C. C. C. C. C. C. C. C. C |                                                           |
|-------------------|---------------------------------------------------------|-------------------------------------------------|-----------------------------------------------------------|
| Screwdriver (T20) | Ratchet wrench<br>(with Sleeve: SW10)                   | Tape measure                                    | Level                                                     |
|                   |                                                         | •                                               |                                                           |
| Pencil or marker  | Drill (With broach:<br>φ10mm (0.4in)<br>L120mm (4.72in) | Wire stripper                                   | Wire crimper for<br>Making cable set<br>with pin terminal |

#### 1.4.2. Safety Gear for Personal Protection

It is required to wear the following safety gear when handling the battery pack.

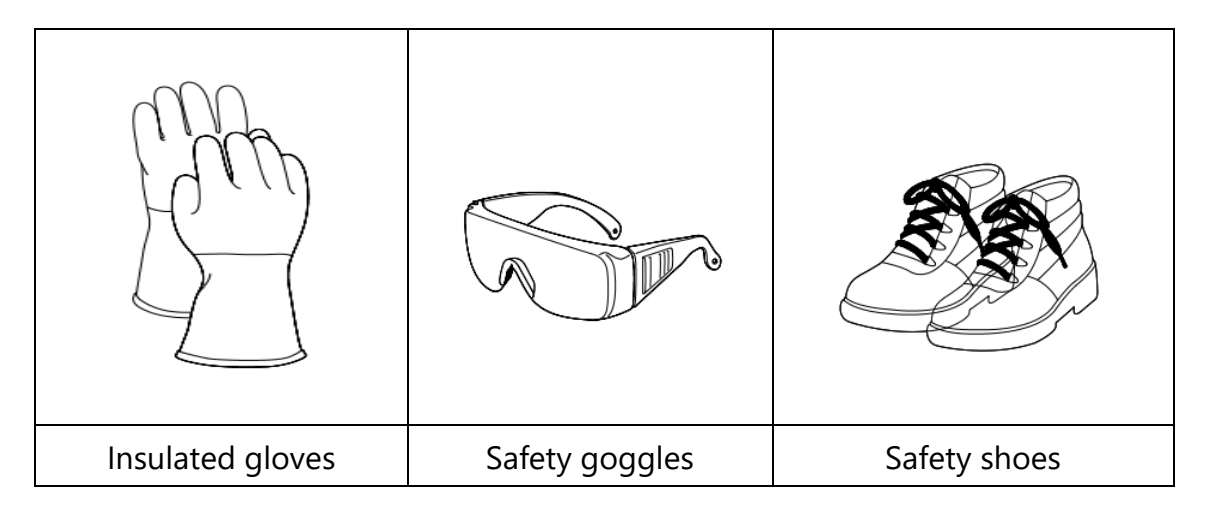

## 2. STORAGE

#### 2.1. Inverter Storage

The following requirements should be met if the inverter is not put into use directly:

1. Do not unpack the inverter.

2. Keep the storage temperature at -40~70°C and the humidity at 5%~95% RH.

3. The inverter should be stored in a clean and dry place and be protected from dust and water vapor corrosion.

4. A maximum of six inverters can be stacked. To avoid personal injury or device damage, stack inverters with caution to prevent them from falling over.

5. During the storage period, check the inverter periodically. (It is recommended that the check is performed every three months.) Replace the packing materials that are damaged by insects or rodents in a timely manner.

6. If the inverters have been stored for more than two years, it must be checked and tested by professionals before use.

### 2.2. Battery Storage

The following requirements should be met if the battery pack is not put into use directly:

1. Place batteries according to the signs on the packing case during storage. Do not put batteries upside down or sidelong.

2. Stack battery packing cases by complying with the stacking requirements on the external package.

3. Keep the battery pack out of reach of children and animals.

4. Store the battery pack in the area of minimal dust and dirt.

- 5. Handle batteries with caution to avoid damage.
- 6. The storage environment requirements are as follows:
- Ambient temperature: -10~55°C, recommended storage temperature: 15~30°C
- Relative humidity: 15%~ 85%
- Place batteries in a dry and clean place with proper ventilation.
- Keep batteries away from corrosive organic solvents and gases.

- Keep batteries away from direct sunlight.

- Keep batteries at least 2 meters away from heat sources.

7. The batteries in storage must be disconnected from external devices. The indicators (if any) on the batteries should be off.

8. Batteries should be delivered based on the "first in, first out" rule.

9. The warehouse keeper should collect battery storage information every month and report the battery inventory information to the planning department. The batteries that have been stored for nearly 6 months should be recharged timely.

10. If a lithium battery is stored for a long time, capacity loss may occur. If a lithium battery is stored for more than 12 months in the recommended storage temperature, the irreversible capacity loss rate is  $3\% \sim 10\%$ . It is recommended that batteries not be stored for a long period. If the batteries need to be stored for more than 6 months, it is recommended to recharge the batteries to  $65 \sim 75\%$  of the SOC. For example, they should be recharged every 6 months at least, and must be recharged to at least 50% of the SOC.

### 3. INSTALLATION

#### 3.1. Unacceptable Installation

Please avoid the following installations, which will damage the system or the inverter.

Following installations should be avoided. Any damage caused will not be covered by warranty policy.

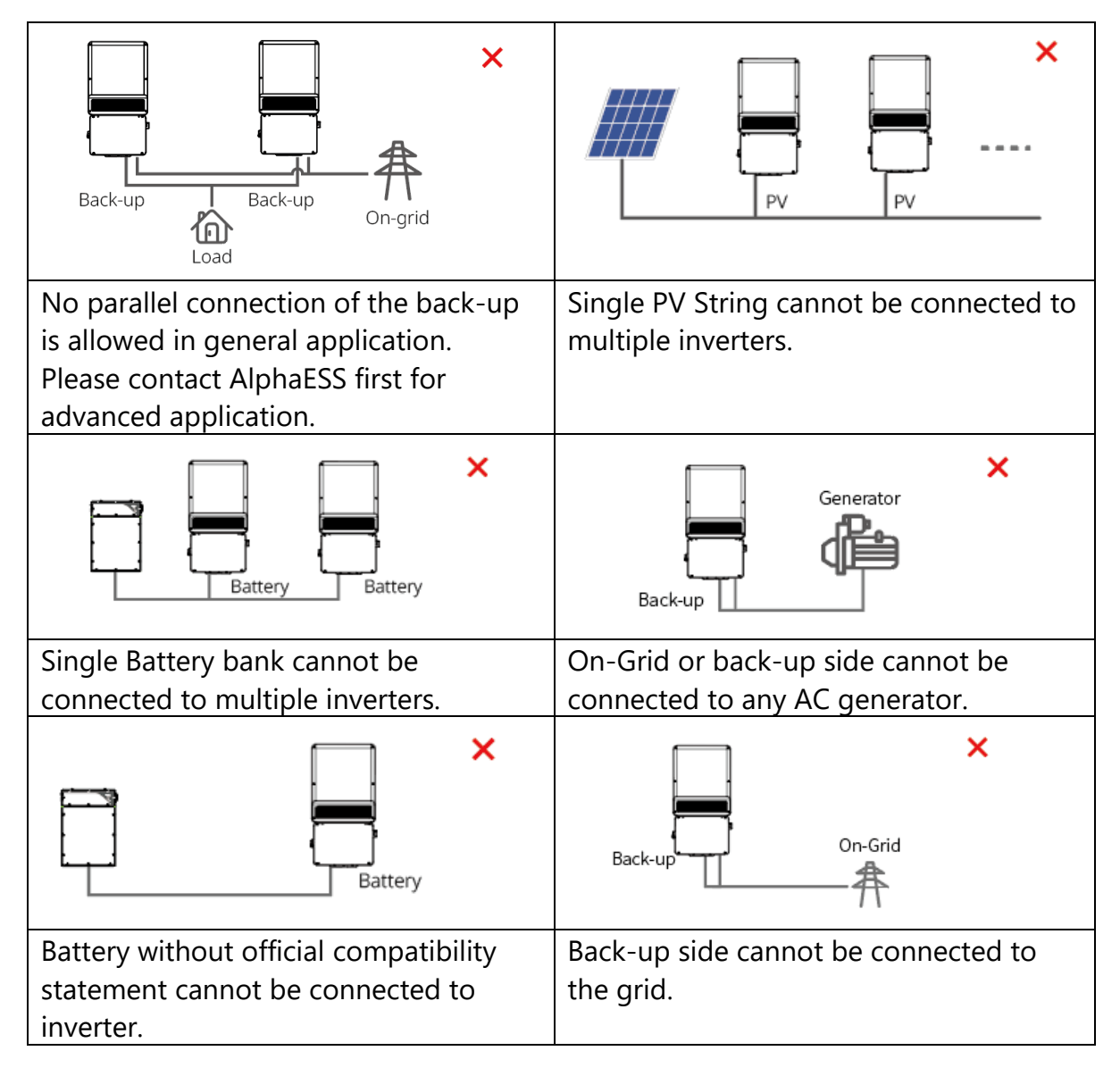

### 3.2. Other accessories

Some accessories should be prepared by installer as follows.

|                    |                            | *                               |                                                               |                                |                                                  |
|--------------------|----------------------------|---------------------------------|---------------------------------------------------------------|--------------------------------|--------------------------------------------------|
| Rj45 Plugs<br>CAT5 | Ethernet<br>Cables<br>CAT5 | NTC Cables<br>22/24AWG<br>600 V | AC Copper<br>Conductor<br>SPB7.6: 8~10 AWG<br>SPB9.6: 6~8 AWG | DC Copper<br>Conductor<br>6AWG | Conduits<br>According to<br>local<br>regulations |

Other accessories are also required depending on what back-up wiring solutions you choose, BACK-UP SELECTED and BACK-UP WHOLE HOME.

## 3.3. Mounting

#### 3.3.1. Battery Packing List

| SMILE-BAT-8.2PHA (WITH EMS)                                                                                                    |                                         |                             |                             |  |  |  |  |  |
|----------------------------------------------------------------------------------------------------|-----------------------------------------|-----------------------------|-----------------------------|--|--|--|--|--|
| Alpho ess<br>Martin - St<br>Partie - St<br>Partie | OF OF                                   | 000000 0 000000<br>         |                             |  |  |  |  |  |
| Quick Installation<br>Manual (X1)                                                                                                    | Expansion Pipe<br>Screw (X4)            | Wall Panel (X1)             | Pin Terminal (X5)           |  |  |  |  |  |
|                                                                                                    |                                         |                             |                             |  |  |  |  |  |
| M5*10 Screw (X4)                                                                                                    | Non-Insulated<br>Spade Terminal<br>(X2) | White Silicone Plug<br>(X5) | Black Silicone Plug<br>(X5) |  |  |  |  |  |
|                                                                                                    |                                         |                             |                             |  |  |  |  |  |
| M6*10 Screw (X1)                                                                                                    | M4*12 Screw (X3)                        | Wi-Fi module (X1)           | Terminal block (X1)         |  |  |  |  |  |

| SMILE-BAT-8.2PF                                      | HA (WITHOUT EMS)                     |                             |                             |
|------------------------------------------------------|--------------------------------------|-----------------------------|-----------------------------|
| Сиски назаклатон смоя<br>мисс-алти дина<br>Колон БИЗ | O Strange                            | 000000 0 00000<br>• • • •   |                             |
| Quick Installation<br>Manual (X1)                    | Expansion Pipe<br>Screw (X4)         | Wall Panel (X1)             | Pin Terminal (X5)           |
|                                                      | O Contraction                        |                             |                             |
| M5*10 Screw (X4)                                     | Non-Insulated<br>Spade Terminal (X2) | White Silicone Plug<br>(X5) | Black Silicone Plug<br>(X5) |
|                                                      |                                      |                             |                             |
| M6*10 Screw (X1)                                     |                                      |                             |                             |

#### 3.3.2. Batteries Installation

**Step 1:** Remove the carton tape, and after taking out the accessories, and take the carton in the direction shown below.

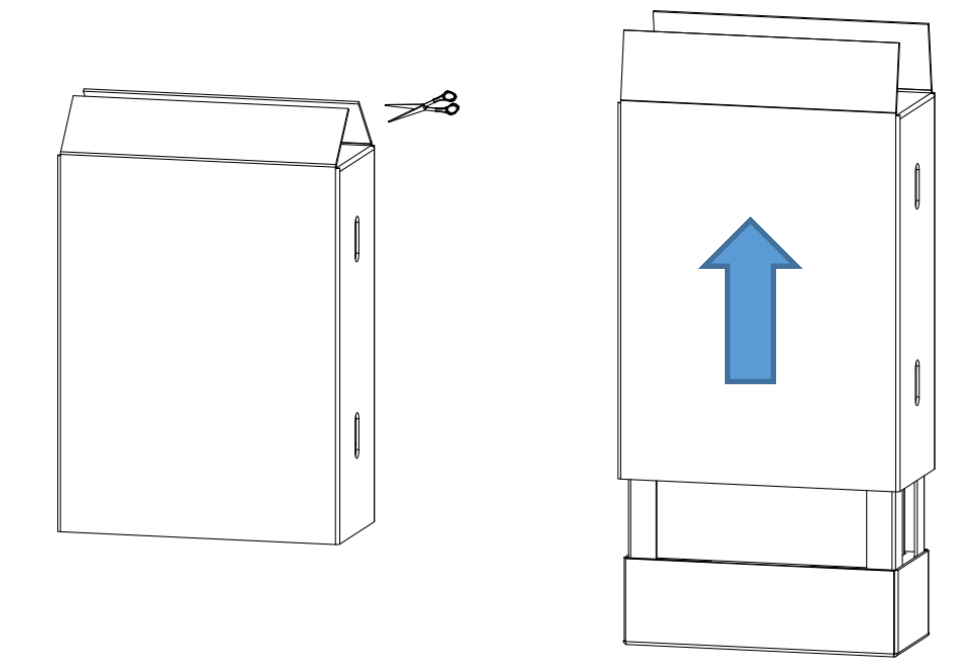

Step 2: Install the wall bracket on the battery (tool: T20 screwdriver, torque: 1.8ft-lb).

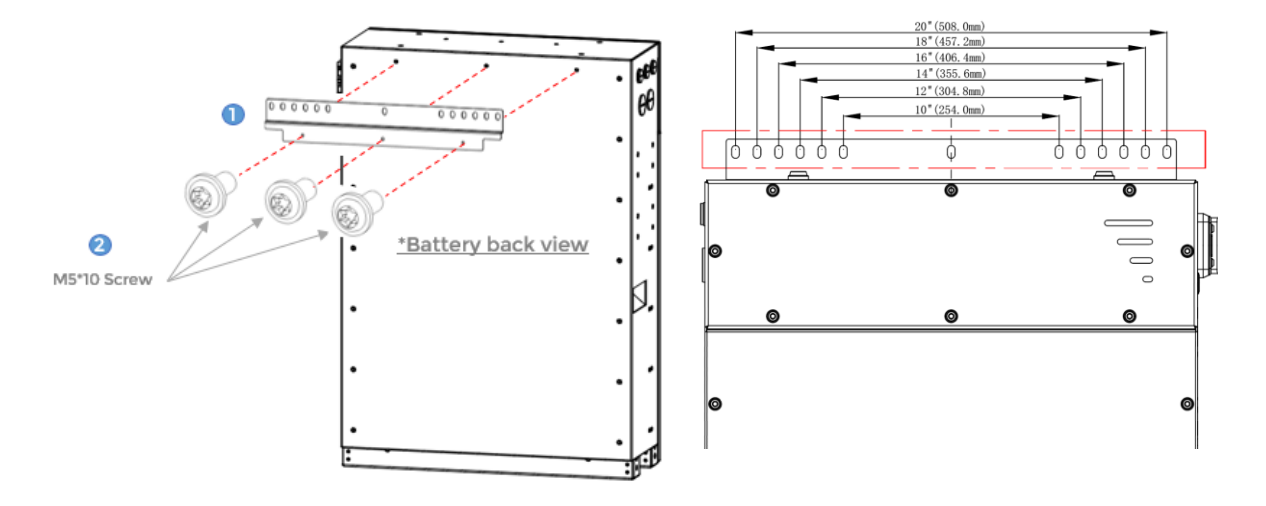

**Step 3:** Place the battery against the wall, select 4 points and mark them through the wall panel. Then drill holes on the wall  $\phi$  10\*80 mm ( $\phi$ 0.4 in, depth: 3.1 in). Fix the battery to the wall with screws (tool: SW10 screwdriver). There should be 2 sets of each left and right symmetrical holes.

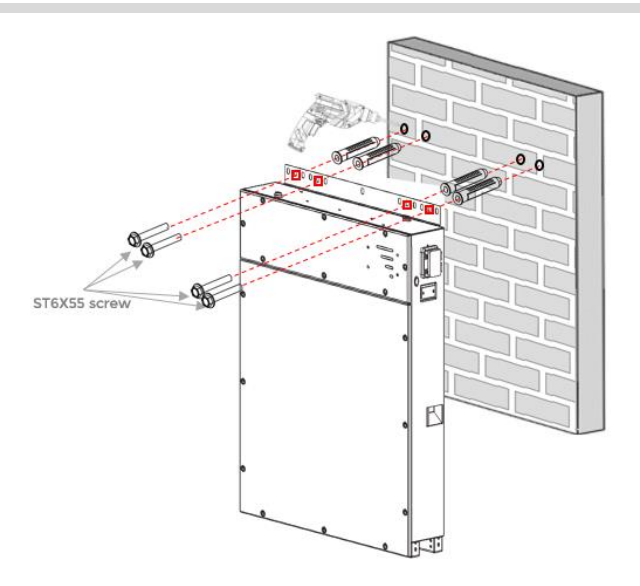

#### 3.3.3. Mounting More Batteries

You can install extra batteries (up to 6) in a system. The extra batteries can be installed by side or by stacking.

1) Please refer to the following steps If the second battery is installed by stacking.

Step 1: Mark and drill holes for the battery on the top, and the vertical distance from these holes to the marked points for the battery on the bottom is 32.3 inches.

Step 2: Snap the plastic feet (A) on the top of the first battery into the bottom of the second battery and then fix the batteries to the wall with screws (tool: SW10 screwdriver).

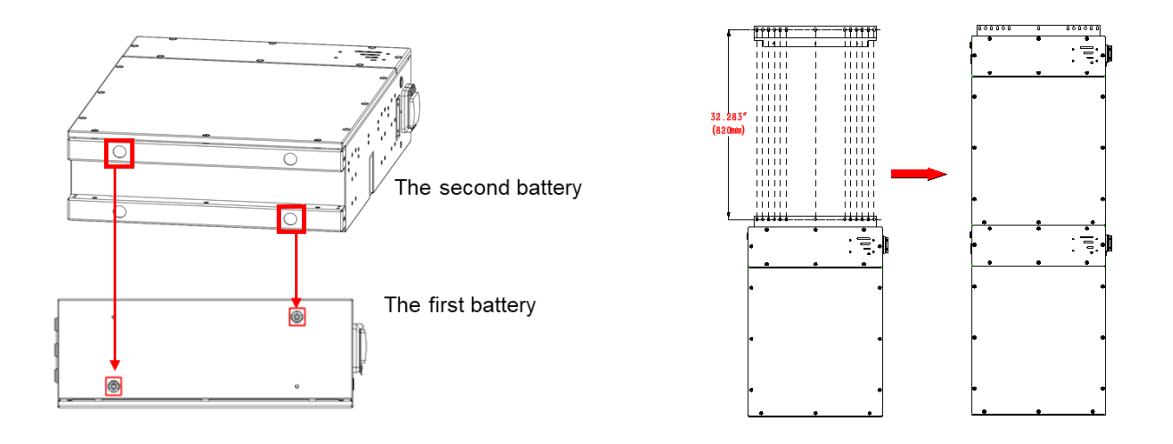

#### 

Only two batteries can be stacked in each column.

Due to its heavy weight, it is recommended to use an additional tool to lift the second battery during the installation.

2) Batteries also can be installed by side (please refer to step  $1 \sim 3$  in chapter 3.3.2). The distance between the two batteries should larger than 100 mm (3.9 inch).

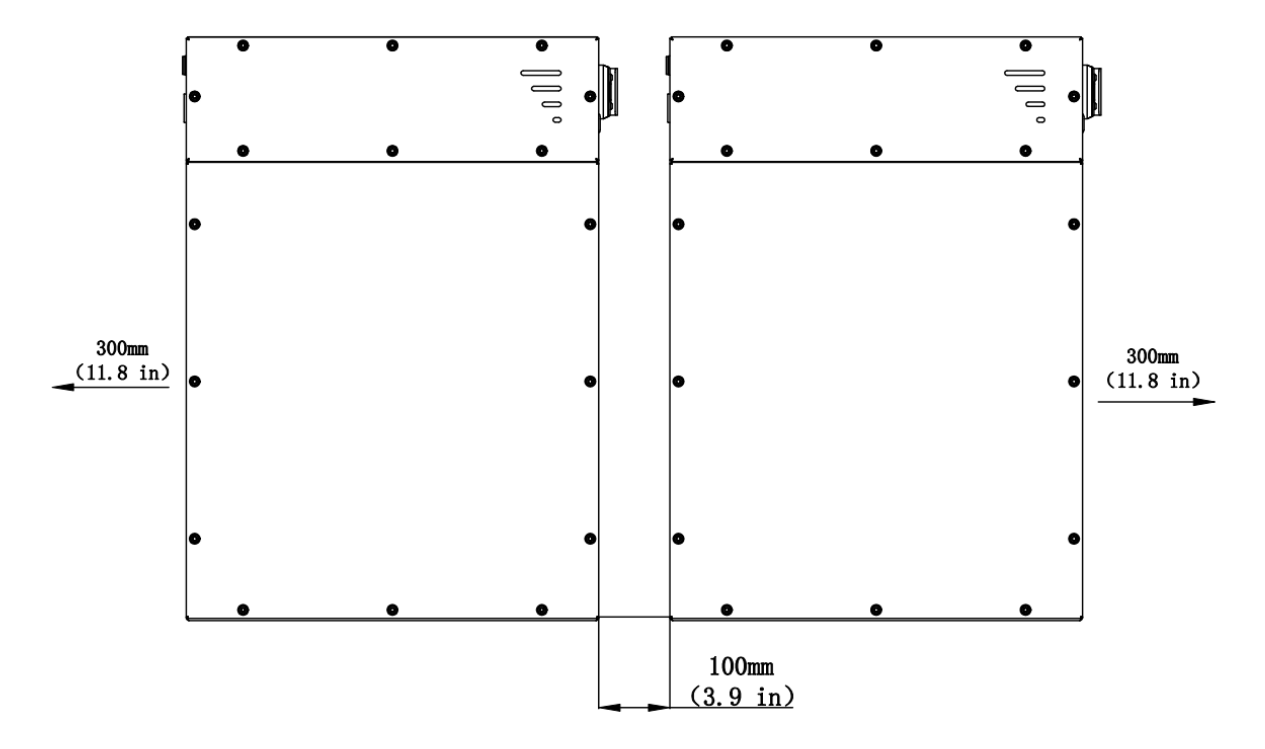

**Step 4:** Open the Front cover and keep the removed screws. You will see electrical interfaces, include power and communication part.

Remove the black waterproof cover and then you can install your own glands.

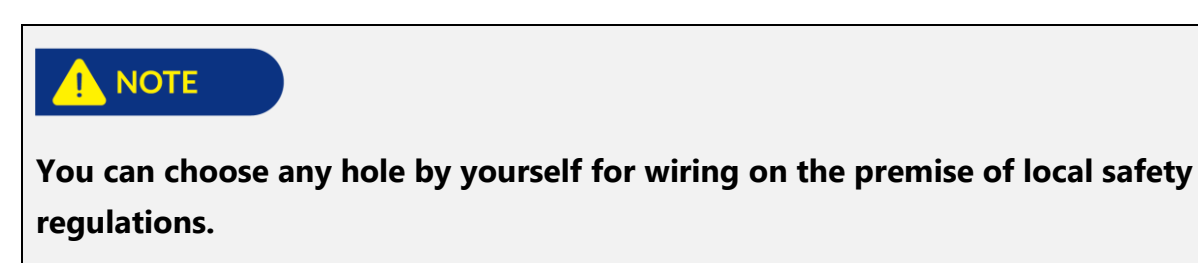

#### 3.3.4. Checking the Outer Packing

Before unpacking the battery and inverter, check the outer packing for damage, such as holes and cracks. If any damage is found, do not unpack the product and contact your distributor as soon as possible.

#### 3.3.5. Inverter Packing List

Check the scope of delivery for completeness and any externally visible damage. Contact your distributor if the scope of delivery is incomplete or damaged.

| Inverter                         | Wall-<br>Mounted<br>Bracket 1 | Wall-<br>Mounted<br>Bracket 2 | Allen<br>Wrench        | 6-Pin<br>Terminal      | 2-Pin<br>Terminal                                                 |
|----------------------------------|-------------------------------|-------------------------------|------------------------|------------------------|-------------------------------------------------------------------|
|                                  |                               |                               | 0 0 0<br>0<br>0<br>0 0 |                        | ALSO S<br>Targe Marge Market<br>Range Market<br>Range Market<br>Y |
| Pin Terminal<br>3 sizes: L, M, S | Fixed Screw                   | Expansion<br>Bolts            | Frame<br>post          | Cap<br>Removal<br>Tool | User<br>Manual                                                    |
|                                  |                               |                               |                        |                        |                                                                   |

#### 3.3.6. Select Mounting Location

As for the protection and maintenance of inverter, mounting location for inverter should be selected carefully based on the following rules:

Rule 1. Any part of this system shouldn't block the switch and breaker from disconnecting the inverter from DC and AC power.

Rule 2. Inverter should be installed on a solid surface, where it is suitable for inverter's dimensions and weight.

Rule 3. Inverter should be installed vertically or on a maximum slope of 15°.

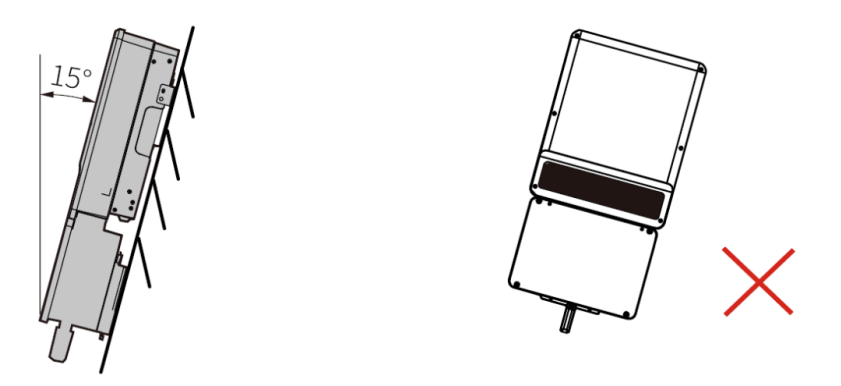

Rule 4. Ambient temperature should be lower than 45°C. (High ambient temperature will cause power derating of inverter.)

Rule 5. It is recommended that the installation of the inverter should be prevented from direct sunlight, snow, rain and other negative influences which may cause function impact or life aging.

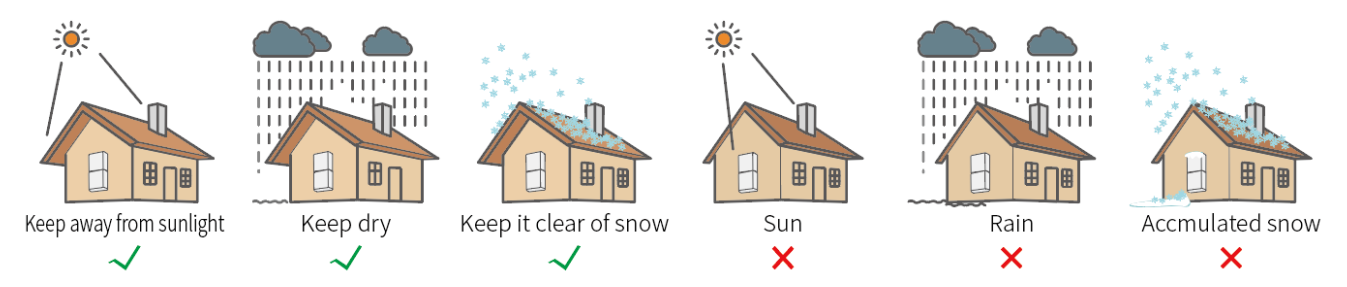

Rule 6. Inverter should be installed at eye level for convenient maintenance.

Rule 7. Product label on inverter should be clearly visible after installation. Do not damage the label.

Rule 8. Do not install the inverter when it is snowing or raining. If you have to, pay attention to the waterproof and moisture-proof of the inverter and distribution box.

Rule 9. Leave enough space around the inverter according to the below figure for natural heat dissipation.
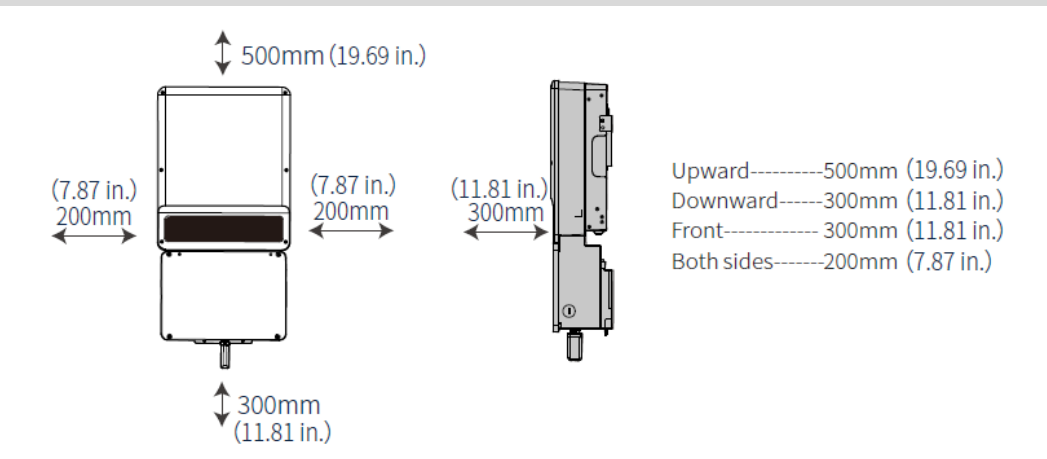

### 3.3.7. Wall Mounted Bracket and Inverter Installation

# 

Inverter should be installed away from combustible, explosive and strong electromagnetic materials. The inverter is suitable for mounting on concrete or other noncombustible surface only.

# 

Avoid drilling holes in walls which with cables inside or on the back. Make sure the hole positions are horizontal and vertical.

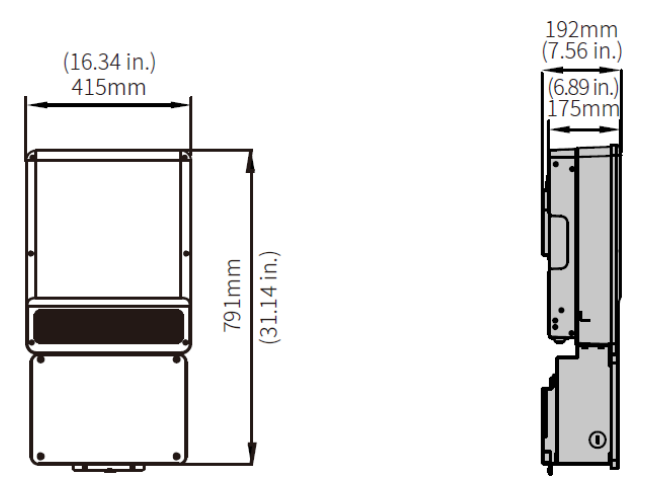

**Step 1:** DC switch should be in "OFF" position during installation and maintenance. A lock can be applied to prevent wrong operation.

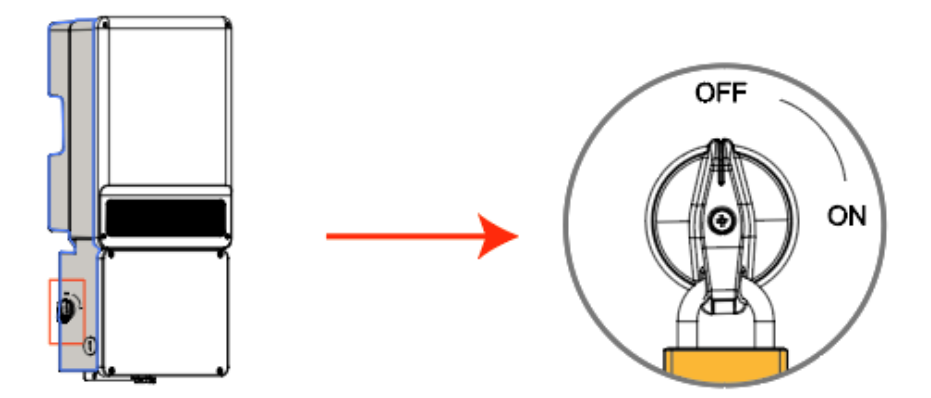

**Step 2:** Take out the frame post which is to locate the hole position of the wall mounted bracket. Fix the frame post on the wall which is suitable for installation of inverter. Please drill 7 holes (0.31" in diameter, and 3.15" in depth) on the wall according to the size on the frame post.

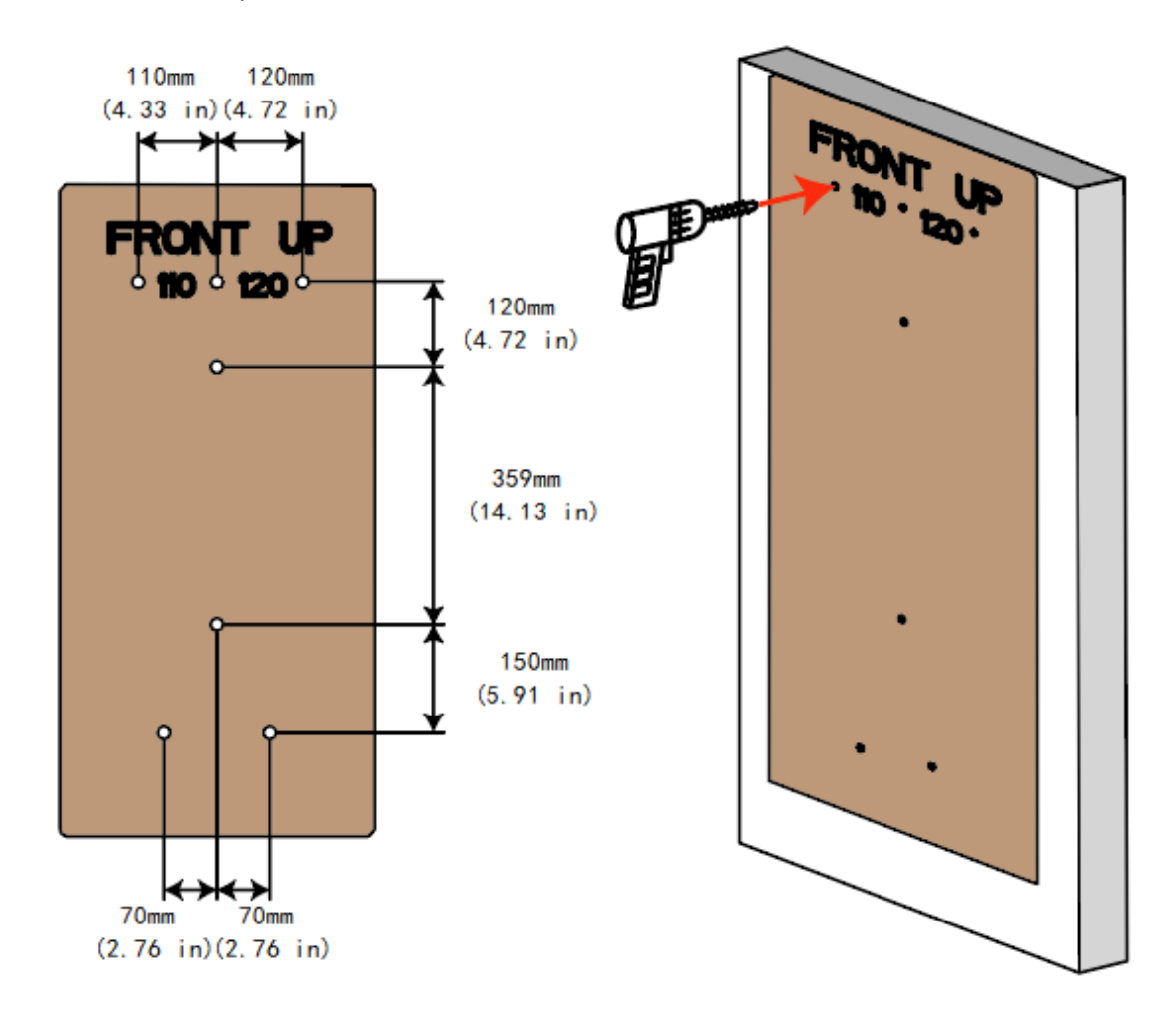

**Step 3:** Use expansion bolts in accessory box to fix the wall-mounted bracket onto the wall tightly.

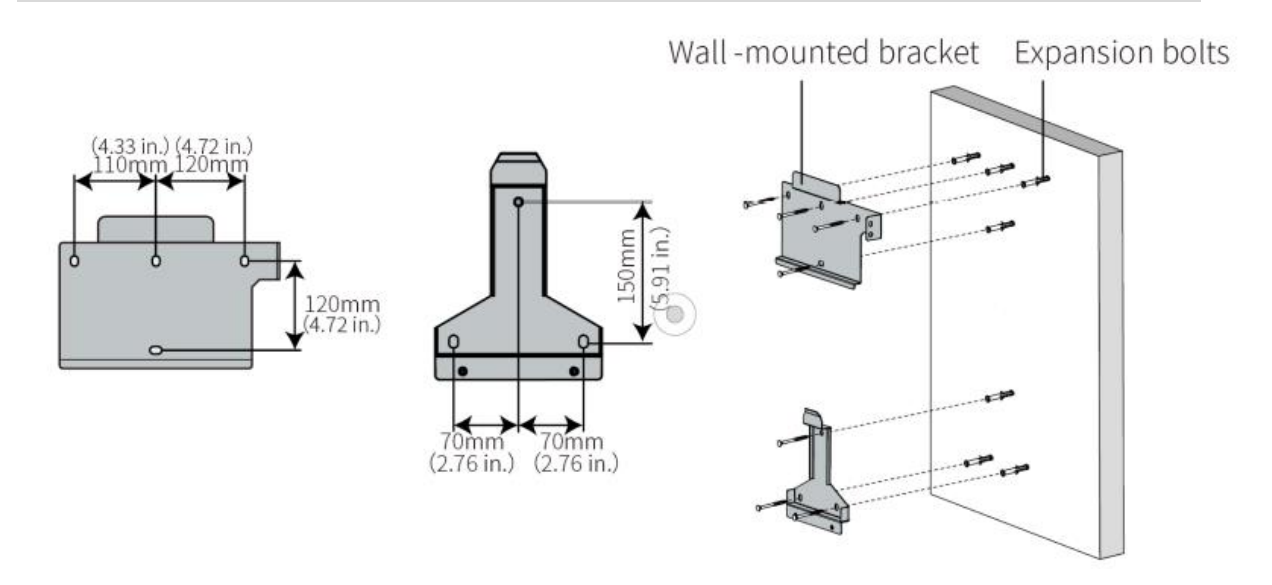

# 

Load capacity of the wall must be higher than 300 lb, otherwise it may not be able to prevent the inverter from dropping.

**Step 4:** Carry the inverter by holding the enclosure on two sides and place the inverter on the wall-mounted bracket.

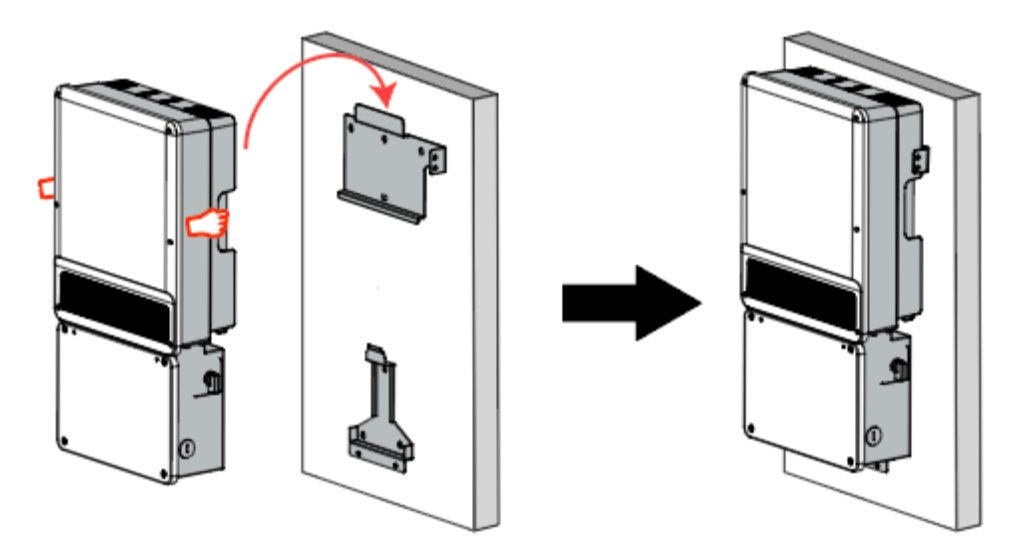

# **WARNING**

Do not use force beyond the heatsink sides to avoid damage to the inverter.

Avoid holding and lifting the wiring box, keep balance of the inverter during moving.

**Step 6:** Inverter can be locked for anti-theft. Lock will not be provided by inverter manufacturer.

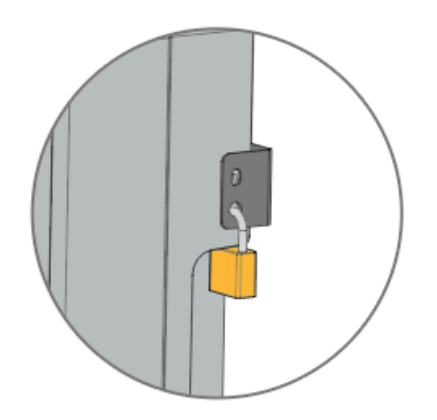

# 3.3.8. Transformer Packing List

Check the scope of delivery for completeness and any externally visible damage. Contact your distributor if the scope of delivery is incomplete or damaged.

| Transformer | Wall-<br>Mounted<br>Bracket | Expansion<br>Bolts | Allen<br>Wrench | Fixed Screw | Pin Terminal |
|-------------|-----------------------------|--------------------|-----------------|-------------|--------------|

Step 5: Fasten the inverter by fixed screws. (3 positions)

### 3.3.9. Auto-transformer Installation (Optional)

The off-grid and back-up functions can be used only after the auto-transformer is installed.

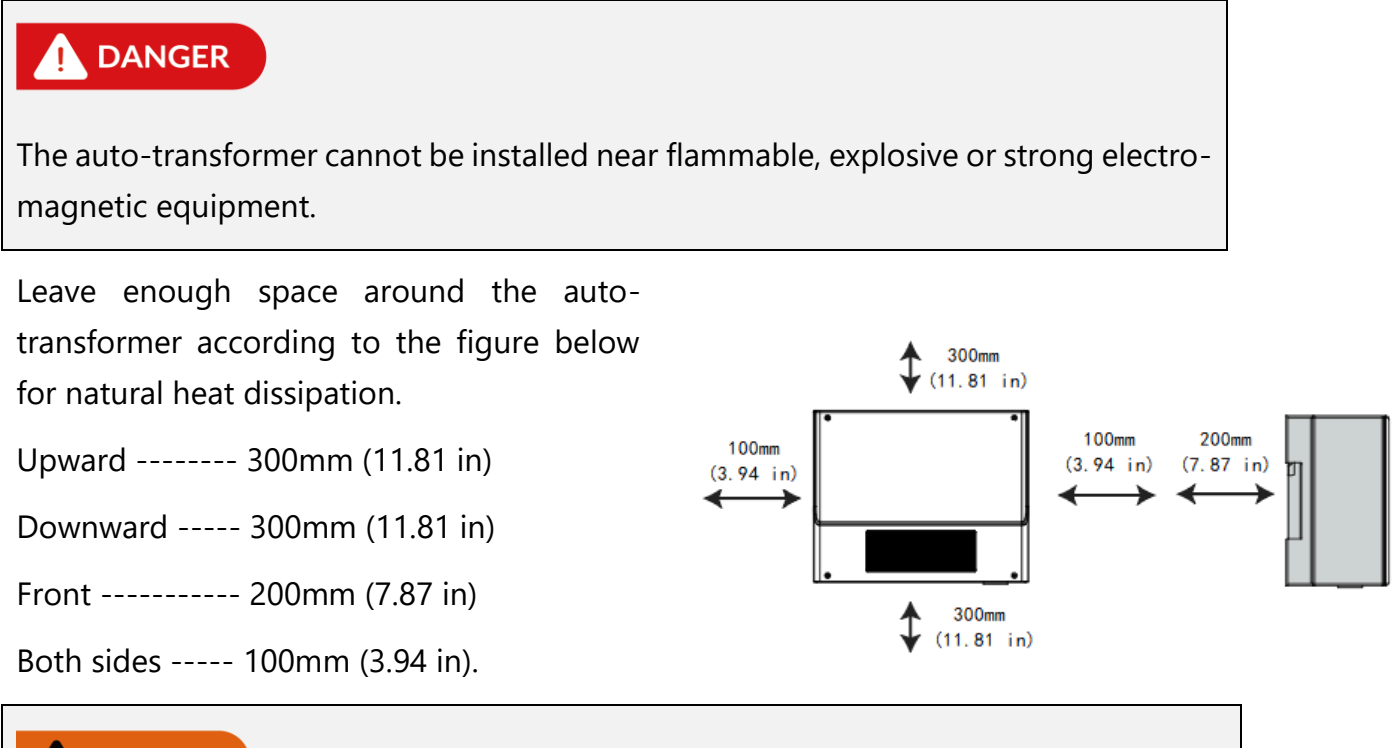

# 

The auto-transformer is of small size, but very heavy. It is recommended that two people carry it during installation.

# Step 1:

Use the wall-mounted bracket as a template and drill holes in the wall, 0.39 in diameter and 3.15 in deep.

Fix the wall-mounted bracket on the wall using the expansion bolts in the accessories bag.

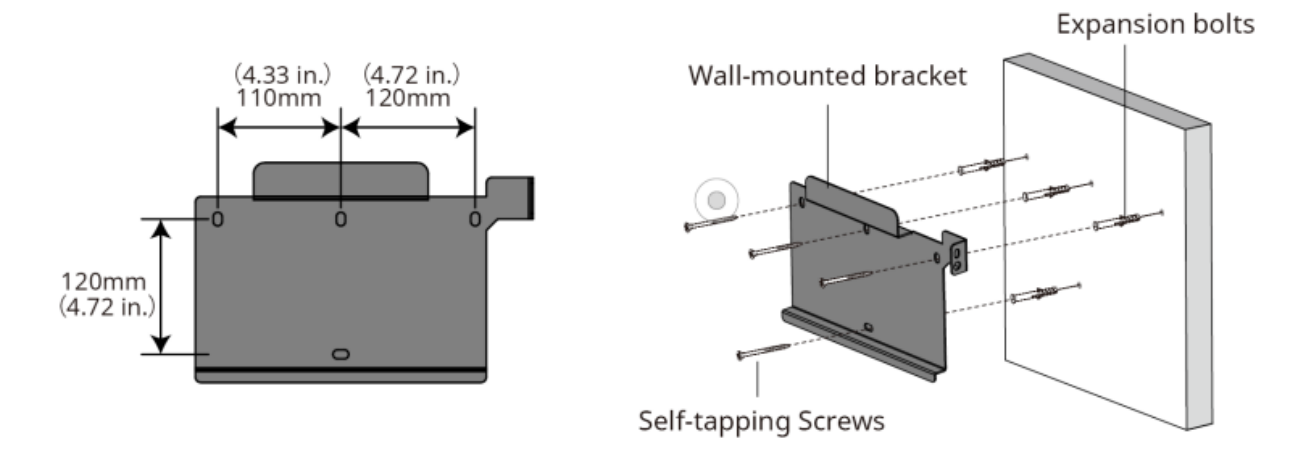

#### Step 2:

Carry the auto-transformer by holding the housing on two sides and place the equipment on the mounting bracket.

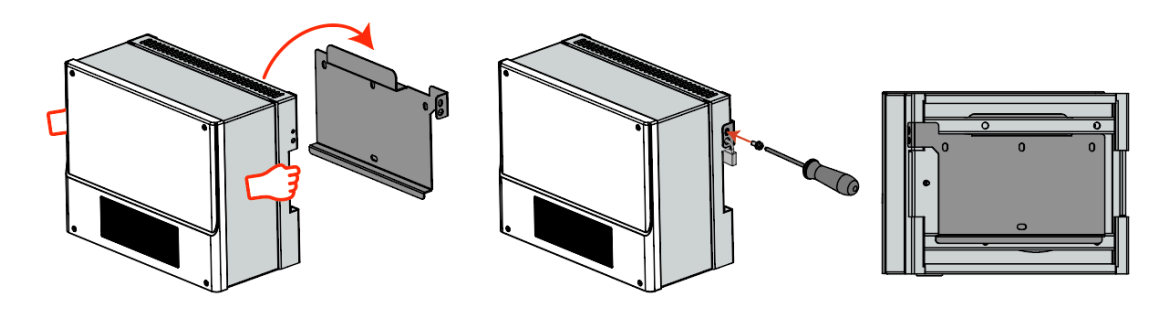

# 3.4. Electrical Connection

# 

Before starting installation or commissioning SMILE-SP, please read the statements below carefully.

- During wiring connection, the operator should always wear proper PPE.
- Installation and commissioning must be performed by a licensed electrician in accordance with local, state, and National Electrical Code ANSI/NFPA 70 requirements.
- The method and process of installing and wiring connection must comply with all US National Electric Code (NEC) requirement and local AHJ inspector requirements in the United States.
- The wiring installation must strictly observe specification. Otherwise, it may bring waterproof and electrical problems.
- The wiring diagram should be refer to the schematic diagram in Annex 2.

# 3.4.1. Inverter Wiring Box Conduit Plugs

Conduit plugs are provided for conduit fittings of diameter 1". An appropriate conduit adaptor should be applied when conduit fittings with different dimensions used.

**Step 1:** Remove the 4 screws by Allen Wrench to remove the shelter of connection box.

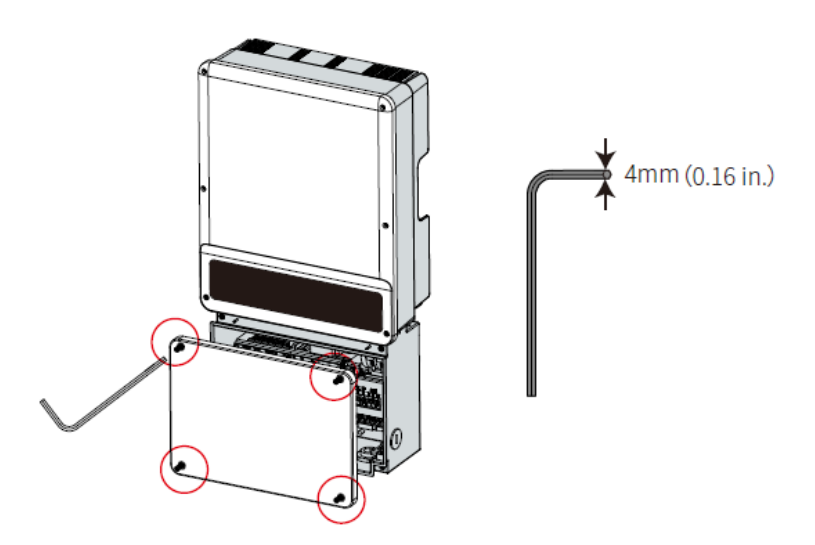

Step 2: Remove the waterproof cover by a cap removal tool.

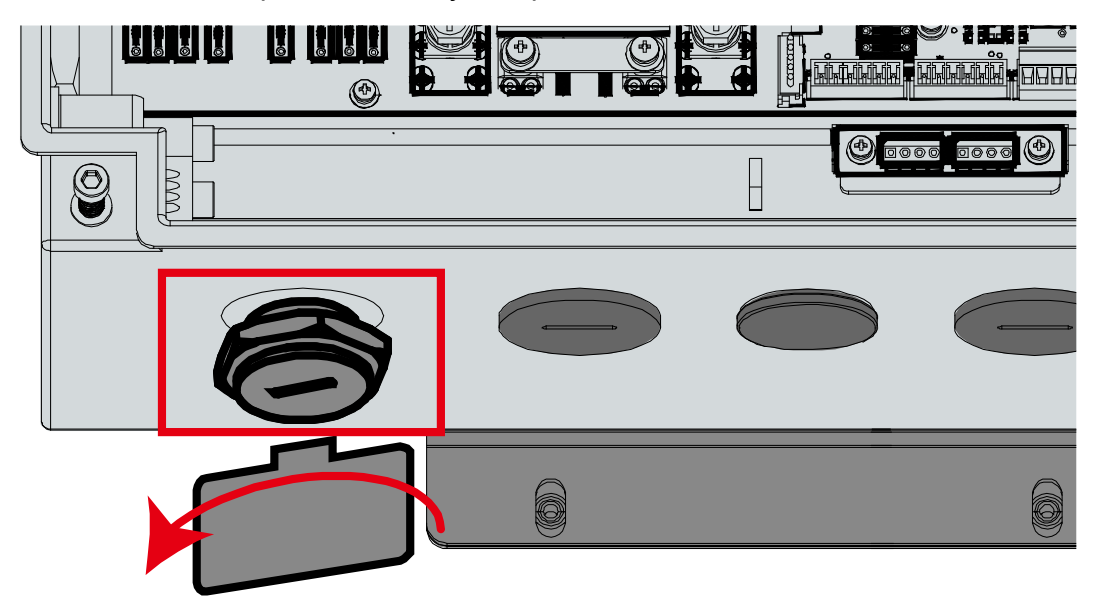

**Step 3:** Insert the corresponding conduit and fittings, then fasten the joint.

#### 42

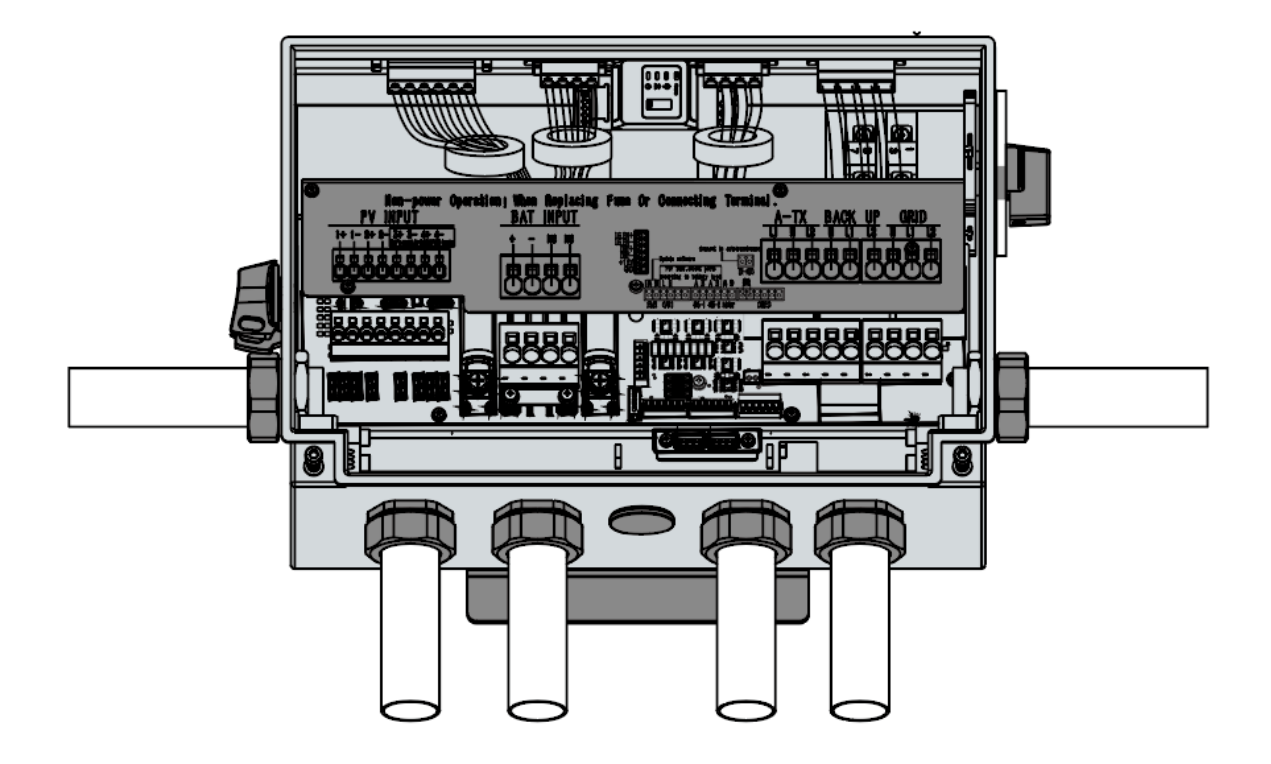

# 3.4.2. Removing Battery Maintenance Cover

Step 1: Remove the battery maintenance cover

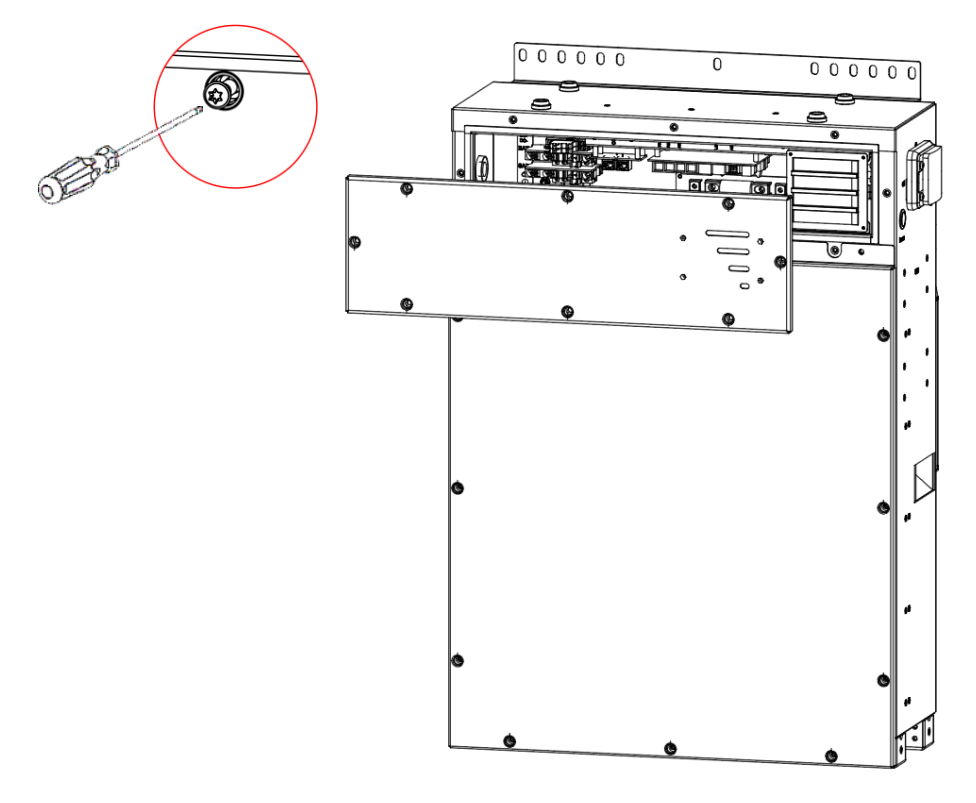

#### 3.4.3. PV Wiring Connection

# WARNING

Before PV wiring connection, please read this section carefully.

- The total short-circuit current of PV string must not exceed inverter's maximum DC short-circuit-15.2 A.
- Positive and negative poles of PV strings should not be grounded.
- Conductors 's specification should be no less than 12AWG due to not connected with fuse.
- For the minimum isolation resistance to ground of the PV string, please refer to the below table.

Please use 90°C cable, 12AWG Copper conductor. Do not use aluminum conductor.

| Inverter Model   | Minimum isolation resistance |
|------------------|------------------------------|
| SMILE- SP7.6-INV | 395 kΩ                       |
| SMILE- SP9.6-INV | 313 kΩ                       |

|          | Grade | Description            | Value        |
|----------|-------|------------------------|--------------|
| c<br>↓   | А     | Conductor core section | 12AWG        |
| ←A<br>←B | В     | Conductor core length  | 0.71 in      |
|          | С     | Outside Diameter       | Max. 0.22 in |

### Step 1:

Use the right pin terminal from the accessory box. Crimp the pin terminal on the conductor core tightly.

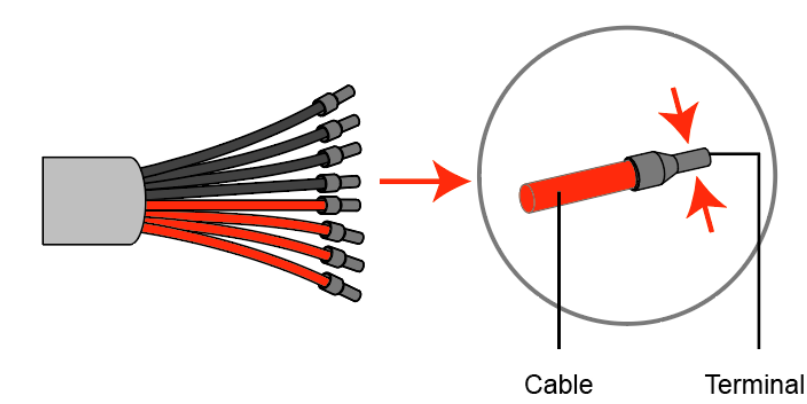

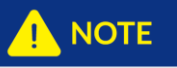

Make sure cable jacket is not locked within the pin terminal.

It is not necessary to press the terminal if you use the hard conductor or single conductor, just remove the insulation.

### Step 2:

Drag the PV cables through the PV port or left port shown as the picture.

Connect PV cables to PV terminals.

For 7.6/9.6 kW, the operator needs to connect 8 PV cables to PV terminals.

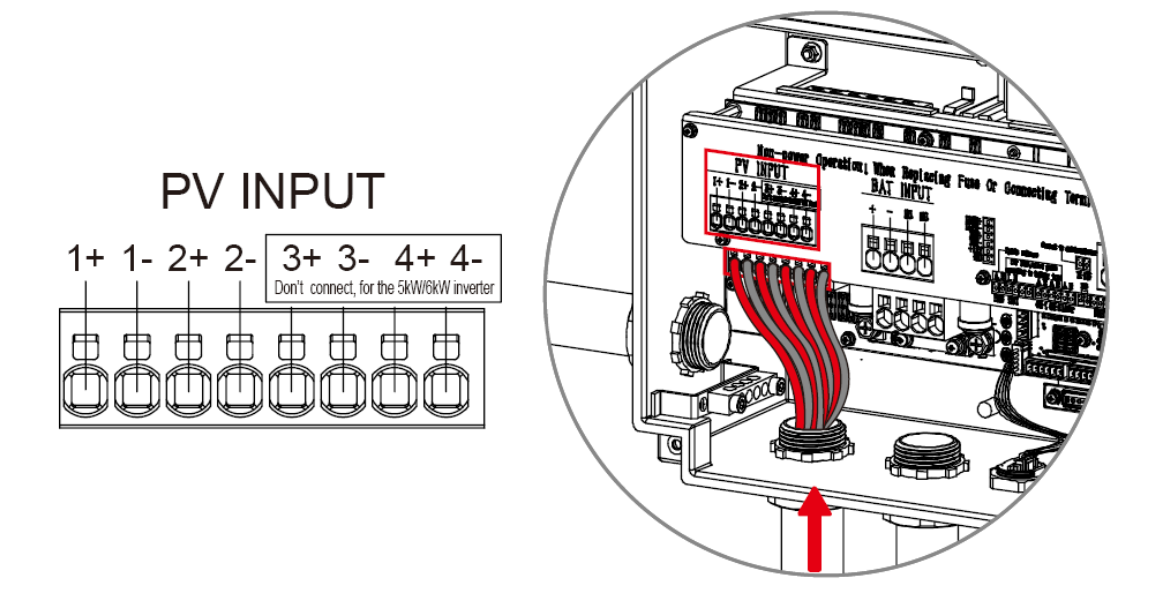

# 

The polarity of PV strings cannot be connected reversely, otherwise the inverter could be damaged.

Do not connect multiple PV inputs in parallel. If required, add a fuse outside or a breaker which observes safety specifications.

The output terminal of PV strings may have dangerous voltages. Touching the terminals may cause electric shock. Before connecting PV input terminal, please make sure DC switch is switched off and there is no voltage at the terminals of DC input products.

When SMILE-SP inverter is running, do not operate on the PV input terminals in case of electric shock, such as connecting or disconnecting the PV strings or PV modules in the PV strings.

# 

Do not remove the waterproof cover from DC input terminals if the DC input terminals of SMILE-SP inverter are not connected to PV strings. Otherwise, it may affect the IP level of the inverter.

### 3.4.4. Power Connection between Battery and Inverter

# 

Please follow the requirements and steps below strictly, or SMILE-SP system damage or even fire may occur if not satisfied with next conditions.

- Before connecting battery power cable, make sure that all the switches and breakers connected to the inverter and battery pack are closed and that there is no power left in the inverter.
- Be careful about any electric shock or chemical hazard. Personal injury may be caused by short circuit of battery. High transient current will release energy surge, even be able to cause fire.
- Do not connect or disconnect battery power cable when SMILE-SP system is running.
- According to the inverter specification for battery input circuit protection, it needs an external DC breaker (63A) to connect battery and inverter. The breaker can also be configured according to the actual maximum operating current of the battery.
- Make sure that the battery breaker is off and the open circuit battery voltage is always less than or equal to 500 VDC.
- Do not connect load in SMILE-SP inverter and battery.
- Using improper cables may cause bad contact and high impedance, which is dangerous to the system.
- Make sure the battery cables are connected correctly. The polarities of battery should be connected correspondingly.

The maximum battery charging/discharging current is 50 A, Please use  $90^{\circ}$ C cable, 6AWG Copper.

Do not use aluminum conductor.

|          | Grade | Description           | Value        |
|----------|-------|-----------------------|--------------|
| C<br>↓   | А     | Conductor core size   | 6 AWG        |
| ←A<br>←B | В     | Conductor core length | 0.71 in      |
|          | С     | Outside Diameter      | Max. 0.29 in |

**Step 1:** Use the right pin terminal from the accessory box. Press the pin terminal on the conductor core tightly.

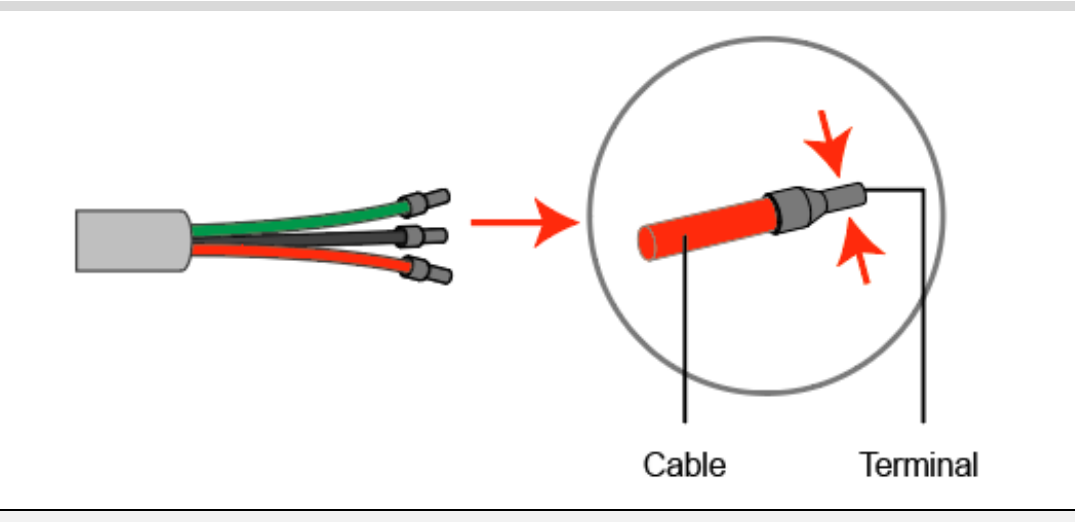

# 

Make sure cable jacket is not locked within the pin terminal.

It is not necessary to press the terminal if you use the hard conductor or single conductor, just remove the insulation.

**Step 2:** Drag the battery power cables through battery port. Connect battery power cables to relative terminals.

# 

The battery connected to the inverter must be equipped with EMS [product model: SMILE-BAT-8.2PHA (WITH EMS)].

The battery without EMS [product model: SMILE-BAT-8.2PHA (WO EMS)] can be selected as expansion battery.

Cables used to connect the battery and inverter should at least meet 6AWG, and can withstand temperatures above 90  $^{\circ}$ C and DC voltage above 1000V.

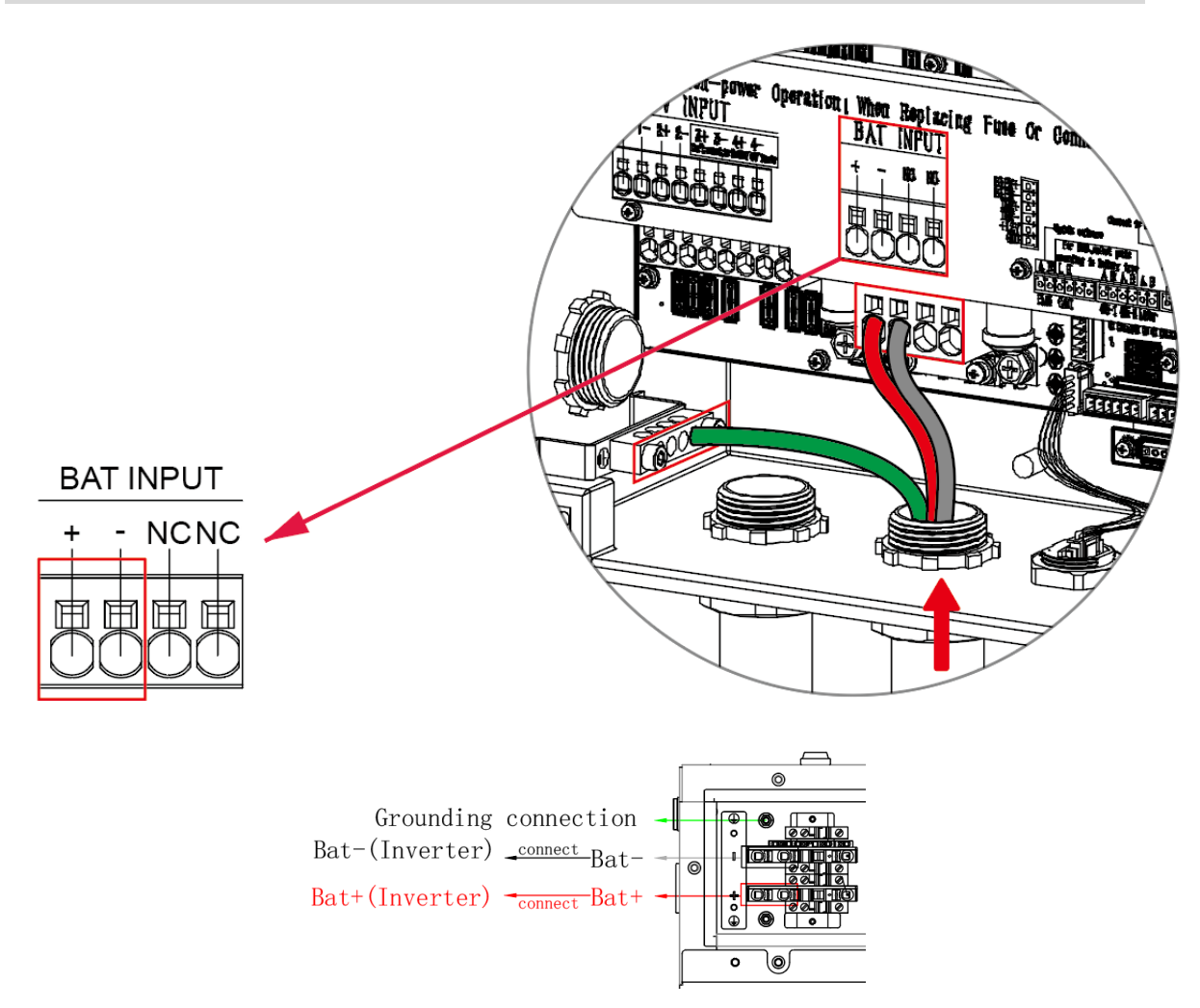

### 3.4.5. On-Grid Connection

An external AC breaker, usually located in a load panel or solar dedicated AC sub-panel, is needed for an on-grid / AC connection to isolate the inverter from the utility grid when necessary.

Proper specifications of an AC circuit breaker for the specific inverter model is advised. Please read the following table for the recommended maximum ampacity rating of the AC circuit breaker and local (AHJ) requirements before selecting a suitable AC circuit breaker

| Inverter model  | AC breaker specification |
|-----------------|--------------------------|
| SMILE-SP7.6-INV | 50 A                     |
| SMILE-SP9.6-INV | 50 A                     |

# 

The absence of AC breaker will lead to inverter damage if an electrical short circuit happens on grid side.

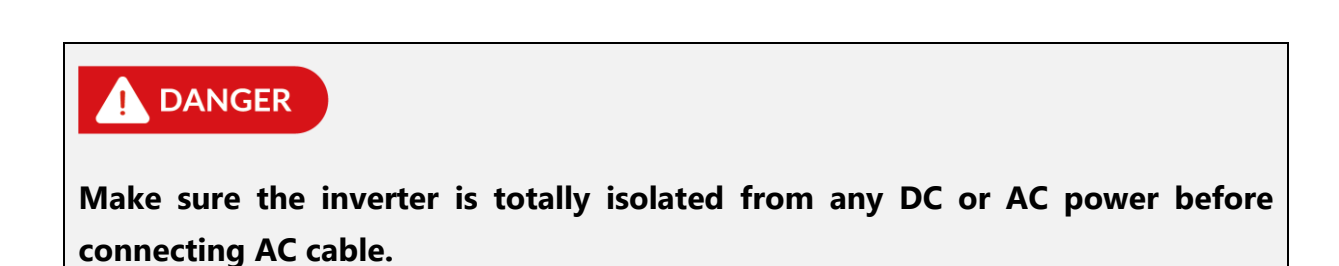

The maximum AC current from the grid is 38 A for SMILE-SP7.6-INV. Please use  $90^{\circ}$ C cable, 6~8 AWG Copper conductor.

The maximum AC current from the grid is 40 A for SMILE-SP9.6-INV. Please use  $90^{\circ}$ C cable, 6~8 AWG Copper conductor.

Do not use aluminum conductor.

| Maximum outside diameter 0.29 in | Inverter Model  | Conductor Core Size<br>(Recommended) |
|----------------------------------|-----------------|--------------------------------------|
| Conductor CoreSection 0.71 in    | SMILE-SP7.6-INV | 6 ~ 8 AWG                            |
|                                  | SMILE-SP9.6-INV | 6 ~ 8 AWG                            |

### Step 1:

Use the right pin terminal from the accessory box. Press the pin terminal on the conductor core tightly.

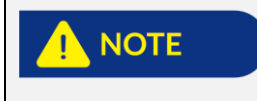

Make sure cable jacket is not locked within the pin terminal.

It is not necessary to press the terminal if you use the hard conductor or single conductor, just remove the insulation.

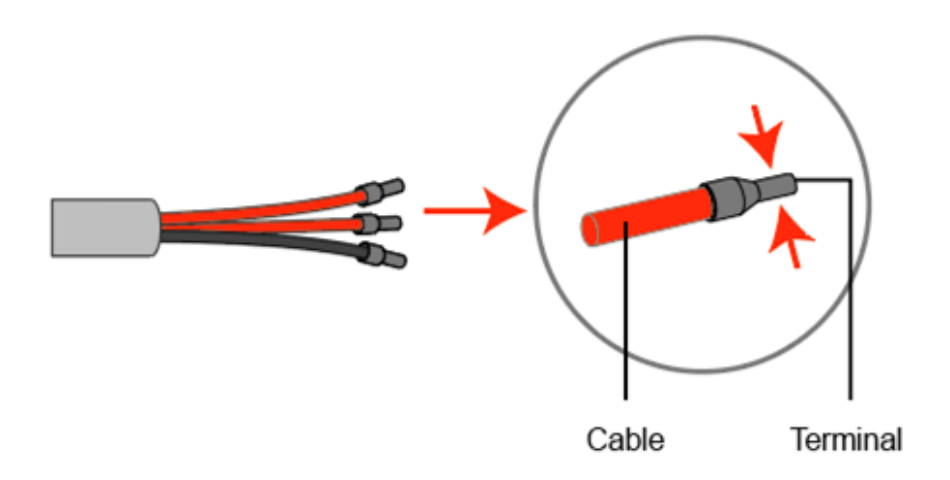

# Step 2:

Drag the on-grid cables through the On-Grid port. Connect On-Grid cables to On-Grid terminal.

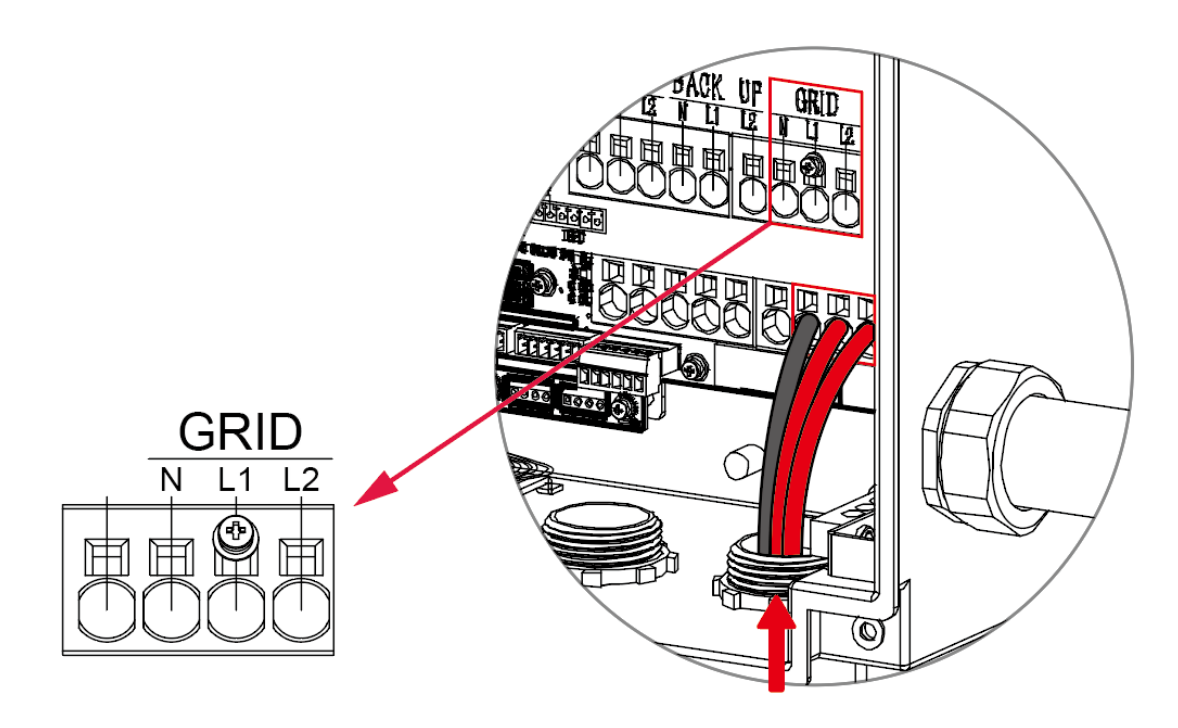

Wire the AC Cables between inverter Grid port and MAIN PANEL or ATS.

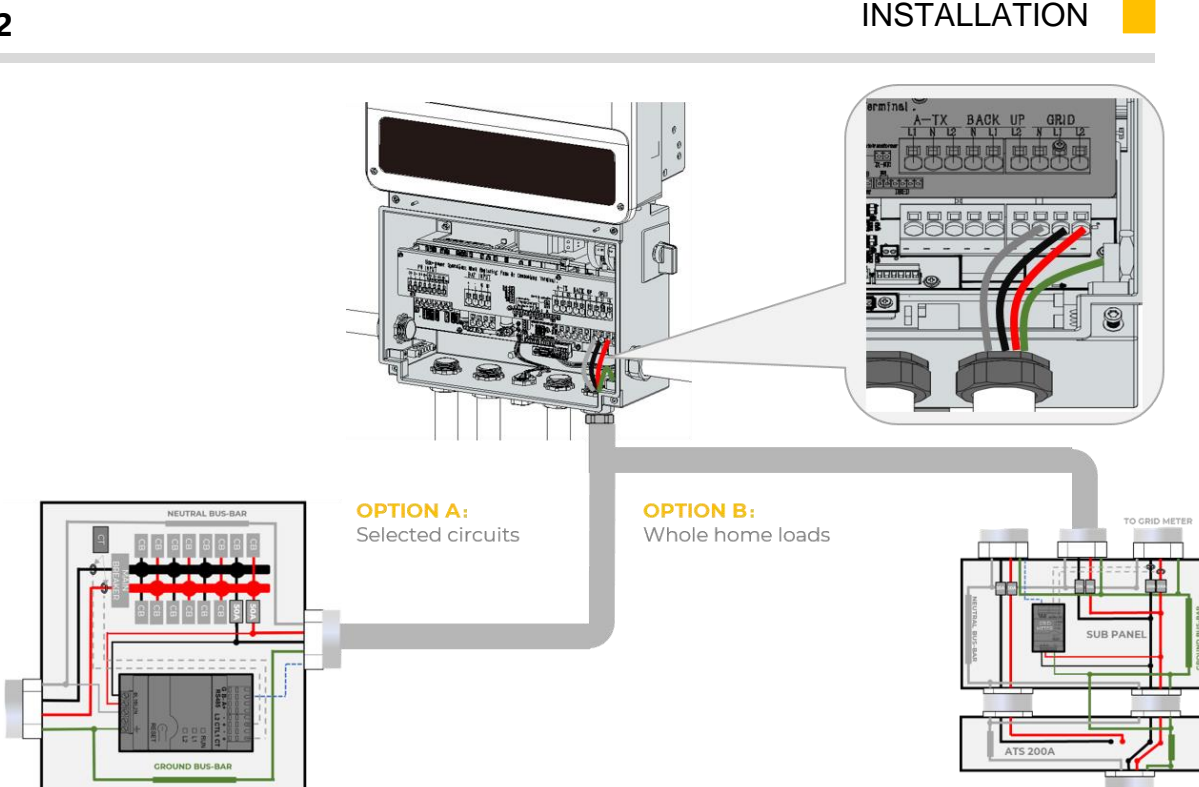

# 3.4.6. Back-up Connection

# 3.4.6.1 Declaration for back-up function

The below statement lays out general policies governing the Hybrid-coupled energy storage inverters.

1. The back-up function need to add an extra auto-transformer for 120 V back-up loads. Otherwise, the off grid function may not be used, and back-up load may be damaged.

2. For SMILE-SP system, the standard PV strings typically consists of the connection of the inverter with both PV strings and batteries. In case of systems not connected to the batteries, the back-up function is strongly not advised to use. AlphaESS shall not cover the standard warranty and be liable for any consequences arising from users not following this instruction.

3. Some external factors may cause the system to fail on back-up mode. As such, we recommend the users to be aware of conditions and follow the instructions as below:

- Do not connect loads if they need a stable energy supply for a reliable operation.
- Do not connect the loads which may exceed the maximum back-up capacity in total.
- Try to avoid those loads which may create very high start-up current surges such as Inverter Air-conditioner, high-power pump etc.
- Due to the condition of battery itself, battery current might be limited by some factors including but not limited to the temperature, weather etc.

### 3.4.6.2 Declaration for back-up loads

SMILE-SP inverters are able to supply over load output at its back-up. For details please refer to the technical parameters of SMILE-SP inverter. The inverter has self-protection derating at high ambient temperature.

# 3.4.6.3 Declaration for back-up overload protection

Inverter will restart itself as overload protection happens. The preparation time for restarting will be longer and longer (max. one hour) if overload protection repeats. Take following steps to restart inverter immediately.

Decrease back-up load power within max. limitation.

# 3.4.6.4 Accepted loads as below:

Common household loads can be used normally. For specific loads please refer to following section.

- Inductive Load: 5000BTU non-frequency conversion air-conditioner can be connected to back-up side. More than 5000BTU non-frequency conversion air-conditioner connected to back-up side may cause UPS mode to be unstable.
- Capacitive Load: Total power ≤ 0.6 x nominal power of model. (Any load with high startup current at start-up is not accepted.)
- For complicated application, please contact service.
- An external AC breaker is needed for back-up connection to be isolated when necessary.

### 3.4.6.5 Back-up connection

# 

Make sure the inverter is totally isolated from any DC or AC power before connecting to back-up cable.

When using the back-up function of the inverter, corresponding protective devices like AC breaker should be applied to ensure safety or satisfy local requirement.

| Inverter model  | AC breaker specification |
|-----------------|--------------------------|
| SMILE-SP7.6-INV | 50 A                     |
| SMILE-SP9.6-INV | 50 A                     |

#### 

No AC breaker on the back-up side will lead to inverter damage if an electrical short-circuit happened on the back-up side. Under On-Grid condition, the back-up function cannot turn off.

### 3.4.6.6 Back-up Load Configuration

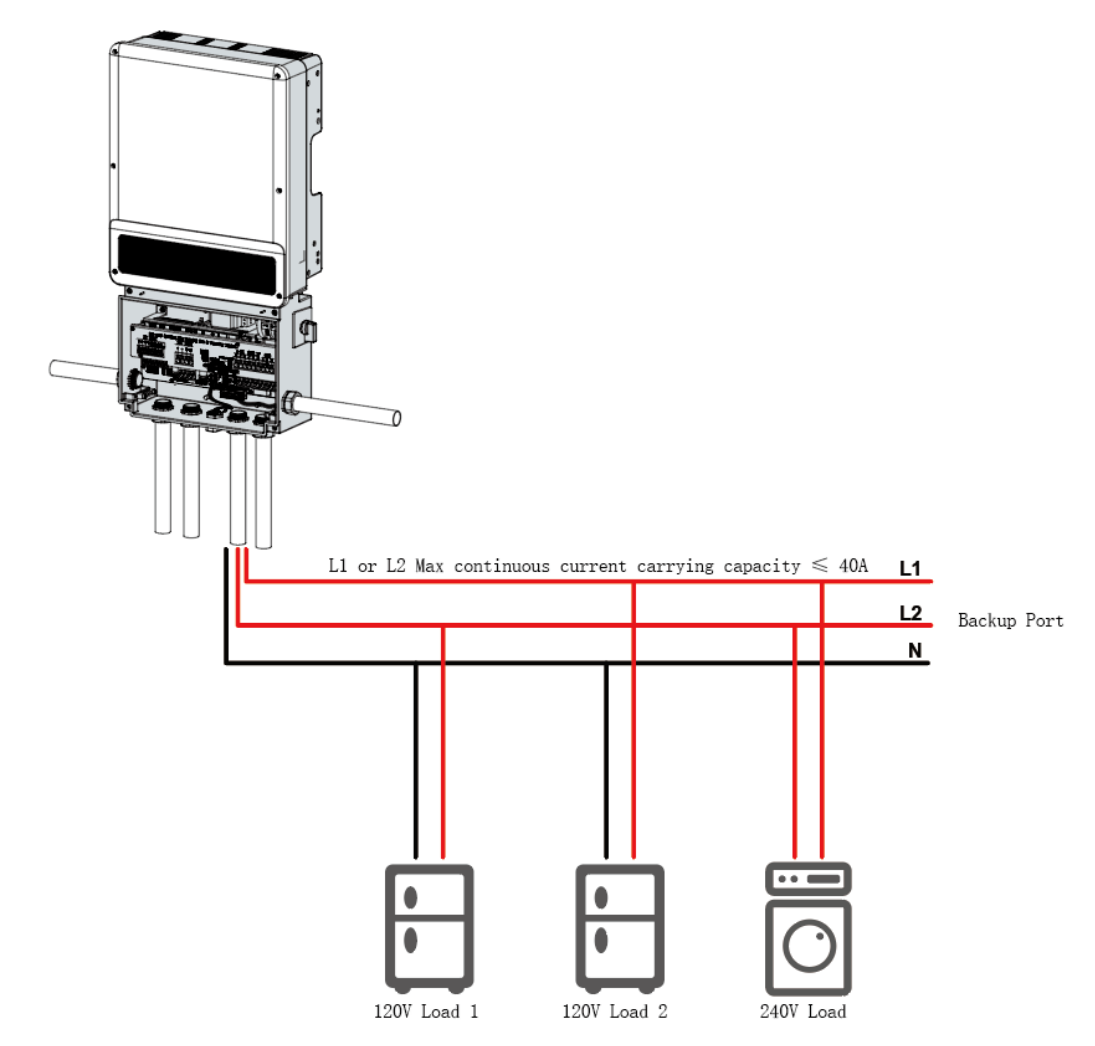

Case1. If there is no 240 V load, both 120 V Load 1 and Load 2 individually have a total Max. power  $\leq$ 5 kVA.

Case2. If there is only a 240 V Load and no 120 V Load, inverter output power ≤10 kVA

Case2. If there is 240 V load with a power draw = P1, then any 120 V Load has a maximum power  $\leq$  (10-P1)/2 kVA

# **WARNING**

The 120 V and 240 V load configuration of auto-transformer should meet the below requirements.

L1-N: voltage between L1 and Neutral line

L2-N: voltage between L2 and Neutral line

It is stipulated that the 120 V load received by L1-N and L2-N do not exceed 5 kW respectively. If there is 240 V load, 240 V load power needs to be subtracted and distributed equally. For example, 240 V load power is P1, then (10kw-P1) / 2 is the remaining 120 V power of the assemble able L1-N and L2-N. The imbalance load cannot exceed the new power distribution.

# 3.4.6.7 Back-up wiring connection

# 

To reduce the risk of fire, do not connect to an AC load center (circuit breaker panel) having multi wire branch circuits connected.

The maximum back-up output current for SMILE-SP7.6-INV is 31.7 A. Please use  $90^{\circ}$ C cable, 8-10AWG copper conductor.

The maximum back-up output current for SMILE-SP9.6-INV is 40 A. Please use  $90^{\circ}$ C cable, 6-8AWG copper conductor.

Do not use aluminum conductor.

| Maximum outside diameter 0.29 in | Inverter model  | Conductor Core Size<br>(Recommended) |
|----------------------------------|-----------------|--------------------------------------|
| ←Conductor CoreSection           | SMILE-SP7.6-INV | 8 ~ 10AWG                            |
|                                  | SMILE-SP9.6-INV | 6 ~ 8 AWG                            |

### Step 1:

Use the right pin terminal from the accessory box. Press the pin terminal on the conductor core tightly.

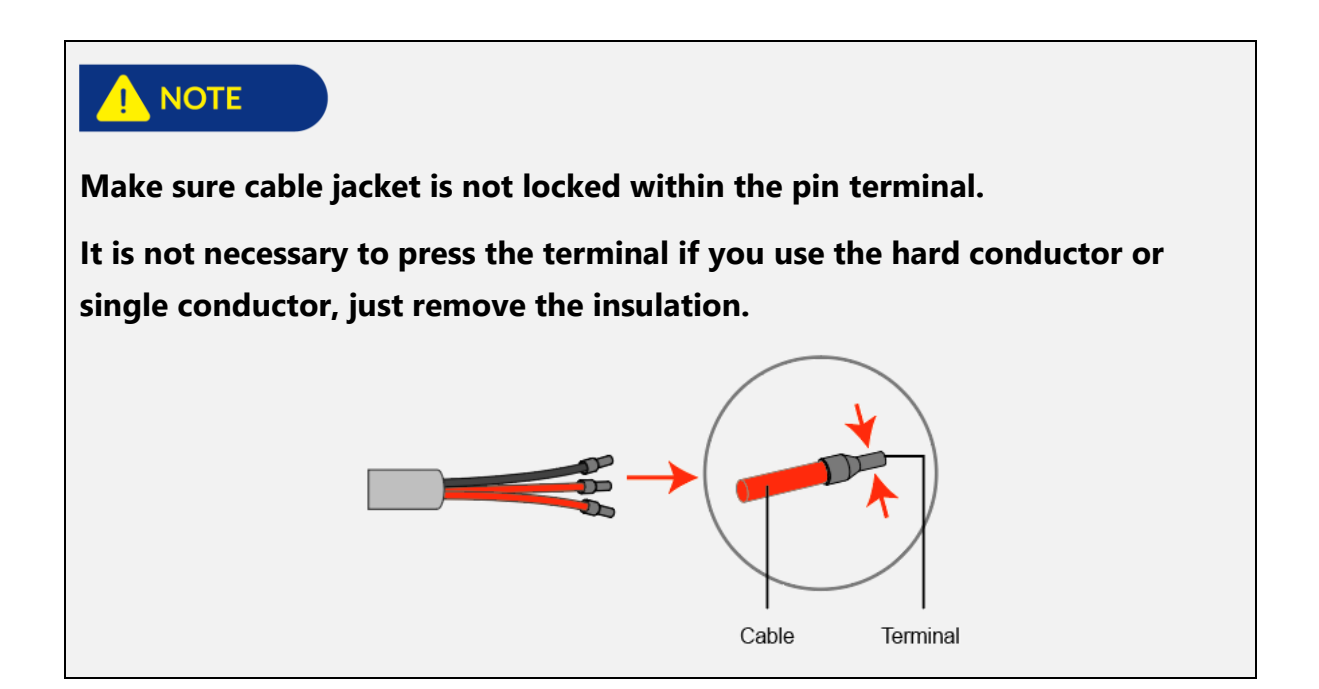

## Step 2:

Drag the back-up cables through the back-up port.

### Connect back-up cables to back-up terminals.

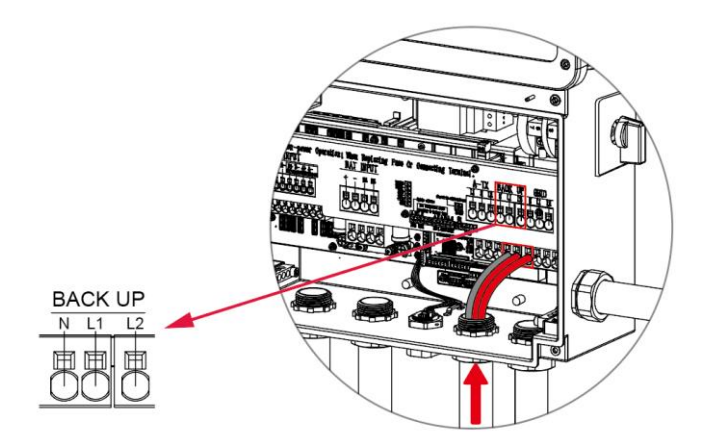

Wire the AC Cables between inverter backup port and SUB PANEL or ATS.

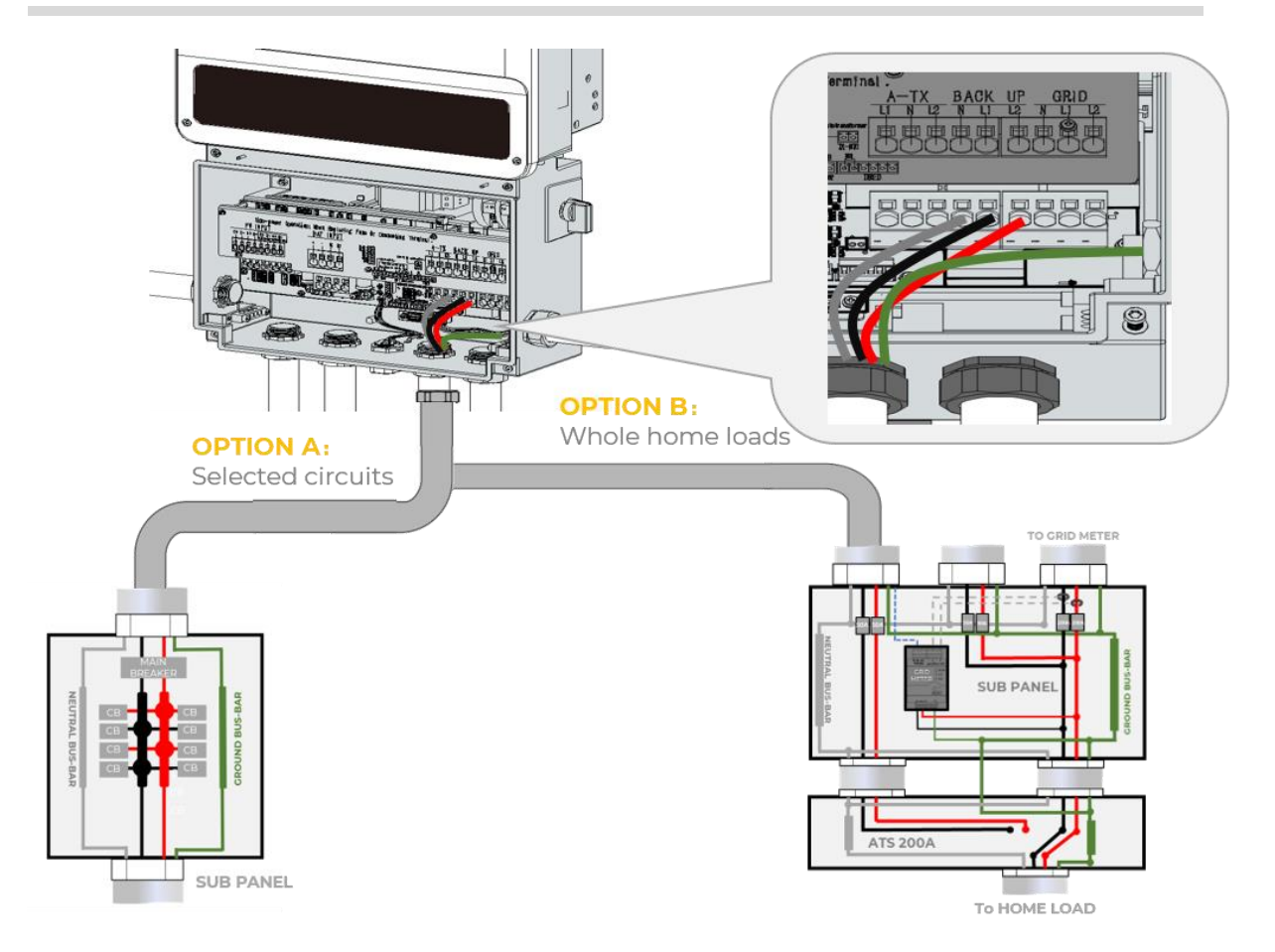

# 3.4.7. Ground Wiring

Connect the ground wire to one of the ground points by the non-insulated Spade terminal. Choose one of the ground points for connection.

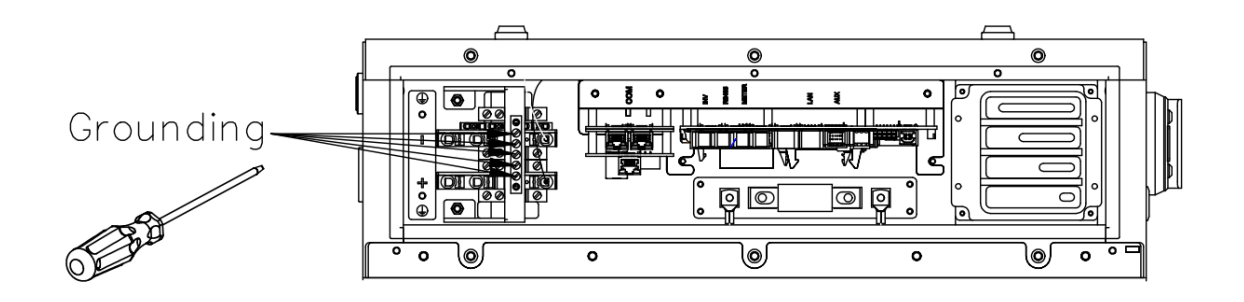

# 3.4.8. Auto-transformer (Optional) Wiring

### Step 1:

Remove the 4 screws by Allen Wrench of the auto-transformer and remove the cover.

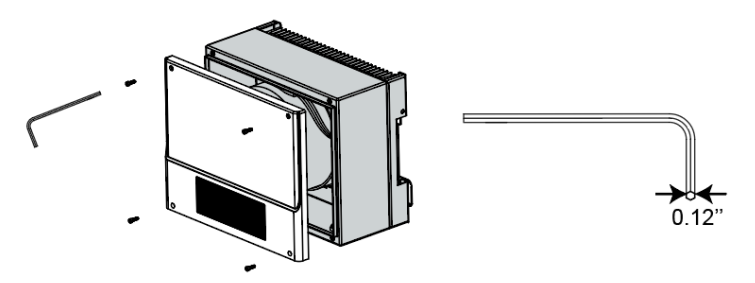

# Step 2:

Remove the waterproof cover by a cap removal tool.

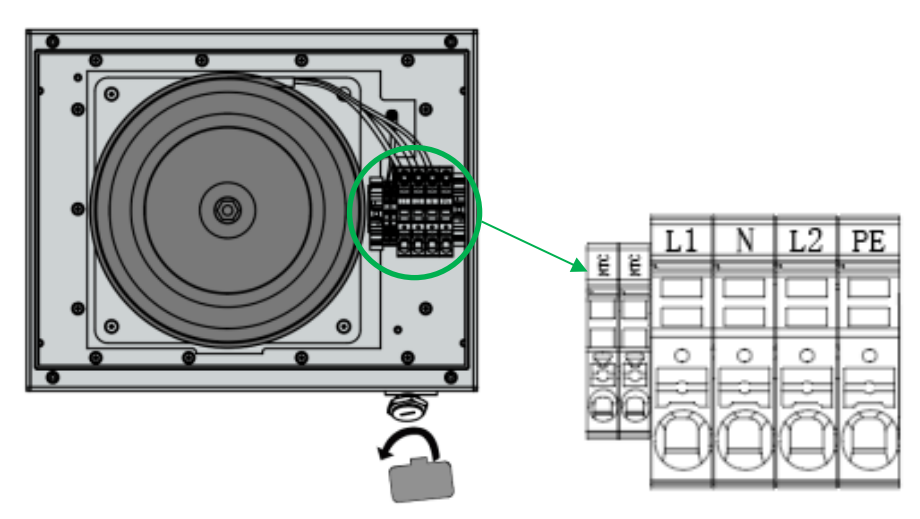

Please use  $90^{\circ}$ C cable, copper conductor.

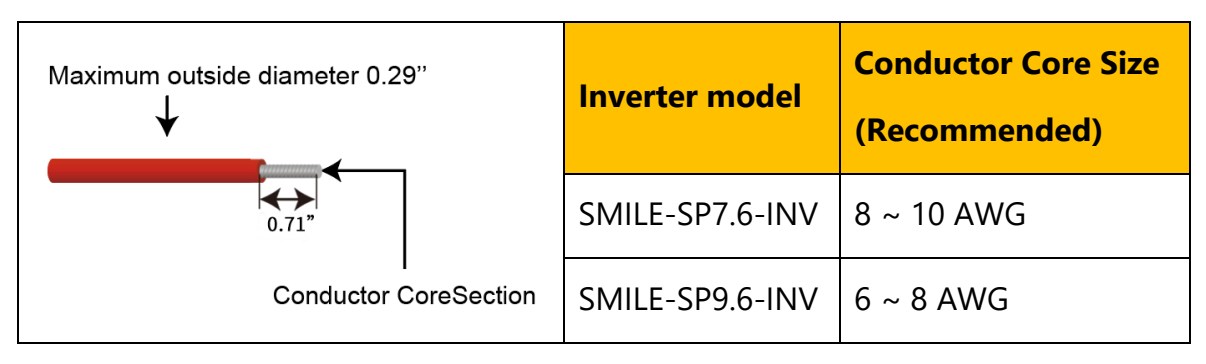

Do not use aluminum conductor

#### Step 3:

NTC of auto-transformer use the cable 22AWG or 24AWG, 600V insulated. One end is connected with a 2-pin terminal for inside inverter connection, and the other end is pressed with the smallest pin terminal in the packing list for auto-transformer connection.

Use the right pin terminal from the accessory box. Press the pin terminal on cable.

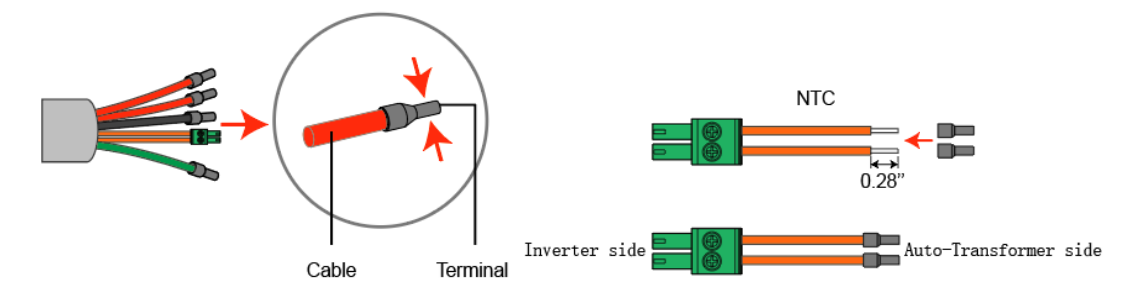

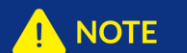

Make sure cable jacket is not locked within the pin terminal.

It is not necessary to press the terminal if you use the hard conductor or single conductor, just remove the insulation.

#### Step 4:

Drag the cables through auto-transformer port. Connect cables to auto-transformer terminal. Connect yellow-green cables to PE terminal. Connect the 2-Pin terminal to TX-NTC.

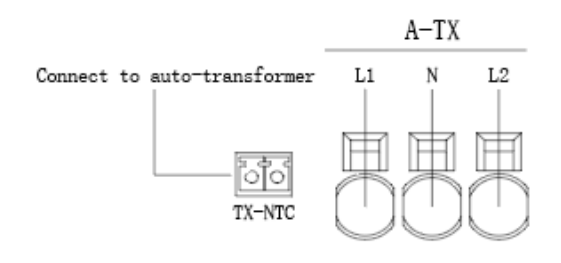

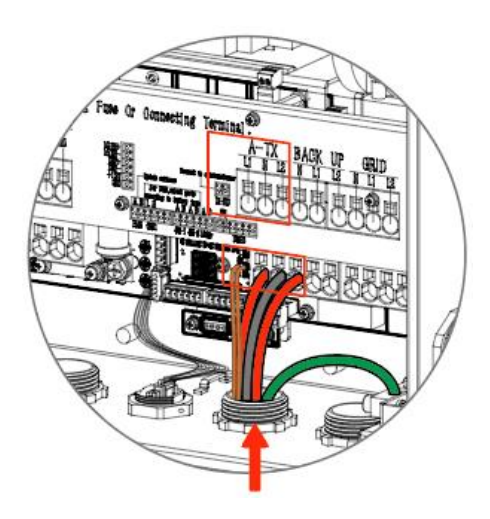

# Step 5:

Pass the corresponding conduit and fasten the joint.

Cross the cables through the auto-transformer port.

Connect cables to auto-transformer port.

Wire the power and communication cables between inverter and transformer as below:

3.4.9. Meter Connection

0

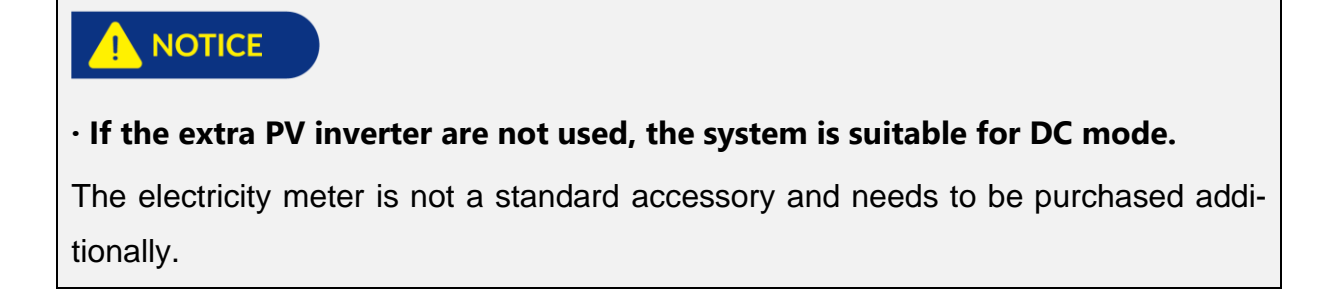

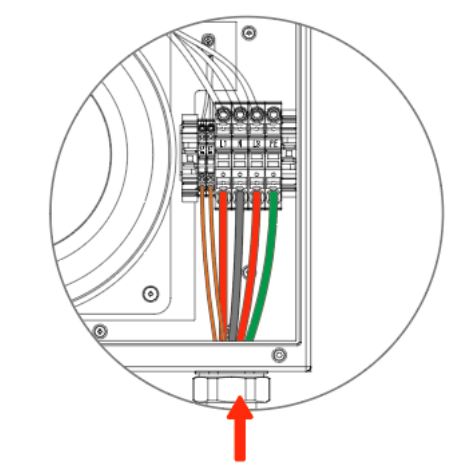

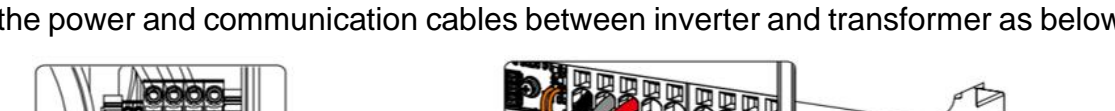

### Type: AGF-AE-D/200

| 0 B- A* - + - +<br>RS485 L2 07 L1 07                                                                                                    | 0 II- A* - + - +<br>R\$485 L2 CT L1 CT                                                                    |  |
|----------------------------------------------------------------------------------------------------|----------------------------------------------------------------------------------------------------|--|
| AGF-AE-D/200<br>Electricity Meter<br>208-240V-80Hz 1.2W<br>CT-AC 200A<br>P/N: 5020532500<br>Electricity Meter<br>L1<br>L1<br>L2<br>L2<br>L2<br>L2 | <b>CACTES</b><br>AGF-AE-D/200<br>Electricity Meter<br>208-240/-80Hz 1.2W<br>CT:AC 200A<br>P/N: 5020532500 |  |
| 0 220%-<br>0 220%-                                                                                                    | ¢- № 120V-<br>¢- ¢ 203V-<br>¢240V-                                                                        |  |

07-Grid Meter (With 2 CTs)

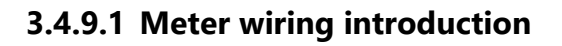

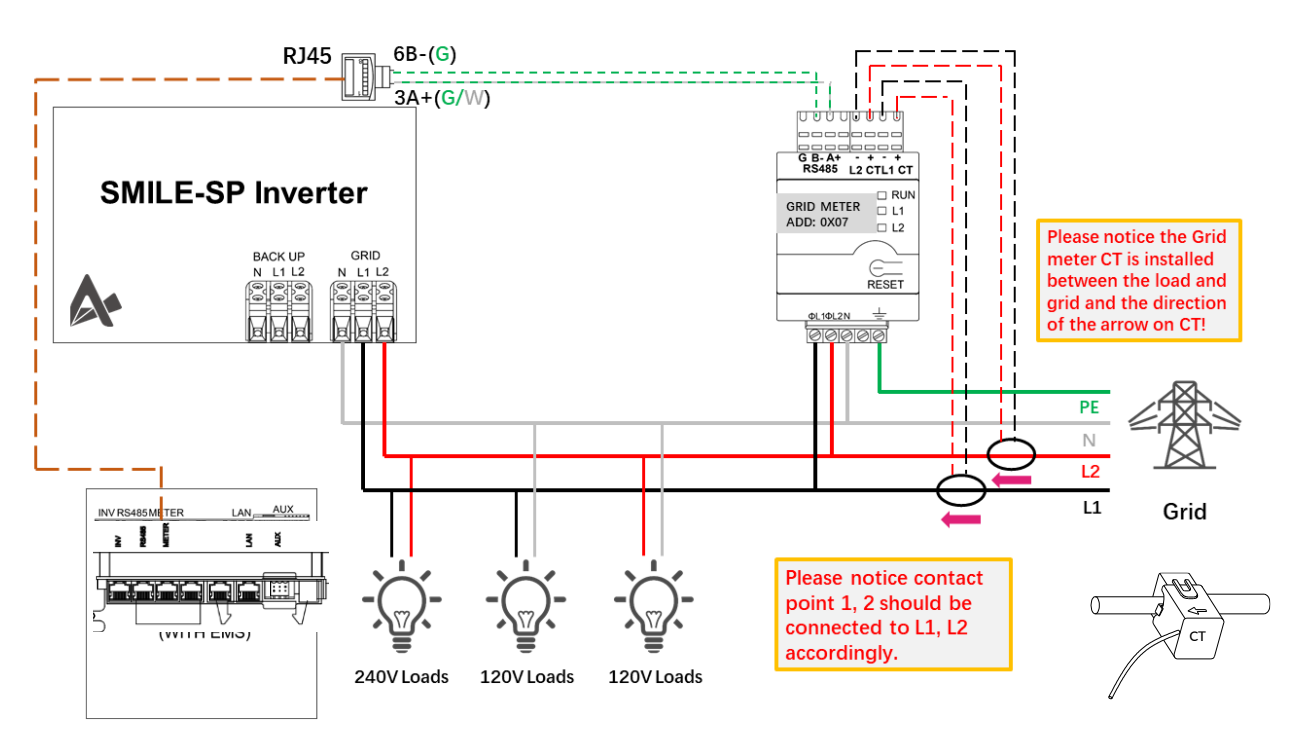

**DC-coupled system** 

RUN L1

0A-Grid Meter (With 2 CTs)

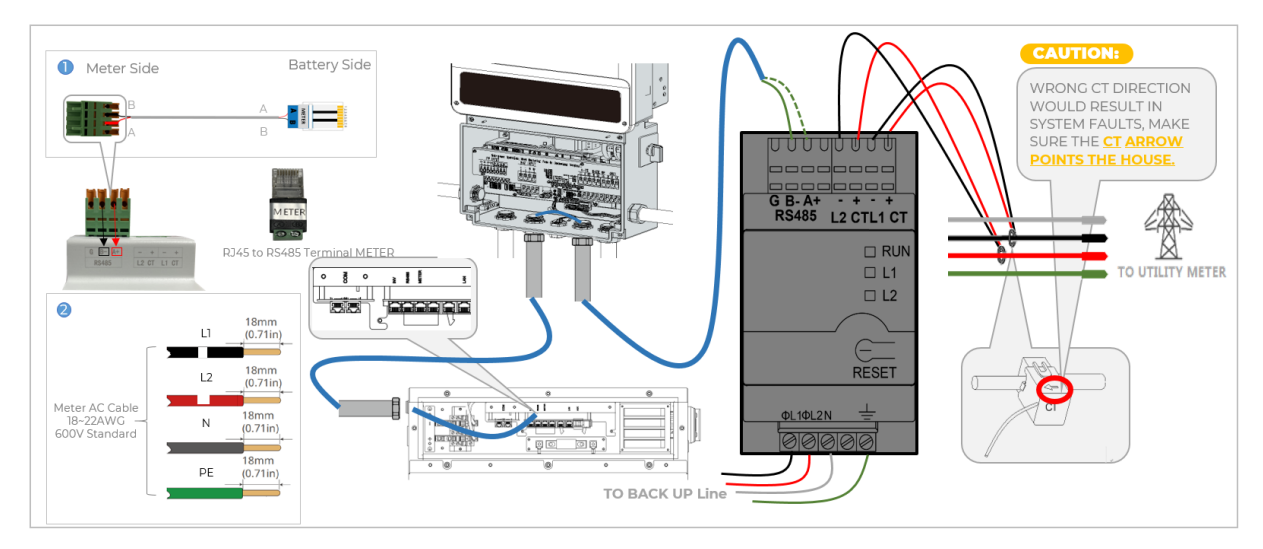

### Wire the communication and power cables on METER

### **Communication connection:**

Connect the RS485A and RS485B on the RJ45 to RS485 Terminal of METER, which is factory installed on the battery (with EMS), to the RS485A+ and RS485B- port on the meter, by using a twisted-pair cable. The connection rules are as follows:

| Meter port (on Battery) | Terminal | RS485 (on Meter) |
|-------------------------|----------|------------------|
| 3                       | А        | A+               |
| 6                       | В        | В-               |

### The CT connection rules are as follows:

| Grid CT        | PV CT          |
|----------------|----------------|
| L1 CT+ ——Red   | L1 CT+ ——Red   |
| L1 CT- ——Black | L1 CT- ——Black |
| L2 CT+ ——Red   | L2 CT+ ——Red   |
| L2 CT- ——Black | L2 CT- ——Black |

### Meter Address Setting

| Model         | Grid Meter Address | PV Meter Address |
|---------------|--------------------|------------------|
| AGF-AE-D/200. | 0x07               | 0x0A             |

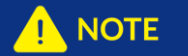

The meter address has been set before delivery.

Do not exchange wiring positions between the two addresses. Please connect according to the specified wiring positions.

Communication Connection between Battery (with EMS) and Inverter

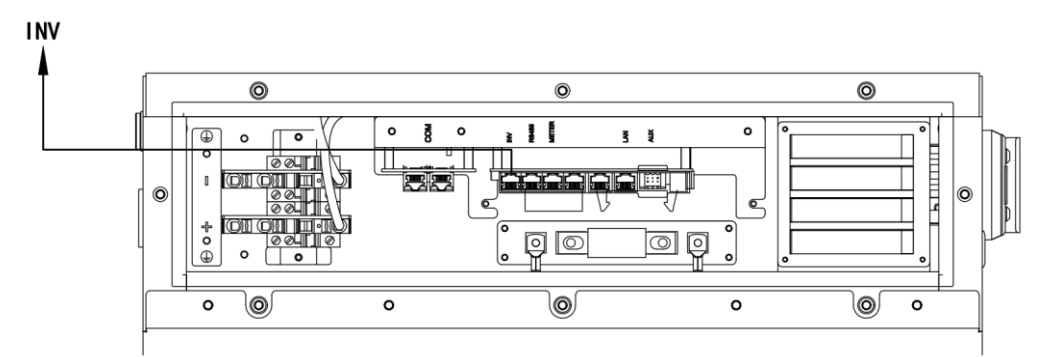

Connect the RS485A and RS485B on the RJ45 to RS485 Terminal of INV, which is factory installed on the battery (with EMS), to the EMSA and EMSB of EMS port on the inverter, by using a twisted-pair cable. The connection rules are as follows:

| INV (on Battery) | Terminal | EMS (on Inverter) |
|------------------|----------|-------------------|
| 2                | А        | А                 |
| 7                | В        | В                 |

# Step 1:

Use the right pin terminal from the accessory box. Press the connectors on cable conductor core tightly.

#### 

Make sure cable jacket is not locked the pin terminal.

It is not necessary to press the terminal if you use the hard conductor or single conductor, just remove the insulation.

# Step 2:

Drag the cables through EMS port. Connect cables to EMS port.

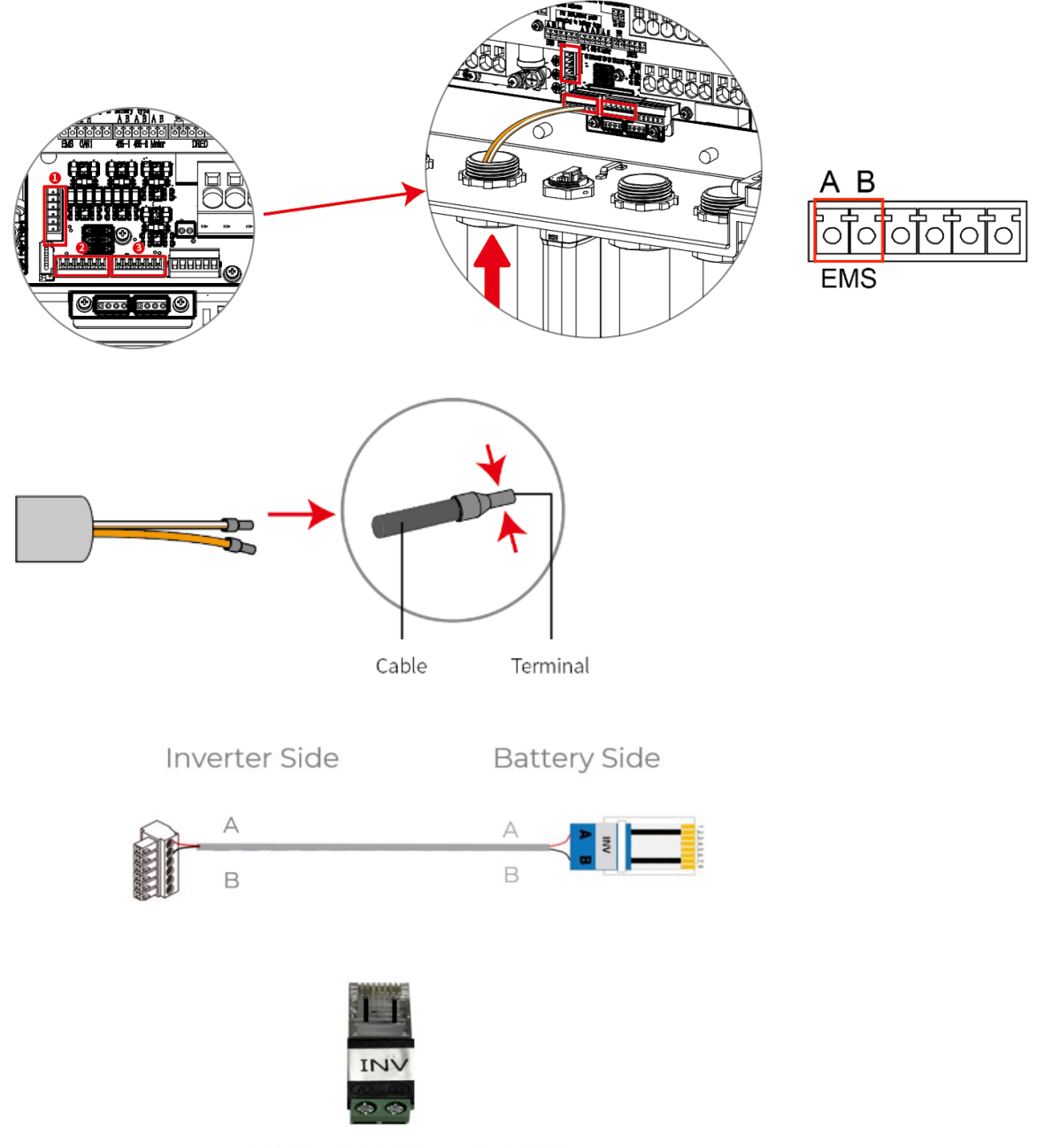

RJ45 to RS485 Terminal INV

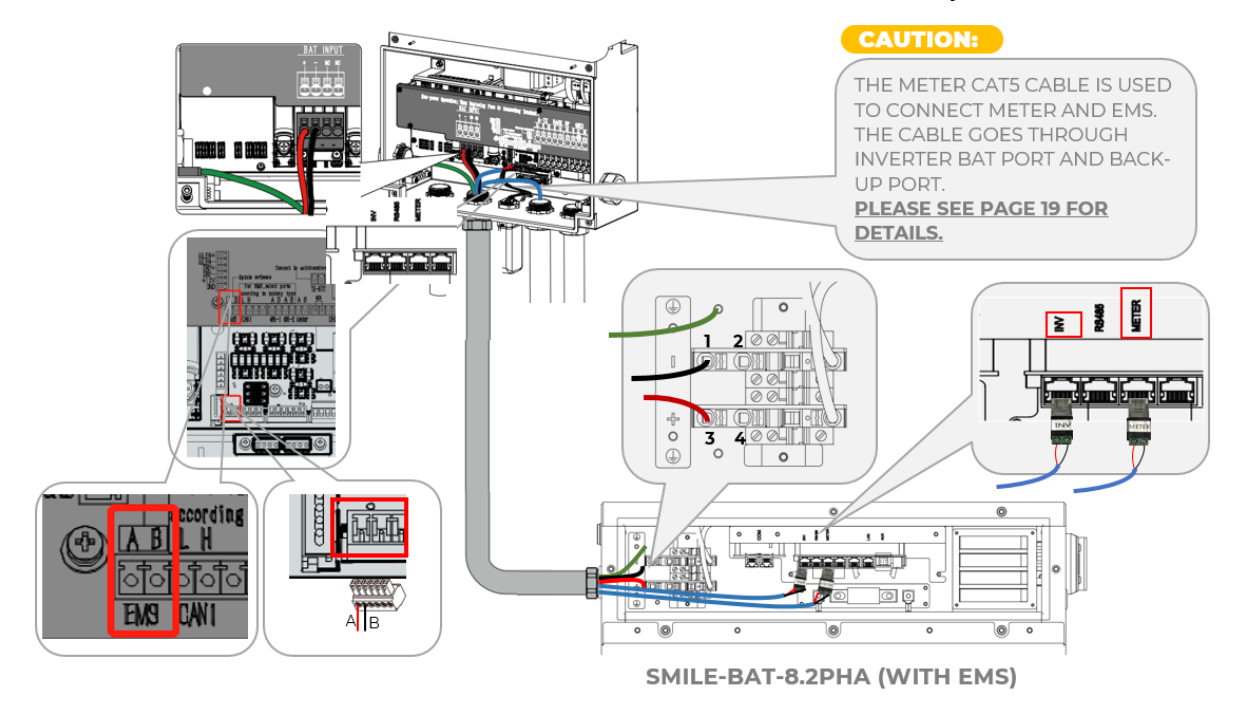

Wire the DC & communication cables between inverter and battery (EMS) as below:

### 3.4.10. Wi-Fi Module Connection

Remove the Wi-Fi Cover on the right side and install the Wi-Fi module (tool: T20 screwdriver, torque:1.2 lbf.ft).

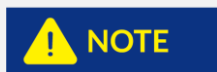

If you do not use Wi-Fi module for communication, you can refer to chapter 3.4.12. LAN Connection (Optional) for communication connection.

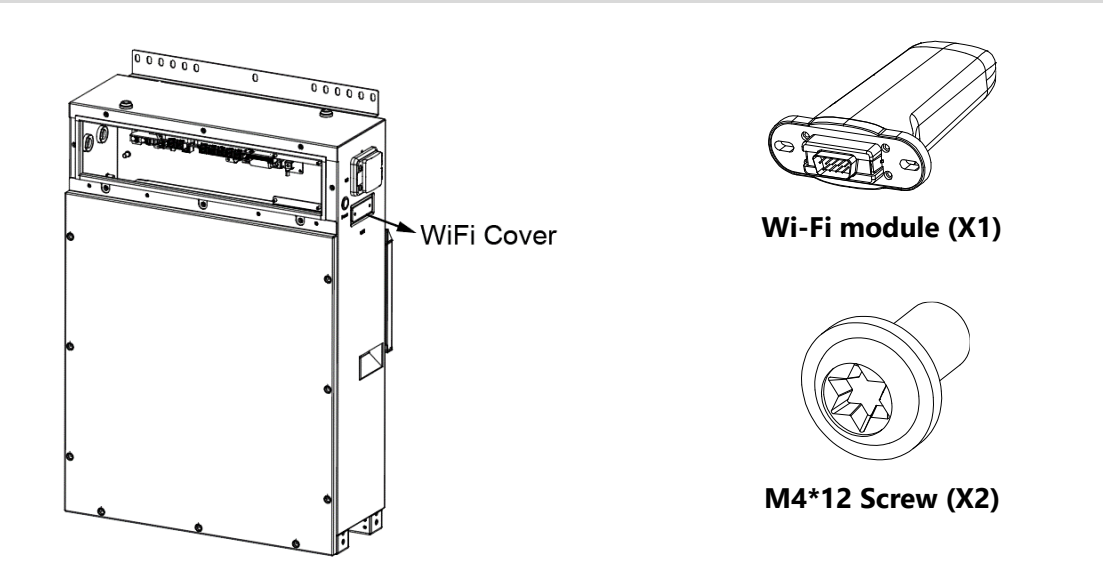

# 3.4.11. LAN Connection (Optional)

Connect the LAN port on the battery (with EMS) to the router by using a network cable (CAT5) with sequence 568B.

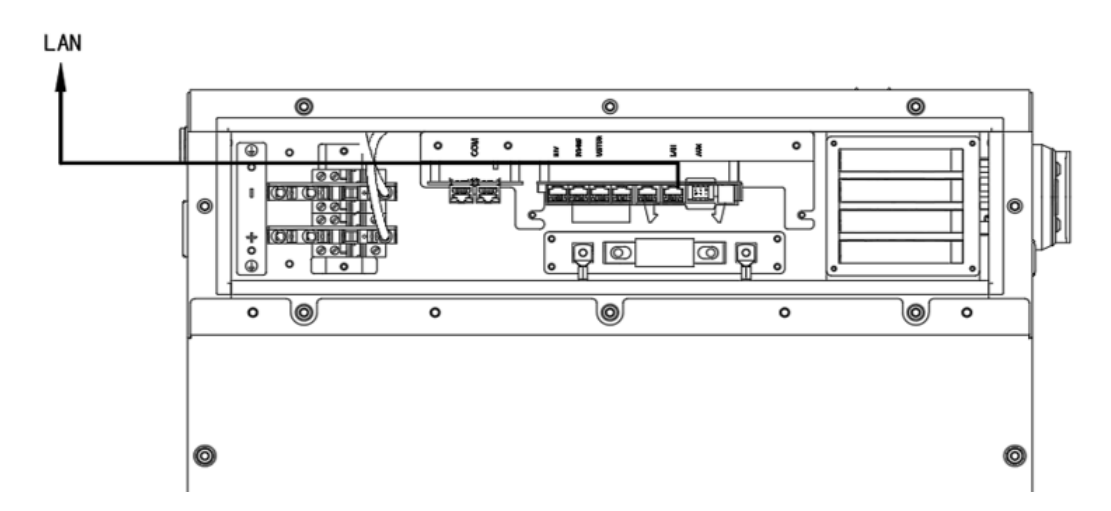

### **3.4.12. Battery Expansion Electrical connections**

### 3.4.12.1 Power connection between batteries

Connect the power cables between batteries according to the following figure.

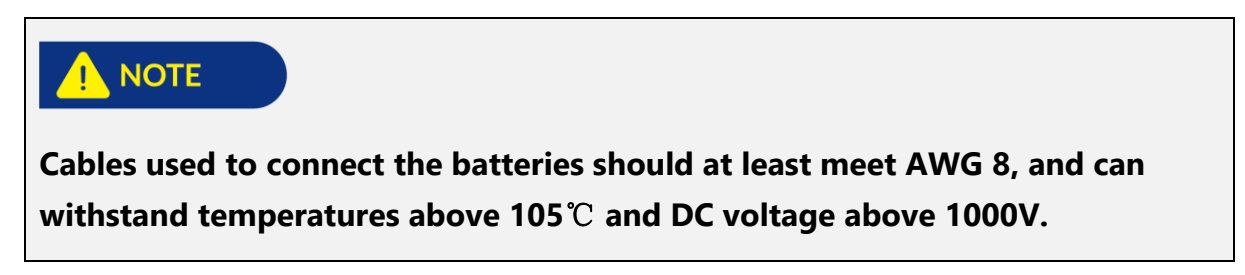

Before delivery, the terminal resistance has been installed on the battery with EMS; If the expanded batteries are needed to install, insert the terminal resistance into the COM port of the last battery (6#battery in the following picture).

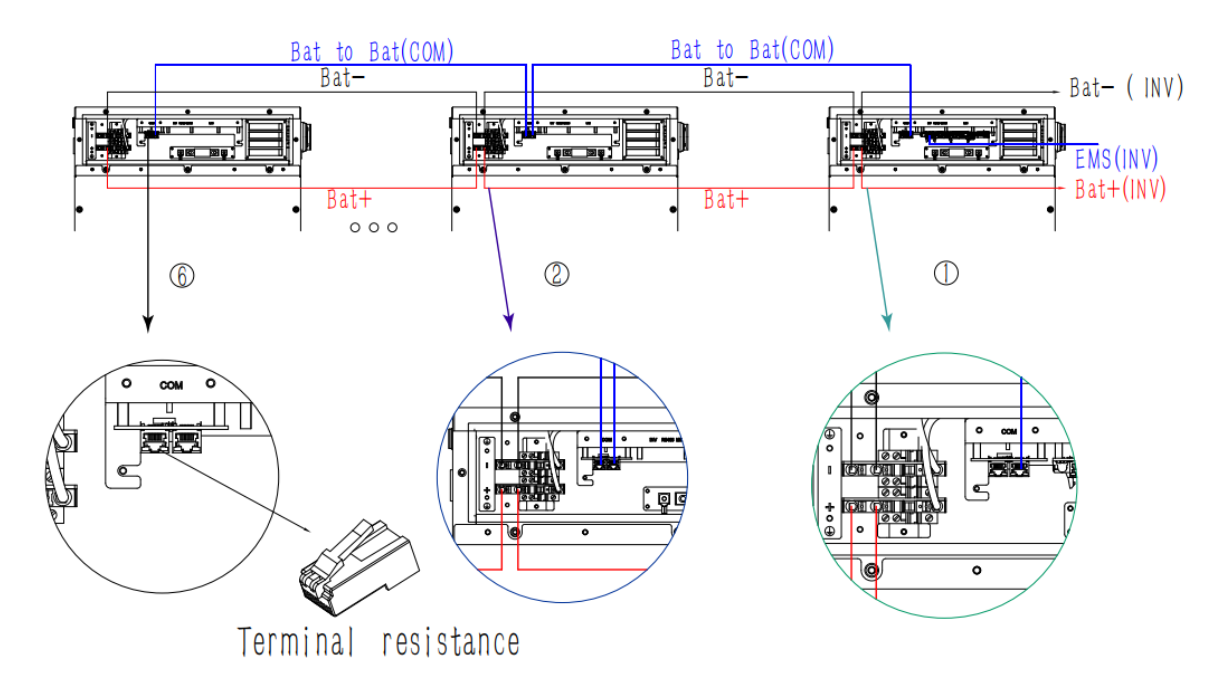

### 3.4.12.2 Communication connection between batteries

Connect the communication cables (CAT5) between batteries according to the following figure.

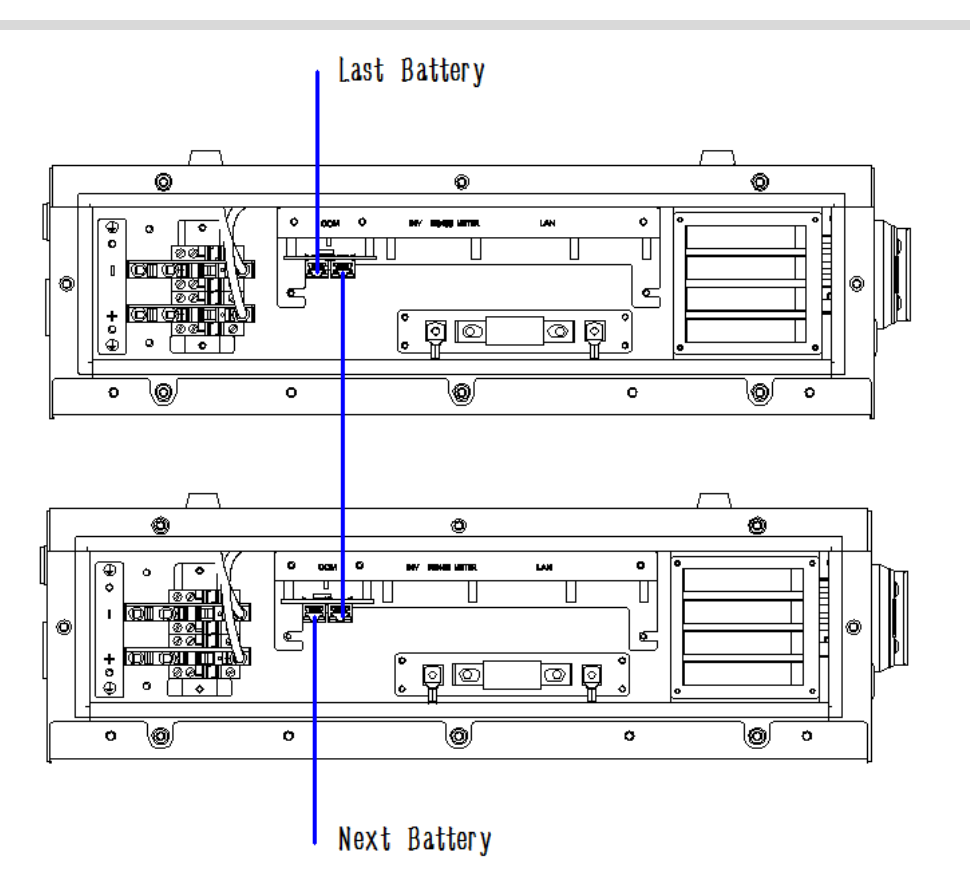

Wire the DC & communication cables between battery and battery.

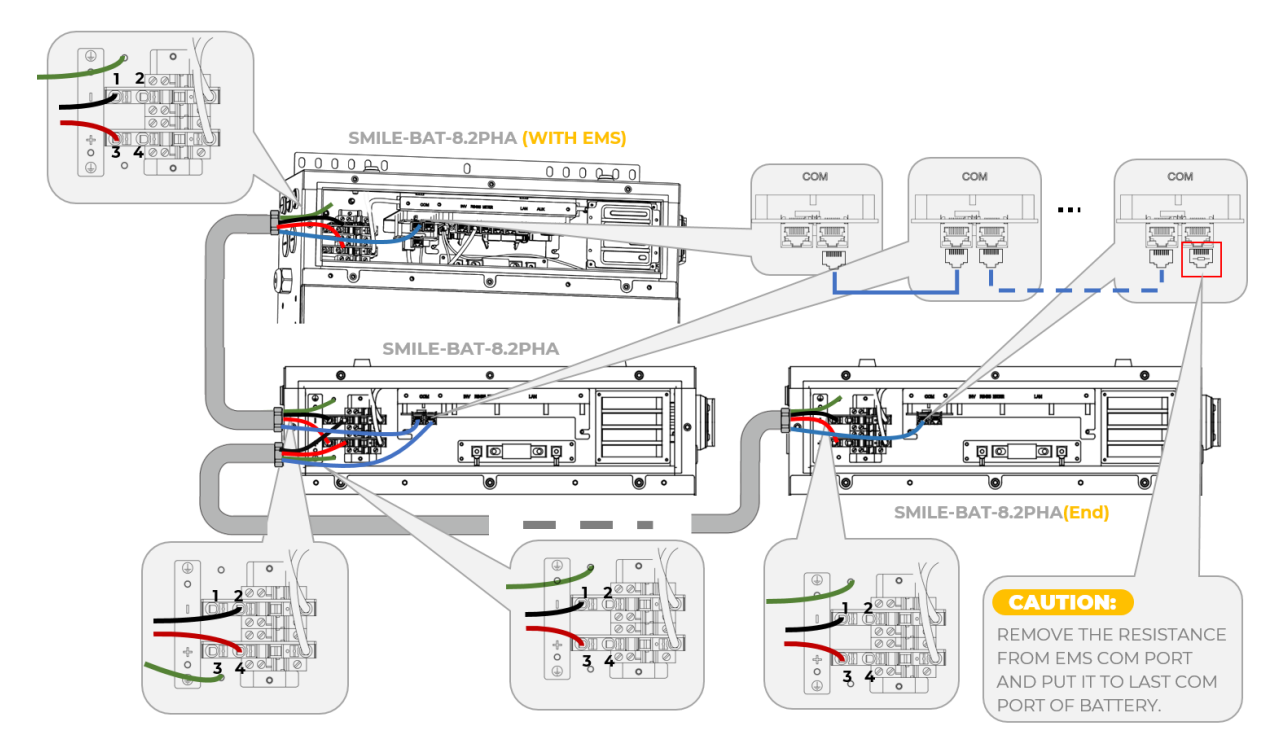

### 3.4.13. System Operation

#### Step 1:

Confirm that all wiring has been completed, and then install the maintenance cover (tool: T20 screwdriver, torque: 1.8 ft-lb).

As shown in the figure below, put eight silicone plugs into the maintenance cover.

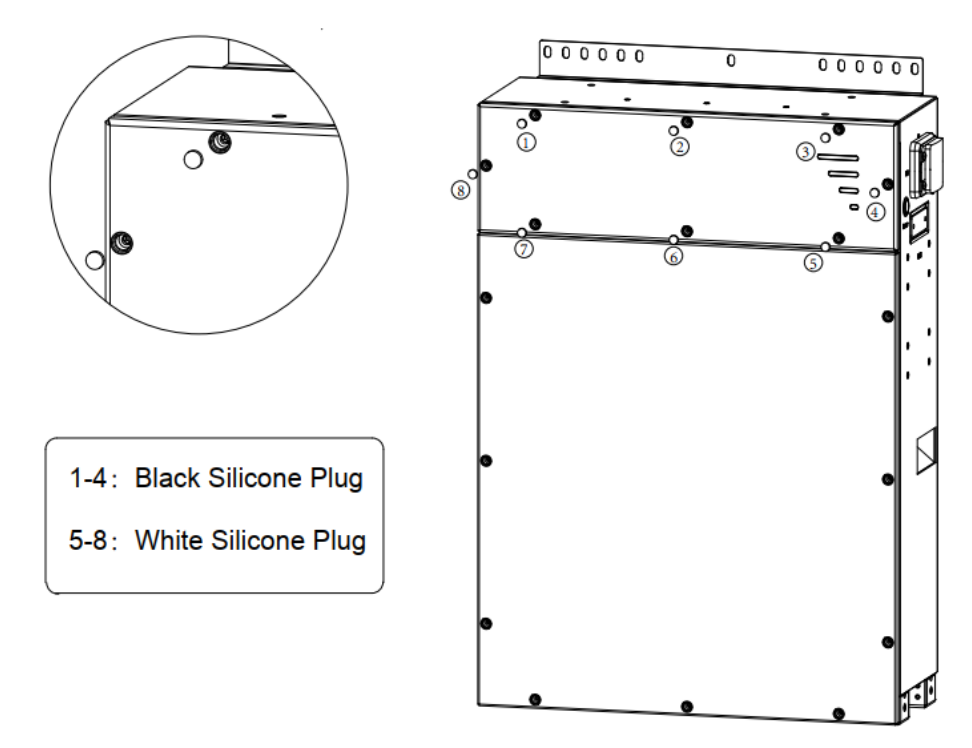

### Step 2:

Turn on: Turn on the breaker and press the power switch for 1-2 seconds. The battery will be turned on and LED lights will be lighted up. If there is more than one battery, each battery should be turned on one by one within 30 seconds.

Turn off: Long press the power switch for 5 seconds and turn off the battery breaker. The battery will be off. If there is more than one battery, each battery should be turned off one by one.

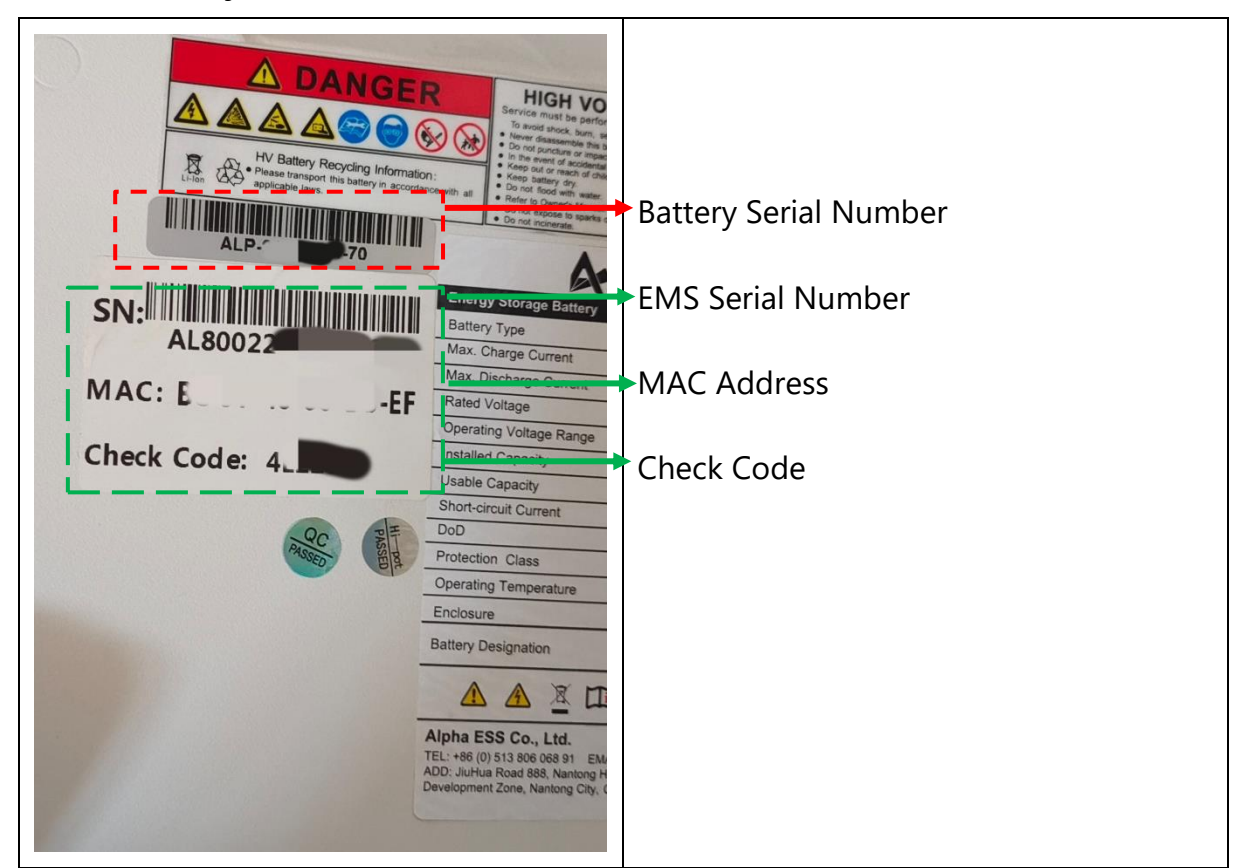

### 3.4.14. Battery Label Instruction

The SMILE-BAT-8.2PHA with EMS (Host battery) has two labels, one is battery label including the battery serial number, another is the EMS label including the EMS serial number, MAC address and check code.

The SMILE-BAT-8.2PHA without EMS has one battery label, and does not have the EMS label.

# 3.5. Wi-Fi Setting

### 3.5.1. Download and Install App

1. Android device users can download the App through major Android application markets such as Google Play.

2. IOS device users can search for "AlphaESS" in App Store and download the App.

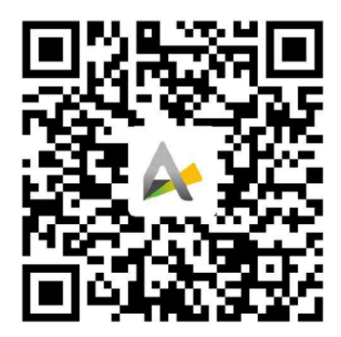

AlphaESS App

### 3.5.2. Wi-Fi Module Setting

This section is for the users who have a system with a Wi-Fi module.

AlphaESS App can be used to do network configuration, set system basic parameter, monitor system operation status and check configuration information.

| Alphaess<br>your smart energy        |
|--------------------------------------|
| Account                              |
| Please enter username                |
| Password                             |
| Password 🖌                           |
| Remember me Forgot password          |
|                                      |
| Register                             |
| WiFi Configuration   Log in as Guest |
|                                      |

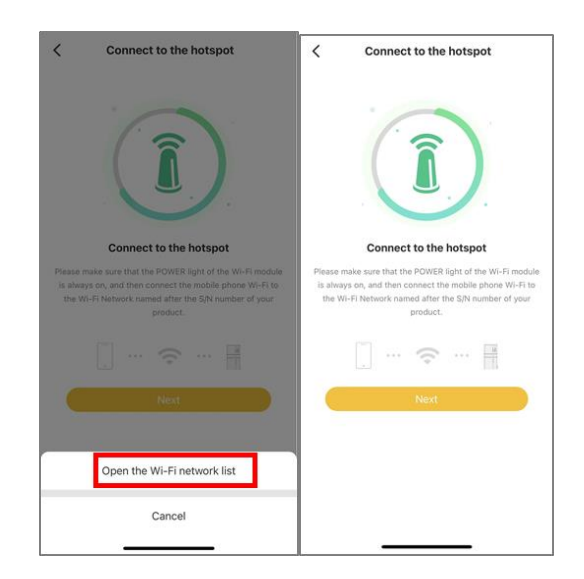

Step 1: Open AlphaESS App, click the Step 2: After that, please check whether the Wi-Fi configuration interface.

"Wi-Fi Configuration" button and enter your mobile phone has connected to the system's hotspot
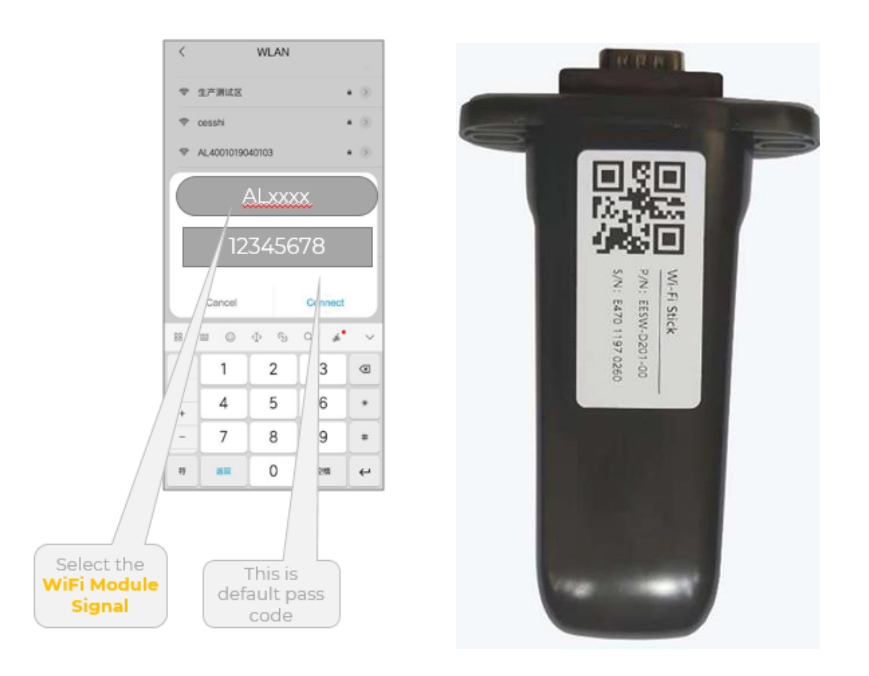

**Step 3:** If your mobile phone hasn't connected to the system's hotspot, please open the Wi-Fi network list and find the hotspot named by the product SN, then input the password "12345678" and connect to it. After successfully setting it, please go back to App and click "Next".

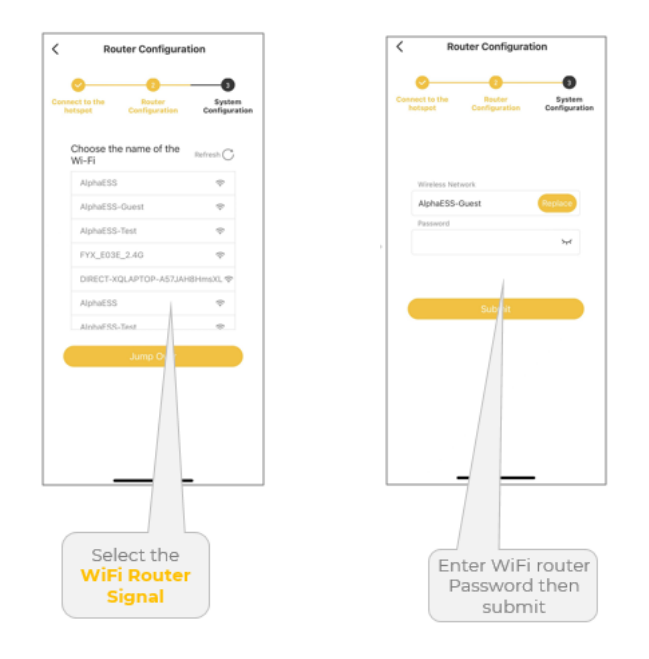

**Step 4:** Select the Wi-Fi of your home you are using and input the password, then complete the Wi-Fi configuration and submit. If there is no network currently, you can click 'Jump Over' to skip the Wi-Fi configuration step and directly set the system parameters.

Step 5: For the configuration of network monitoring, please refer to the user manual AlphaCloud monitoring user manual (For Installers). You can scan the following QR code for download

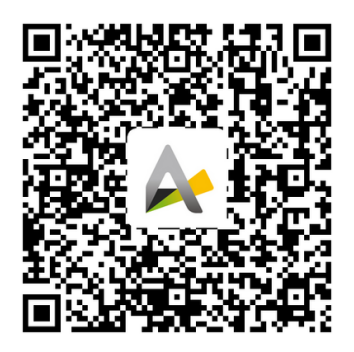

# 

The system will not be able to connect to the internet through Wi-Fi module without Wi-Fi configuration.

# Step 6: Configure the system on App and check system information

# Parameters Setting

| Connect to the Router Configuration | on System<br>Configuration | AC: Newly installed PV<br>system with hybrid energy<br>storage inverter connecting<br>to PV panels directly. |
|-------------------------------------|----------------------------|----------------------------------------------------------------------------------------------------|
| Work Mode                           | AC >                       | Total installed PV capacity                                                                                  |
| On Grid PV Capacity                 | 50 kW                      | connected to PV inverter                                                                                     |
| Storage PV Capacity                 | 600 kW                     | Change Mater                                                                                                 |
| Grid Meter                          | CT 🔽 Meter                 | Tick CT, CT ratio: 1                                                                                         |
| 🖂 СТ                                | 1                          |                                                                                                    |
| PV Meter                            | CT 🔽 Meter                 | PV meter location <b>: Backup</b><br>side                                                                    |
| СТ                                  | 1                          |                                                                                                    |
| PV meter location when O            | Backup 🔻                   | Grid Regulation UL1741                                                                                       |
| Safety Regulations                  | UL1741 >                   | The ratio of max. feed-in                                                                                    |
| Max.Feed-in(%)                      | 100                        | installed capacity                                                                                           |

### Check running status

| `         | Syste        | em Cor       | inguration      |     |
|-----------|--------------|--------------|-----------------|-----|
| Rur       | nning inform | nation       | System informat | ion |
| S/N: Al   | .80022210    | 80007        |                 |     |
| Vorking   | Status: W    | aiting       |                 |     |
| System '  | Time: 202    | 2/05/09      | 17:12:26        |     |
| V Inver   | ter Power(\  | <b>V):</b> 0 |                 |     |
| nverter   | power(W):    | 0            |                 |     |
| Battery ( | oower(W):    | 0.0          |                 |     |
| Grid pov  | ver(W): 22   |              |                 |     |
|           |              |              |                 |     |
|           |              |              |                 |     |
|           |              |              |                 |     |
|           |              |              |                 |     |
|           |              | Bac          | :k              |     |
|           |              | Ok           | (               |     |
|           |              |              |                 |     |

### **Check system information**

| <    | System Configuration                   |
|------|----------------------------------------|
|      | Running information System information |
| Syst | tem information                        |
| S/N  | : AL8002221080007                      |
| Sys  | tem Model: SMILE-SPB9.6-INV            |
| Batt | tery Model: SMILE-BAT-8.2PHA           |
| Ope  | eration mode : AC                      |
| Safe | ety Regulations: 50Hz Default          |
| On   | Grid PV Capacity(kWp): 9.6             |
| Max  | <b>K.Feed-in(%)</b> : 100              |
| Batt | tery installed capacity(kWh): 8.2      |
| Grid | Meter                                  |
|      | Back                                   |
|      | ок                                     |
|      |                                        |

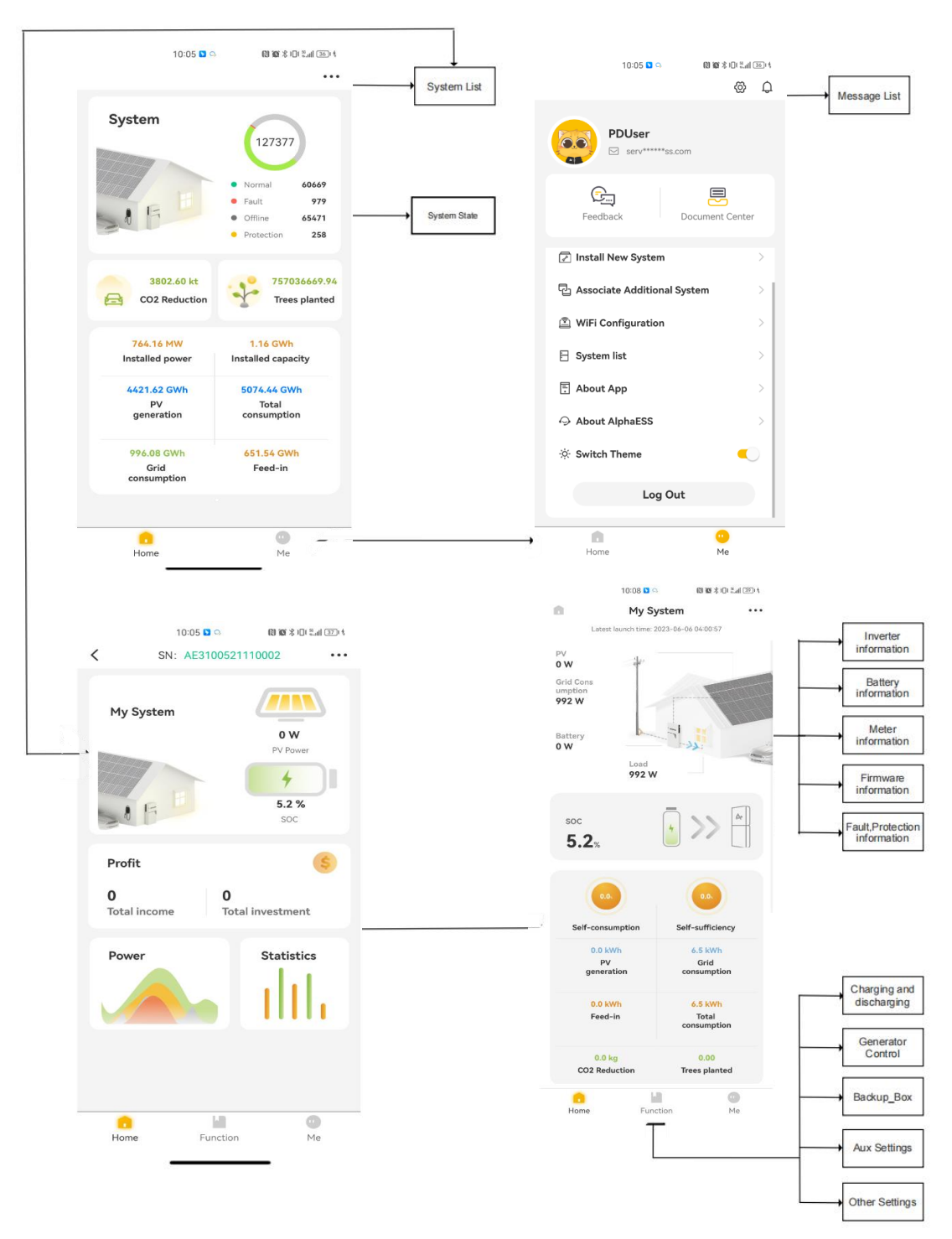

# 3.5.3. Overview of Functions for Installer Account

# 3.5.4. Turn On the System before Wi-Fi Module Setting

Follow the turning on steps as below

1. Ensure that the battery breakers of the product and all other breakers connecting to the product are "OFF".

2. Short press the battery power switch on the left side of battery pack, then switch on the battery breaker of battery pack, the battery will be turned on and LED lights will be lighted up. If there is more than one battery, each battery should be turned on one by one within 30 seconds.

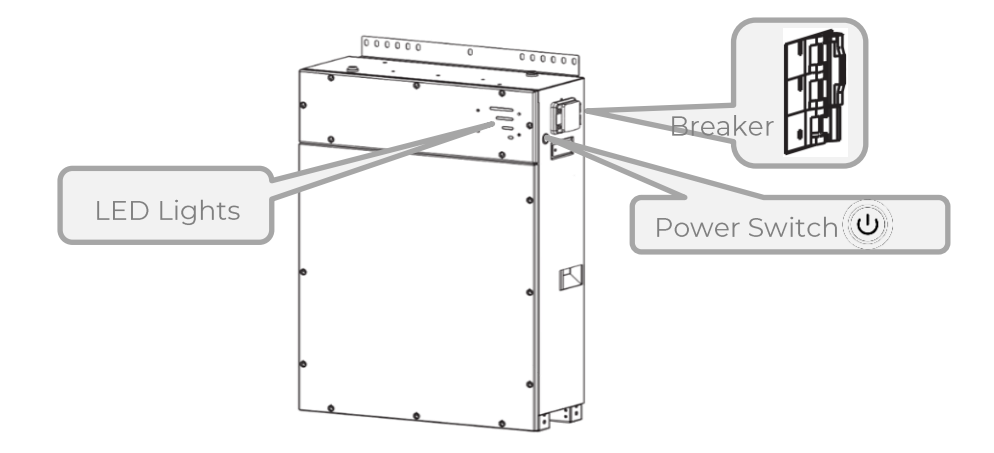

- 3. Wait for the inverter all LED lights become normal (except FAULT).
- 4. Switch on the AC breaker between grid and the inverter.

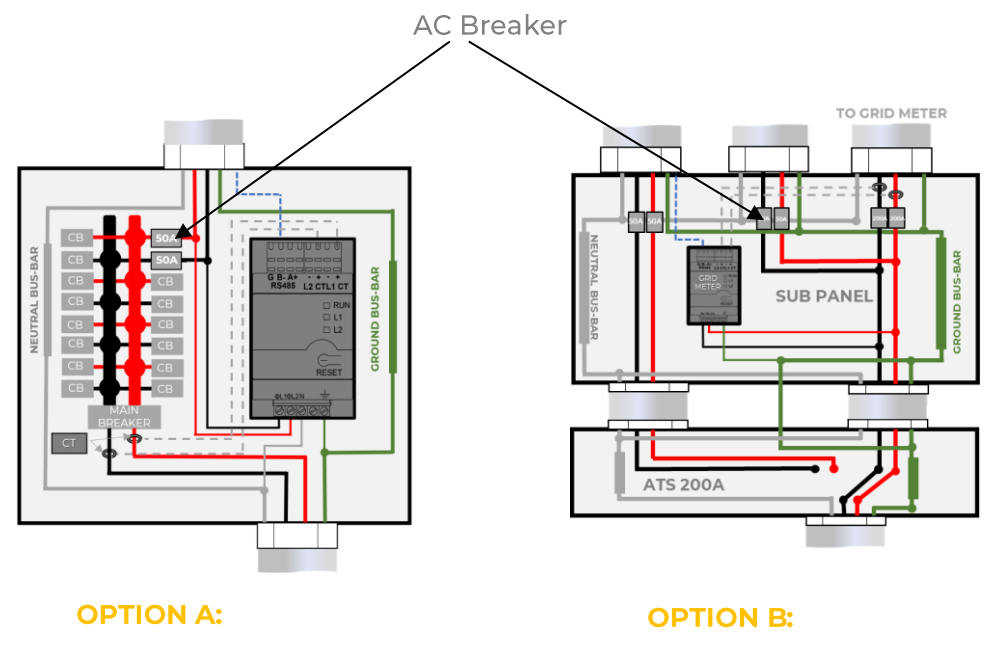

Selected circuits BACK-UP Whole home loads BACK-UP

# 4. COMMISSIONING

# 4.1. Checking Before Power-On

| No. | Check Item                         | Acceptance Criteria                                                                                                    |  |  |
|-----|------------------------------------|----------------------------------------------------------------------------------------------------|--|--|
| 1   | Mounting environment               | The mounting space is proper, and the mounting environment is clean and tidy, without foreign object.                                   |  |  |
| 2   | Battery pack and inverter mounting | The battery pack and inverter are mounted correctly, securely, and reliably.                                                            |  |  |
| 3   | Wi-Fi mounting                     | The Wi-Fi module is mounted correctly, securely, and reliably                                                                           |  |  |
| 4   | Cable layout                       | Cables are routed properly as required by the customer.                                                                                 |  |  |
| 5   | Cable tie                          | Cable ties are secured evenly and no burr exists.                                                                                       |  |  |
| 6   | Grounding                          | The ground cable is connected correctly, securely, and reliably.                                                                        |  |  |
| 7   | Switch and breakers status         | The PV switch and battery breakers and all the breakers connecting to the product are OFF.                                              |  |  |
| 8   | Cable connections                  | The grounding cable, AC cable, PV cable, battery cable,<br>and communication cables are connected correctly,<br>securely, and reliably. |  |  |
| 9   | Unused power<br>terminals          | Unused power terminals are blocked by watertight caps.                                                                                  |  |  |

# 4.2. Check the Running State

### Prerequisites

Before switching on the AC breaker between the inverter and the grid, make sure that the AC voltage on the power grid side of the AC breaker is within the specified range (Voltage: 211~264V, Frequency: 50~66Hz)

Please select the acceptance of installation on site when the light intensity is strong.

# Procedure

- 1. Ensure that the PV switch, AC and battery breakers of the product and all other breakers connecting to the product are OFF.
- 2. Check the grid-connected state of the product.

Short press the power button on the left side of battery pack, then switch on the battery breaker of battery pack.

Switch on the external battery breaker between the battery pack and the inverter.

Switch on the PV switch which is located at the left of the inverter.

Switch on the external AC breaker between the grid and the inverter.

Set the operating parameters through the App.

Wait about 3 minutes for the inverter to enter the grid-connected state, and observe the indicators states on the display panel of the inverter. At this time, the following 5 LEDs ("SYSTEM", "BACK-UP","BMS COM", "GRID", "INV COM") on the display panel is always on. " Energy " LED is always flashing which is showing supplying energy to the grid / zeroing. "COM" LED is always on when the communication between EMS and server is normal.

3. Check the UPS state of the product

Switch off the external AC breaker between the grid and the inverter.

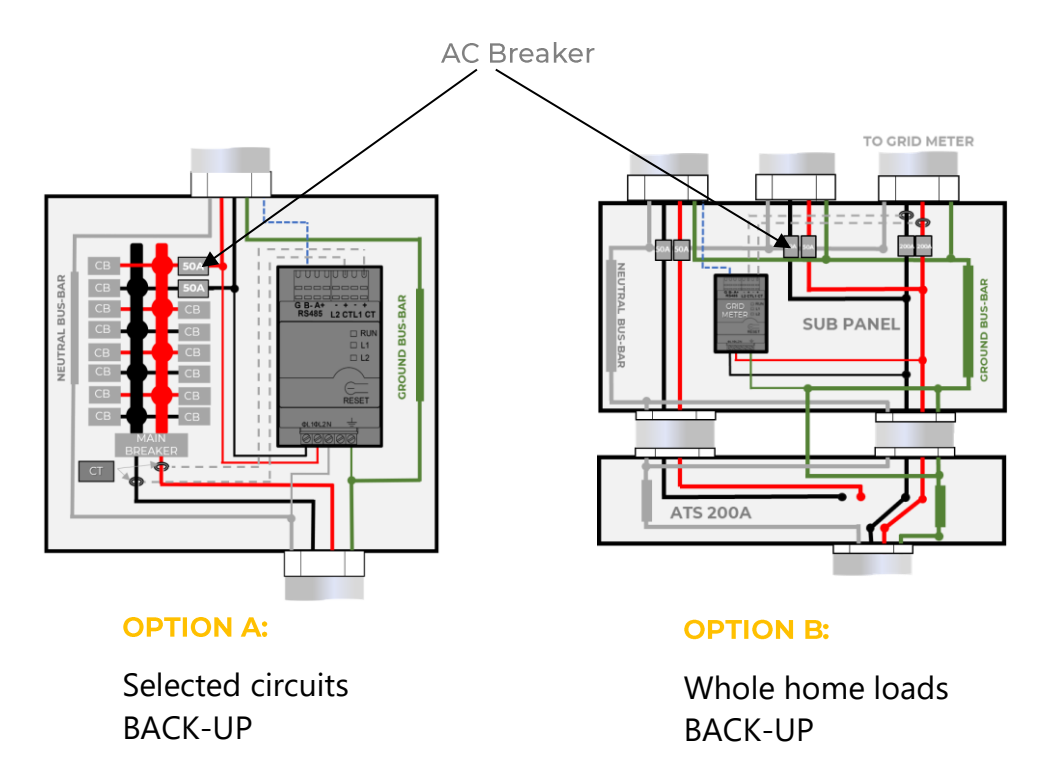

The inverter will enter the UPS state at once, and observe the indicators states on the display panel of the inverter. At this time, the following 4 LEDs ("SYSTEM","BACK-UP","BMS COM", "INV COM",) on the display panel is always on. " Energy " LED is always

flashing which is showing supplying energy to the grid / zeroing. "COM" LED is always on when the communication between EMS and server is normal.

4. Check the wiring of the backup load

Switch on the external AC breaker between the backup loads and the inverter.

Please connect a low-power electrical appliance to the socket of backup load.

If the electrical appliance can work normally, it means that the wiring of the backup has been installed successfully.

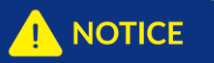

During commissioning, if the LED indicators on the display panel of the inverter or the battery pack show red, please refer to Section 5.1 for troubleshooting.

5. Check the CT direction of the Meter

To make sure the system is installed and operating correctly, please set the system to "grid force charging mode" by following the instructions below and check the running status of the system.

#### Step1

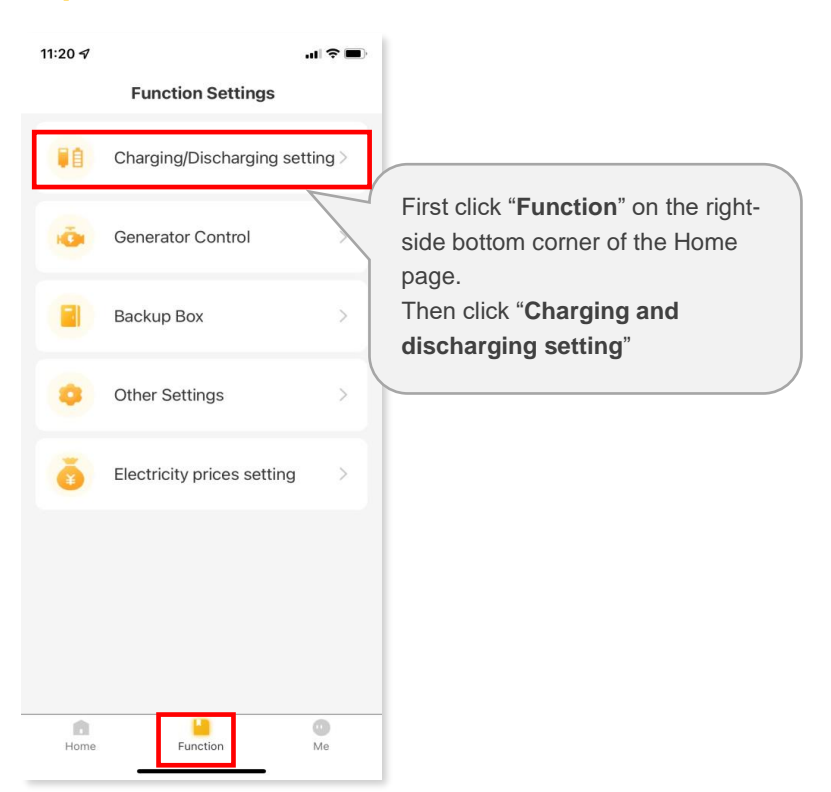

# Step2

| 11:24 🕇                                        |                  | .1          | ?∎ |        |
|------------------------------------------------|------------------|-------------|----|--------|
| < Charging/Di                                  | scharg           | ing setting |    |        |
| Charge Batteries fr                            | om Gric          | 0           |    | $\leq$ |
| Charging period 1                              |                  |             |    |        |
| • • • • • • • • • • • • • • • • • • • •        | 1                | 00:00       |    |        |
| Charging period 2                              |                  |             |    |        |
| • 00:00                                        |                  | 00:00       | •  |        |
| Charging stops at St<br>0<br>Battery Discharge | DC(%)<br>Time Co | ontrol 📀    |    |        |
| Discharge period 1                             |                  |             |    |        |
| • 00:00                                        |                  |             | Ψ. |        |
| Discharge period 2                             |                  |             | ¥  |        |
|                                                |                  |             | -  |        |

Select "ON" to Charge Batteries from Grid"

please set the "Charging period 1" for the time and the SOC would be **100** under this operation.

### Step3

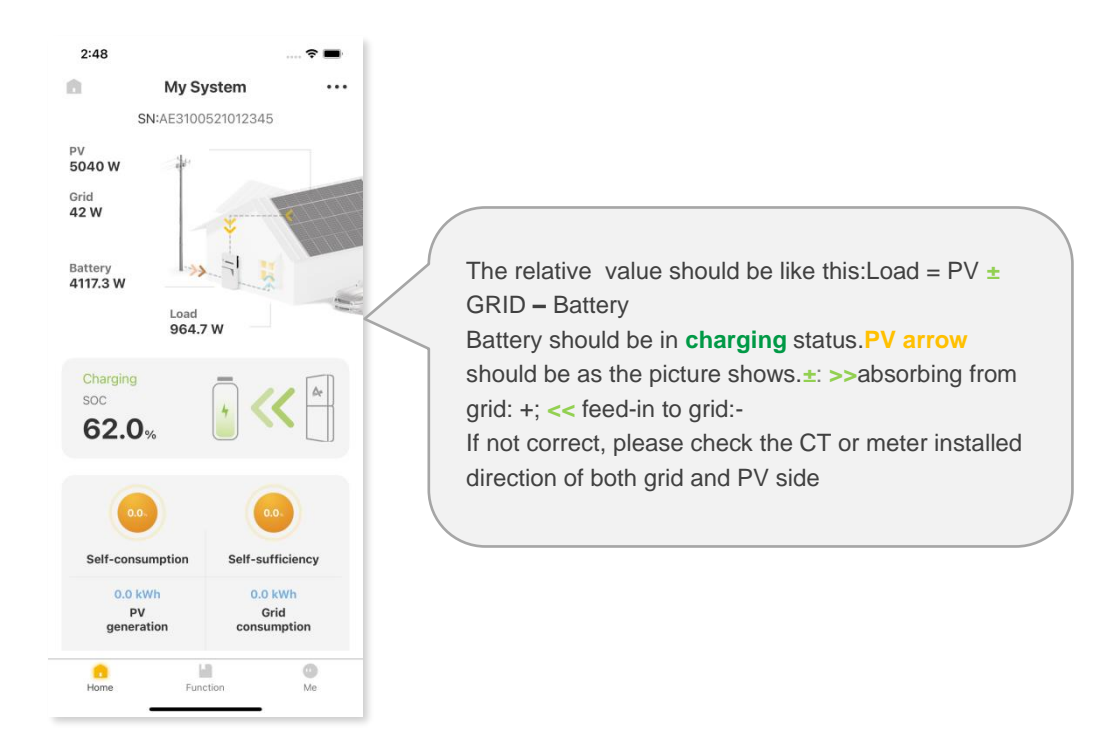

#### 

If the operation is normal as descripted in "Step3", please remember to deactivate the "grid force charging mode" by clicking "OFF" and save the changes

# 6. Turn off system

Long press the battery power switch on the right side of battery pack for at least 5 seconds, the battery will be turned off and LED lights will be off. Then switch off the battery breaker of battery pack.

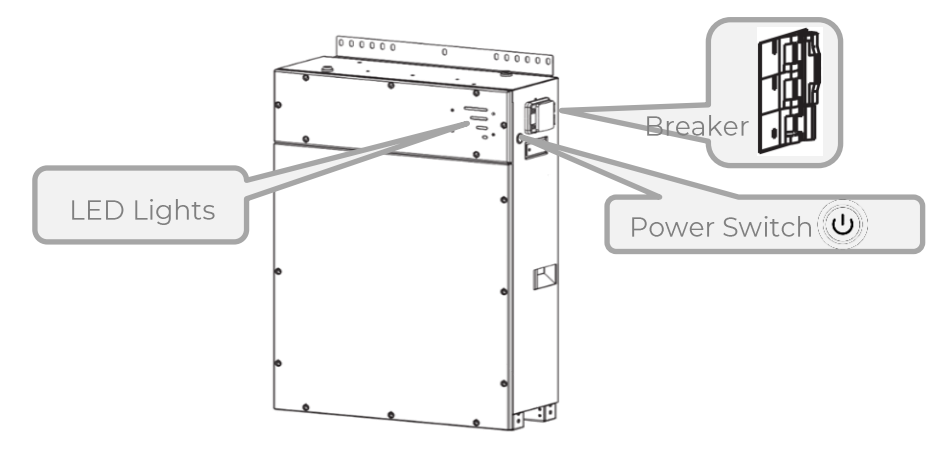

Switch off the external AC breaker between grid and the inverter.

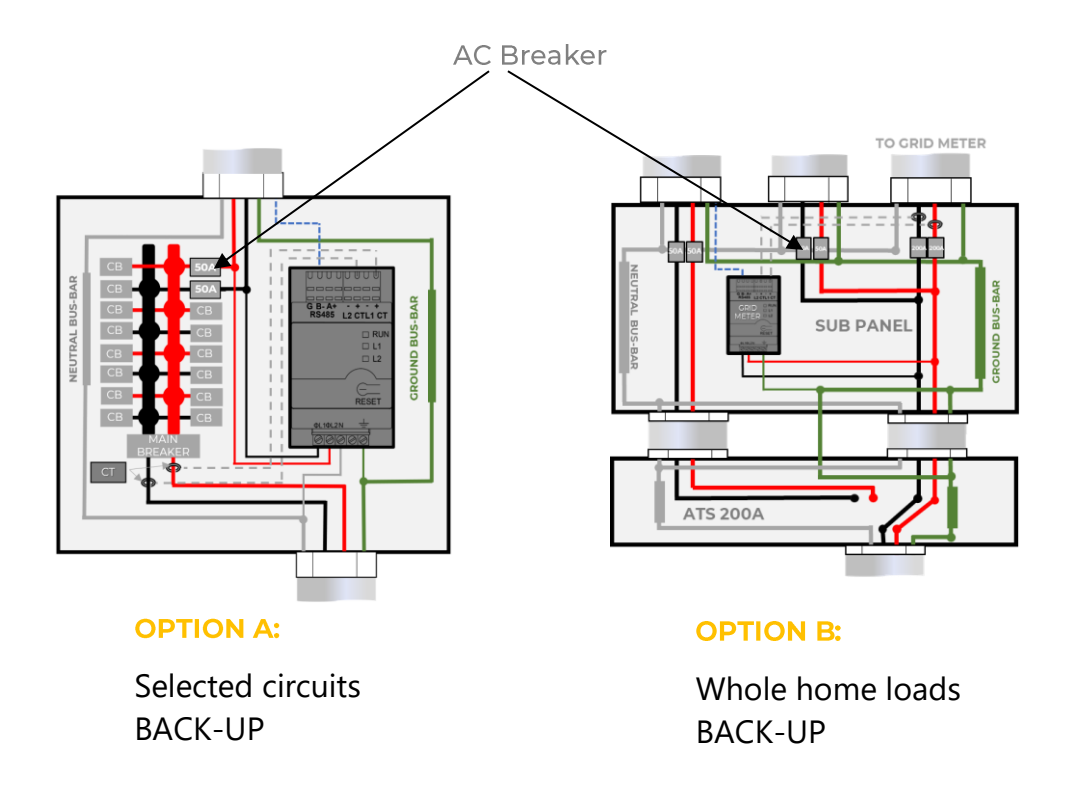

# 5. TROUBLESHOOTING

# 5.1. Problem During Operation

# SMILE-SP SYSTEM does not start up with battery only

Solution:

Make sure the voltage of battery is higher than 100V, otherwise battery cannot start up SMILE-SP inverter.

# SMILE-SP SYSTEM not started up with PV only

Solution:

- 1. Make sure the voltage of PV is higher than 100V (need 200V to enter on-grid mode).
- Make sure the connection between SMILE-SP inverter and PV strings: polarities are (+/-) not reversed.

# SMILE-SP Inverter doesn't discharge or output without PV or when PV is lower than load power.

Solution:

- 1. To check whether the Meter is Installed correctly.
- 2. Make sure load power is higher than 100W.
- a. Battery will not discharge continuously unless load power is higher than 100W;
- b. If battery does not discharge when Meter power is higher than 100W, please check CT connection and direction.
- 3. Check discharging cut off SOC (State of charge). If the battery SOC is equal to the discharge cut-off SOC, the battery will not discharge.
- 4. Check on App whether the charge time has been set, as during charge time, battery will not discharge (battery will charge in priority during coincident time charge/discharge).

# Battery does not charge when PV power higher than load power

Solution:

- 1. Check the charge time setting on App. Make sure SOC is higher than charge Cut off SOC.
- 2. Check if battery is fully charged or not, or if battery voltage reaches "charge voltage" or not.

# High power fluctuation on battery charge or discharge

Solution:

- 1. Check if there is a fluctuation on load power.
- 2. Check if there is fluctuation on PV power.

# Battery does not charge

Solution:

- 1. Check if Meter is connected in the right position and connected to right direction and right phase.
- 2. Check if the total load power is much higher than PV power.

# 5.2. Question & Answers (Q&A)

# **About Wi-Fi Configuration**

Q: Why can't I connect hotspot signal on my phone?

A: The Wi-Fi module can only connect to one device at a time. If the signal is already connected to another device at the time for some reason, you cannot connect to signal.

# About Battery Operation

Q: Why is there no output on backup side?

A: Under UPS mode, Backup supply will be cut off when the battery BMS send discharge current to zero.

- Q: The battery cannot be fully charged to 100%?
- A: Battery will stop charging when battery BMS send charge current to zero.
- Q: Why battery breaker always be tripped when it starts up?
- A: The breaker of lithium battery normally trips because of following reasons:
- 1. Battery SOC is too low, battery trips to protect itself.
- 2. An electrical short-circuit happened on battery connection side. Or for other reasons please contact service.

# About AlphaESS App Operation and Monitoring

- Q: Why can't I save setting on AlphaESS App?
- A: It could be caused by losing connection to hotspot.

Make sure you have already connected hotspot (make sure no other devices connected). Complete Wi-Fi configuration and save setting.

### **About Meter and Power Limit Function**

- Q: How to activate output power limit function?
- A: For SMILE-SP SYSTEM, the function could be realized by:

Turn on export power limit function and set the Max. output power to the grid on App.

# 

Even if output power limit is set to 0%, there might still be a deviation of a maximum of 100W exported to the grid.

Q: Why is there still power exported to the grid after I set power limit as 0%?

A: Export limit could be 0% theoretically, but there will a deviation of around 0-100W for SMILE-SP system.

# **Other Question**

Q: Will the warranty of the SMILE-SP inverter and battery pack still be valid if for some special conditions we can not 100% follow the user manual instructions on the installation or operation?

A: Normally we still provide technical support to problems caused from disobeying the instructions on the user manual, however we cannot guarantee any replacements or returns. So if there are any special conditions where you can not 100% follow the instructions, please contact service for suggestions.

# 5.3. Protection and Error Messages

### 5.3.1. Inverter Error Troubleshooting

Installers can check the error codes on the page "Running logs" on AlphaCloud monitoring by selecting the log type as "Fault/Warning".

| Error<br>No. | Error<br>description            | Solution                                                                                                    |
|--------------|---------------------------------|----------------------------------------------------------------------------------------------------|
| 100005       | BUS_OVP1                        | Restart the inverter to see if the fault still exists. If it still exists, contact service.                                                                                                    |
| 100007       | Insulation fault                | <ol> <li>Use multi-meter to check if the resistance between<br/>ground &amp; inverter frame is close to zero. If it's not,<br/>please ensure that the connection is well.</li> <li>If the humidity is too high, isolation failure may<br/>occur.</li> <li>Check the resistance between<br/>PV1+/PV2+/PV3+/PV4/+BAT+/PV- to ground. If the<br/>resistance is lower than the minimum isolation<br/>resistance (313K ohms for 9.6KW system &amp; 395K ohms<br/>for 7.6KW system), check the system wiring connection.</li> <li>Restart the inverter to see if the fault still exists. If it<br/>still exists, contact service.</li> </ol> |
| 100009       | Leakage current<br>test failure | Restart the inverter to see if the fault still exists. If it still exists, contact service.                                                                                                    |
| 100010       | Grid relay fault                | <ol> <li>Check (use multi-meter) if there is high voltage<br/>(normally should be lower than 10V) between N &amp; PE<br/>cable on the AC side.</li> <li>If the voltage is higher than 10V, it means the<br/>Neutral &amp; ground cable are not connected well on AC<br/>side or restart inverter.</li> <li>Restart the inverter to see if the fault still exists. If it<br/>still exists, contact service.</li> </ol>                                                                                                    |

| Error<br>No. | Error description         | Solution                                                                                                    |
|--------------|---------------------------|----------------------------------------------------------------------------------------------------|
| 100011       | Over<br>Temperature       | <ol> <li>Try to lower the ambient temperature.</li> <li>Confirm to install the inverter according to the manual.</li> <li>After the inverter is powered off and waiting for 30 minutes, then restart it. If the fault still exists, contact service.</li> </ol>                                                                                                    |
| 100014       | M_S_com fault             | Restart the inverter to see if the fault still exists. If it still exists, contact service.                                                                                                    |
| 100017       | MPPT1_OVP                 | Check if PV string Voc is lower than max. PV input<br>voltage of the inverter. If Voc of PV string is high, please<br>decrease panels to make sure Voc is within the max. DC<br>input voltage of the inverter.                                                                                                    |
| 100038       | Output_DC<br>over current | Restart the inverter to see if the fault still exists. If it still exists, contact service.                                                                                                    |
| 100043       | Output<br>overload        | <ol> <li>Check whether the backup load exceeds the rated<br/>power.</li> <li>Restart the inverter to see if the fault still exists. If it<br/>still exists, contact service.</li> </ol>                                                                                                    |
| 10058        | AFCI_check_prote<br>ct    | <ol> <li>If it is the first time this problem has occurred, restart<br/>the inverter to see if the fault still exists. If not, it means<br/>it is caused by an occasional situation.</li> <li>If the problem persists, check whether connectors or<br/>cables in PV strings are improperly connected or are<br/>damaged. Unplug all the cables and reconnect or<br/>replace the damage cable, then start the inverter.</li> <li>If it still exists, contact service.</li> </ol> |
| 100122       | EEPROM R/W<br>Failure     | Restart the inverter to see if the fault still exists. If it still exists, contact service.                                                                                                    |
| 100129       | Ground Current<br>Failure | 1.Check (use multi-meter) if there is voltage (normally<br>should be close to 0V) between ground & inverter<br>frame. If there is a voltage, it means the neutral &<br>ground cables are not connected well on the AC side.<br>2. If it happens only in the early morning/dawn /rainy<br>days with higher air humidity and is recovered soon, it<br>should be normal                                                                                                    |

| Error<br>No. | Error description       | Solution                                                                                                    |
|--------------|-------------------------|----------------------------------------------------------------------------------------------------|
| 100130       | Utility Loss            | <ol> <li>Check (use multi-meter) if AC side has voltage. Make<br/>sure grid power is available.</li> <li>Make sure AC cables are connected tightly and<br/>correctly.</li> <li>If all is well, please try to switch off AC breaker and<br/>switch on again in 5 mins.</li> <li>If the fault still exists, contact service.</li> </ol>                                                                                                    |
| 100131       | AC_HCT Failure          | Restart the inverter to see if the fault still exists. If it still exists, contact service.                                                                                                    |
| 100135       | AC_HCT Check<br>Failure | Restart the inverter to see if the fault still exists. If it still exists, contact service.                                                                                                    |
| 100136       | Vac Failure             | <ol> <li>Make sure safety country of the inverter is set right.</li> <li>Check (use multi-meter) if the AC voltage (Between L<br/>&amp; N) is within a normal range (also on AC breaker side)</li> <li>a. If the AC voltage is high, then make sure the AC cable<br/>complies with that required on user manual and the AC<br/>cable is not too long.</li> <li>b. If the voltage is low, make sure the AC cable is<br/>connected well and the jacket of the AC cable is not<br/>compressed into the AC terminal.</li> <li>Make sure the grid voltage of your area is stable and<br/>within normal range.</li> </ol> |
| 100137       | Fac Failure             | <ol> <li>Make sure the safety country of the inverter is set<br/>right.</li> <li>If safety country is right, then please check whether<br/>the AC frequency (Fac) is within a normal range.</li> <li>If Fac failure only appears a few times and is resolved<br/>soon, it should be caused by occasional grid frequency<br/>instability.</li> </ol>                                                                                                    |
| 100139       | AFCI_Device<br>Failure  | <ul><li>2. Check whether connectors or cables in a PV system are improperly connected or are damaged. Unplug all the cables and reconnect or replace the damage cable, then start the inverter.</li><li>3. If it still exists, contact service.</li></ul>                                                                                                    |

| LED<br>Indicator         | Protecti<br>on Code | LED<br>Display             | Description                      | Troubleshooting                                                                                                    |
|--------------------------|---------------------|----------------------------|----------------------------------|----------------------------------------------------------------------------------------------------|
|                          | 1                   | 000                        | Temperature<br>difference        | Wait for automated<br>recovery.<br>In case the problem is not<br>recovery for a long time,<br>please call the service center. |
|                          | 3                   | ]]]••                      | High<br>temperature              | Stop discharging and<br>charging until this code is<br>eliminated and wait for the<br>temperature to drop.                    |
| Yellow LEDs              | 4                   | <b>[][</b> ]0 <sup>0</sup> | Low-<br>temperature<br>discharge | Stop discharging until this code is eliminated and wait for the temperature to rise.                                          |
| flash once<br>per second | 5                   |                            | Over-current<br>charge           | Wait for automated                                                                                                    |
|                          | 6                   |                            | Over-current<br>discharge        | recovery.<br>In case the problem is not<br>recovery for a long time                                                           |
|                          | 8                   | 00                         | Cell overvoltage                 | please call the service center.                                                                                               |
|                          | 9                   |                            | Cell under<br>voltage            | Stop discharging and please call the service center immediately.                                                              |
|                          | 11                  |                            | Low-<br>temperature<br>charge    | Stop discharging until this code is eliminated and wait for the temperature to rise.                                          |

# 5.3.2. Battery Protection Description

# 

When the protection code NO. 9 appears, please quickly push the power button 5 times in 10 seconds to force the BMS startup the MOSFET of discharging. Thus the open-circuit voltage of the battery will be detected by the inverter and get charged.

# 5.3.3. Battery Error Description

| LED<br>Indicator       | Error<br>Code | LED<br>display | Description                         | Troubleshooting                                                                          |
|------------------------|---------------|----------------|-------------------------------------|------------------------------------------------------------------------------------------|
|                        | Error 01      | •00            | Hardware<br>error                   | Wait for automated recovery.<br>In case the problem is not                               |
|                        | Error 05      | <b>] </b> ]•   | Hardware<br>error                   | resolved, please call the service center.                                                |
|                        | Error 06      |                | Circuit<br>breaker open             | Switch on circuit breaker after shutting down the battery.                               |
|                        | Error 08      | 000            | LMU<br>disconnect<br>(Follower)     | Reconnect the BMS communication cable.                                                   |
|                        | Error 09      |                | SN missing                          | Please call the service center.                                                          |
| Red LEDs<br>flash once | Error 10      |                | LMU<br>disconnect<br>(Host)         | Reconnect the BMS communication cable.                                                   |
| per second             | Error 11      |                | Software<br>version<br>inconsistent | Please call the service center.                                                          |
|                        | Error 12      |                | Multi-Host                          | Restart all batteries.                                                                   |
|                        | Error 13      |                | MOSFET<br>overtemperat<br>ure       | Power off the battery and power on the battery after 30 minutes.                         |
|                        | Error 14      |                | Insulation<br>fault                 | Restart battery and in case the problem is not resolved, please call the service center. |
|                        | Error 15      |                | Total voltage<br>fault              | Restart battery and in case the problem is not resolved, please call the service center. |

# 6. **DISCLAIMER**

The SMILE-SP system are transported, used and operated under environmental and electrical conditions. Manufacturer has the right not to provide services or assistance under following conditions:

- Product is damaged during transportation.
- Product is out of warranty year and extended warranty is not bought.
- Product is installed, refitted or operated in improper ways without authority from manufacturer.
- Product is installed or used under improper environment or technical condition mentioned in this user manual, without authority from manufacturer.
- Installation or configuration of the product does not follow requirements mentioned in this user manual.
- Product is installed or operated against the requirements or warnings that are mentioned in this user manual.
- Product is broken or damaged by any force majeure like lightening, earthquake, fire hazard, storm and volcanic eruption etc.
- Product is disassembled, changed or updated on software or hardware without authority from manufacturer.
- Product is installed, used or operated against any related items in international or local policies or regulations.
- Any non-compatible batteries, loads or other devices connected to SMILE-SP system.

# 

Manufacturer will keep the right to explain all the contents in this user manual. To insure NEMA Type 4X, product must be sealed well, please install the product within one day after unpacking, otherwise please seal all unused terminals / holes, unused terminals / holes are not allowed to be kept open, confirm that there is no risk of water or dust entering the terminals / holes.

# 7. TECHNICAL PARAMETERS

# 7.1. Inverter Specifications

| Technical Data                             | SMILE-SP7.6-INV       | SMILE-SP9.6-INV             |
|--------------------------------------------|-----------------------|-----------------------------|
| Battery Input Data                         | -                     |                             |
| Battery Type                               | Li-ion                |                             |
| Battery Voltage Range (V) <sup>*1</sup>    | 80~495                |                             |
| Max. Charging Current (A)                  | 50                    |                             |
| Max. Discharging Current (A)               | 50                    |                             |
| Charging Strategy for Li-ion               | Salf adaption to PM   | c.                          |
| Battery                                    | Self-adaption to bivi | 5                           |
| PV String Input Data                       |                       |                             |
| Max. DC Input Power (W)                    | 11400                 | 15000                       |
| Max. DC Input Voltage (V) <sup>*2</sup>    | 600                   | 600                         |
| MPPT Range (V) <sup>*3</sup>               | 80~550                | 80~550                      |
| Start-up Voltage (V)                       | 95                    | 95                          |
| MPPT Range for Full Load (V)               | 230~500               | 300~500                     |
| Nominal DC Input Voltage (V)               | 380                   | 380                         |
| Max. Input Current (A)                     | 12.5/12.5/12.5/12.5   | 12.5/12.5/12.5/12.5         |
| Max. Short Current (A)                     | 15.2/15.2/15.2/15.2   | 15.2/15.2/15.2/15.2         |
| No. of MPP Trackers                        | 4                     | 4                           |
| No. of Strings per MPP Tracker             | 1/1/1/1               | 1/1/1/1                     |
| AC Output Data (On-Grid)                   |                       |                             |
| Output Voltage Range (Vac)                 | 211 to 264@240        | 211 to 264@240              |
| Nominal Output Frequency (Hz)              | 60                    | 60                          |
| Max. Apparent Power output to              | 7600                  | 9600                        |
| the Grid (VA)                              | 7000                  | 9800                        |
| Max. Apparent Power from the               | 9120                  | 9600                        |
| Grid (VA)                                  | 5120                  |                             |
| Max. AC Current Output to the              | 21 7                  | 40                          |
| Grid (A)                                   | 51.7                  |                             |
| Max. AC Current from the Grid              | 38                    | 40                          |
| (A)                                        |                       |                             |
| Output Power Factor                        | ~1 (adjustable from   | 0.8 leading to 0.8 lagging) |
| Output THDi (@Nominal Output)              | < 3%                  |                             |
| AC Output Data (Back-up) (Opt              | ional)                |                             |
| Nominal Output Voltage L1-<br>L2/L-N (Vac) | 240/120               | 240/120                     |
| Nominal Output Frequency (Hz)              | 60                    | 60                          |
| Output THDv (@Linear Load)                 | < 3%                  | < 3%                        |

| Max. Output Apparent<br>Power@240V (VA)                                                                                                    | 7600                                                                                                    | 9600                    |  |
|----------------------------------------------------------------------------------------------------|----------------------------------------------------------------------------------------------------|-------------------------|--|
| Peak Output Apparent<br>Power@240V (VA) <sup>*4</sup>                                                                                                    | 9120, 60sec                                                                                                    | 11520, 60sec            |  |
| Max. Continuous Output<br>Current@240V (A)                                                                                                    | 31.7                                                                                                    | 40                      |  |
| Efficiency                                                                                                    |                                                                                                    |                         |  |
| PV Max. Efficiency                                                                                                    | 97.6%                                                                                                    |                         |  |
| Battery Charged by PV Max.<br>Efficiency                                                                                                    | 98.1%                                                                                                    |                         |  |
| Battery Charge/discharge to AC<br>Max. Efficiency                                                                                                    | 96.6%                                                                                                    |                         |  |
| Protection                                                                                                    | 1                                                                                                    |                         |  |
| Insulation Resistor Detection                                                                                                    | Integrated                                                                                                    |                         |  |
| Residual Current Monitoring Unit                                                                                                    | Integrated                                                                                                    |                         |  |
| Output Over Current Protection                                                                                                    | Integrated                                                                                                    |                         |  |
| Back-up Output Short Protection                                                                                                    | Integrated                                                                                                    |                         |  |
| Output Over Voltage Protection                                                                                                    | Integrated                                                                                                    |                         |  |
| Battery Input Reverse Polarity<br>Protection                                                                                                    | Integrated                                                                                                    |                         |  |
| PV Arc Fault Detection                                                                                                    | Integrated                                                                                                    |                         |  |
| General Data                                                                                                    |                                                                                                    |                         |  |
| Operating Temperature Range                                                                                                    | -31°F∼140°F (-35℃∽                                                                                                    | ~60°C)                  |  |
| Relative Humidity                                                                                                    | 0~95%                                                                                                    |                         |  |
| Operating Altitude                                                                                                    | ≤13123ft(4000m)                                                                                                    |                         |  |
| Cooling                                                                                                    | Intelligent Fan                                                                                                    |                         |  |
| Cooling                                                                                                    | intelligent run                                                                                                    |                         |  |
| Noise (dB)                                                                                                    | < 45                                                                                                    |                         |  |
| Noise (dB)<br>User Interface                                                                                                    | < 45<br>LED & App (Wi-Fi)                                                                                                    |                         |  |
| Noise (dB)<br>User Interface<br>Communication with BMS                                                                                                    | < 45<br>LED & App (Wi-Fi)<br>RS485; CAN                                                                                                    |                         |  |
| Noise (dB)<br>User Interface<br>Communication with BMS<br>Communication with Meter                                                                                                    | < 45<br>LED & App (Wi-Fi)<br>RS485; CAN<br>RS485                                                                                                    |                         |  |
| Noise (dB)<br>User Interface<br>Communication with BMS<br>Communication with Meter<br>Communication with EMS                                                                                                    | < 45<br>LED & App (Wi-Fi)<br>RS485; CAN<br>RS485<br>RS485 (Insulated)                                                                                                    |                         |  |
| Noise (dB)User InterfaceCommunication with BMSCommunication with MeterCommunication with EMSCommunication with Portal                                                                                                    | < 45<br>LED & App (Wi-Fi)<br>RS485; CAN<br>RS485<br>RS485 (Insulated)<br>LAN, Wi-Fi (Optional                                                                                                    | )                       |  |
| CoolingNoise (dB)User InterfaceCommunication with BMSCommunication with MeterCommunication with EMSCommunication with PortalCommunication with RSD                                                                                                    | < 45<br>LED & App (Wi-Fi)<br>RS485; CAN<br>RS485<br>RS485 (Insulated)<br>LAN, Wi-Fi (Optional<br>SUNSPEC                                                                                                    | )                       |  |
| CoolingNoise (dB)User InterfaceCommunication with BMSCommunication with MeterCommunication with EMSCommunication with PortalCommunication with RSDWeight                                                                                                    | <ul> <li>&lt; 45</li> <li>LED &amp; App (Wi-Fi)</li> <li>RS485; CAN</li> <li>RS485</li> <li>RS485 (Insulated)</li> <li>LAN, Wi-Fi (Optional SUNSPEC</li> <li>70.5lb (32kg)</li> </ul>                                                                                                    | )                       |  |
| CoolingNoise (dB)User InterfaceCommunication with BMSCommunication with MeterCommunication with EMSCommunication with PortalCommunication with RSDWeightSize (Width*Height*Depth)                                                                                                    | <ul> <li>&lt; 45</li> <li>LED &amp; App (Wi-Fi)</li> <li>RS485; CAN</li> <li>RS485</li> <li>RS485 (Insulated)</li> <li>LAN, Wi-Fi (Optional</li> <li>SUNSPEC</li> <li>70.5lb (32kg)</li> <li>16.3in*31.1in*6.9in (4)</li> </ul>                                                                                          | )<br>415mm*791mm*175mm) |  |
| CoolingNoise (dB)User InterfaceCommunication with BMSCommunication with MeterCommunication with EMSCommunication with PortalCommunication with RSDWeightSize (Width*Height*Depth)Mounting                                                                                                    | <ul> <li>&lt; 45</li> <li>LED &amp; App (Wi-Fi)</li> <li>RS485; CAN</li> <li>RS485</li> <li>RS485 (Insulated)</li> <li>LAN, Wi-Fi (Optional<br/>SUNSPEC</li> <li>70.5lb (32kg)</li> <li>16.3in*31.1in*6.9in (4<br/>Wall Bracket</li> </ul>                                                                               | )<br>415mm*791mm*175mm) |  |
| CoolingNoise (dB)User InterfaceCommunication with BMSCommunication with MeterCommunication with EMSCommunication with PortalCommunication with RSDWeightSize (Width*Height*Depth)MountingProtection Degree                                                                                                    | <ul> <li>&lt; 45</li> <li>LED &amp; App (Wi-Fi)</li> <li>RS485; CAN</li> <li>RS485</li> <li>RS485 (Insulated)</li> <li>LAN, Wi-Fi (Optional SUNSPEC</li> <li>70.5lb (32kg)</li> <li>16.3in*31.1in*6.9in (4)</li> <li>Wall Bracket</li> <li>NEMA Type 4X</li> </ul>                                                       | )<br>415mm*791mm*175mm) |  |
| Noise (dB)<br>User Interface<br>Communication with BMS<br>Communication with Meter<br>Communication with EMS<br>Communication with Portal<br>Communication with RSD<br>Weight<br>Size (Width*Height*Depth)<br>Mounting<br>Protection Degree<br>Standby Self Consumption (W) <sup>*5</sup>                                  | <ul> <li>&lt; 45</li> <li>LED &amp; App (Wi-Fi)</li> <li>RS485; CAN</li> <li>RS485 (Insulated)</li> <li>LAN, Wi-Fi (Optional</li> <li>SUNSPEC</li> <li>70.5lb (32kg)</li> <li>16.3in*31.1in*6.9in (a</li> <li>Wall Bracket</li> <li>NEMA Type 4X</li> <li>&lt; 20</li> </ul>                                             | )<br>415mm*791mm*175mm) |  |
| Noise (dB)<br>User Interface<br>Communication with BMS<br>Communication with Meter<br>Communication with EMS<br>Communication with Portal<br>Communication with RSD<br>Weight<br>Size (Width*Height*Depth)<br>Mounting<br>Protection Degree<br>Standby Self Consumption (W) <sup>*5</sup><br>Topology                      | <ul> <li>&lt; 45</li> <li>LED &amp; App (Wi-Fi)</li> <li>RS485; CAN</li> <li>RS485 (Insulated)</li> <li>LAN, Wi-Fi (Optional</li> <li>SUNSPEC</li> <li>70.5lb (32kg)</li> <li>16.3in*31.1in*6.9in (4</li> <li>Wall Bracket</li> <li>NEMA Type 4X</li> <li>&lt; 20</li> <li>Transformerless</li> </ul>                    | )<br>415mm*791mm*175mm) |  |
| Noise (dB)<br>User Interface<br>Communication with BMS<br>Communication with Meter<br>Communication with EMS<br>Communication with Portal<br>Communication with RSD<br>Weight<br>Size (Width*Height*Depth)<br>Mounting<br>Protection Degree<br>Standby Self Consumption (W) <sup>*5</sup><br>Topology<br>Standard warranty | <ul> <li>&lt; 45</li> <li>LED &amp; App (Wi-Fi)</li> <li>RS485; CAN</li> <li>RS485 (Insulated)</li> <li>LAN, Wi-Fi (Optional</li> <li>SUNSPEC</li> <li>70.5lb (32kg)</li> <li>16.3in*31.1in*6.9in (4)</li> <li>Wall Bracket</li> <li>NEMA Type 4X</li> <li>&lt; 20</li> <li>Transformerless</li> <li>10 Years</li> </ul> | )<br>415mm*791mm*175mm) |  |

| Grid Regulation   | UL1741 SA, UL9540 California Rule 21, HECO Rule 14, IEEE 1547, IEEE 1547.1 |
|-------------------|----------------------------------------------------------------------------|
| Safety Regulation | UL1741, CSA22.2 No.107-01, UL1998, UL1699B                                 |
| EMC               | FCC Part15 CLASS B                                                         |

\*1 Battery discharge/charge power limited by voltage

\*2 Inverter will not work when PV input voltage  $\geq$  585V.

\*3 When there is no battery connected, inverter starts feeding in only if string voltage is higher than 200V.

\*4 Can be reached only if PV and battery power is enough

\*5 No Back-up Output

# 7.2. Auto-transformer Specifications

| Technical Data                                     | SMILE-SP9.6-TR                             |
|----------------------------------------------------|--------------------------------------------|
| Rated Voltage (Vac)                                | 120/240V Split Phase                       |
| Rated Frequency (Hz)                               | 60                                         |
| Max. Continuous Output Current per Phase @120V (A) | 40                                         |
| Split Phase Imbalance Current<br>@Rated Power (A)  | 40                                         |
| Thermal Protection                                 | YES                                        |
| General Data                                       |                                            |
| Operating Temperature Range                        | -31°F~140°F (-35°C~60°C)                   |
| Relative Humidity                                  | 0~95%                                      |
| Operating Altitude                                 | ≤13123ft (4000m)                           |
| Cooling                                            | Natural Convection                         |
| Noise (dB)                                         | < 25                                       |
| Weight                                             | 48.5lb (22kg)                              |
| Size (Width*Height*Depth)                          | 13.58in*10.91in*6.85in (345mm*277mm*174mm) |
| Mounting                                           | Wall Bracket                               |
| AC Conduit Size                                    | 1"                                         |
| Protection Degree                                  | NEMA type 4X                               |
| Standard warranty                                  | 10 Years                                   |
| <b>Certifications &amp; Standards</b>              |                                            |
| Safety                                             | UL 1741                                    |

# 7.3. Grid Parameter Setting

For parameter, which used in grid support and protection function, adjustable requirement of CA Rule 21, HECO 14H and IEEE1547.

| 7.4. | Battery | Speci | ifications |
|------|---------|-------|------------|
|      |         |       |            |

| Model                          | SMILE-BAT-8.2PHA<br>(with EMS) | SMILE-BAT-8.2PHA<br>(without EMS) |
|--------------------------------|--------------------------------|-----------------------------------|
| Battery Type                   | LFP (LiFePO4)                  |                                   |
| Max. Charging Current          | 38.4A                          |                                   |
| Max. Discharging<br>Current    | 38.4A                          |                                   |
| Rate Voltage                   | 256V                           |                                   |
| Operation Voltage<br>Range     | 240~288V                       |                                   |
| Capacity                       | 8.2kWh                         |                                   |
| Usable Capacity                | 7.8kWh                         |                                   |
| Depth of Discharge             | 95%                            |                                   |
| Operation Temperature<br>Range | -10~50°C*1                     |                                   |
| Relative Humidity              | 15% ~ 85%                      |                                   |
| Short-Circuit Current          | 4400A, 500µs                   |                                   |
| Protection Class               | IP65                           |                                   |
| Transportation                 | UN38.3                         |                                   |
| Safety                         | UN1973                         |                                   |

<sup>\*1</sup>When the ambient temperature is too low or too high, the performance of batteries may be limited.

# 8. MAINTENANCE

# 

These servicing instructions are for use by qualified personnel only. To reduce the risk of electric shock, do not perform any servicing other than that specified in the operating instructions.

# 8.1. Routine Maintenance

Normally, the inverter and battery pack need no maintenance or calibration.

Disconnect the inverter and battery pack from all power sources before cleaning. Clean the housing, cover and display with a soft cloth.

To ensure that the inverter and battery pack can operate properly in the long term, you are advised to perform routine maintenance on it as described in this chapter.

| Check Item                   | Acceptance Criteria                                                                                                    | Maintenance Interval                                                                                                    |
|------------------------------|----------------------------------------------------------------------------------------------------|----------------------------------------------------------------------------------------------------|
| Product<br>cleanliness       | The enclosure of the inverter are free from obstacles or dust.                                                                                                    | Once every 6 to 12 months                                                                                                    |
| Product visible<br>damage    | The inverter and battery pack are not damaged or deformed.                                                                                                    | Once every 6 months                                                                                                    |
| Product<br>running<br>status | <ol> <li>The inverter and battery pack operate<br/>with no abnormal sound.</li> <li>All parameters of the inverter and<br/>battery pack are correctly set. Perform<br/>this check when the inverter and battery<br/>pack is running.</li> </ol> | Once every 6 months                                                                                                    |
| Electrical<br>connections    | <ol> <li>Cables are securely connected.</li> <li>Cables are intact, and in particular, the<br/>cable jackets touching the metallic<br/>surface are not scratched.</li> </ol>                                                                    | Perform the first<br>maintenance 6 months<br>after the initial<br>commissioning.<br>From then on, perform<br>the maintenance once<br>every 6 to 12 months. |

### **Maintenance checklist**

Risk of burns due to hot enclosure of the inverter The enclosure can get hot during operation.

- During operation, do not touch any parts other than the cover of the inverter.
- Wait approx. 30 minutes before cleaning until the enclosure of the inverter has cooled down.

# 8.2. Fans Clear and Replacement

SMILE-SP inverter is equipped with three fans on its left side. The fans should be cleared yearly. Before clearing or replacing the fans, turn off all switches and breakers including battery side and inverter side.

# Step 1:

Rotate DC switch in "OFF" position.

Remove 4 screws by cross screwdriver.

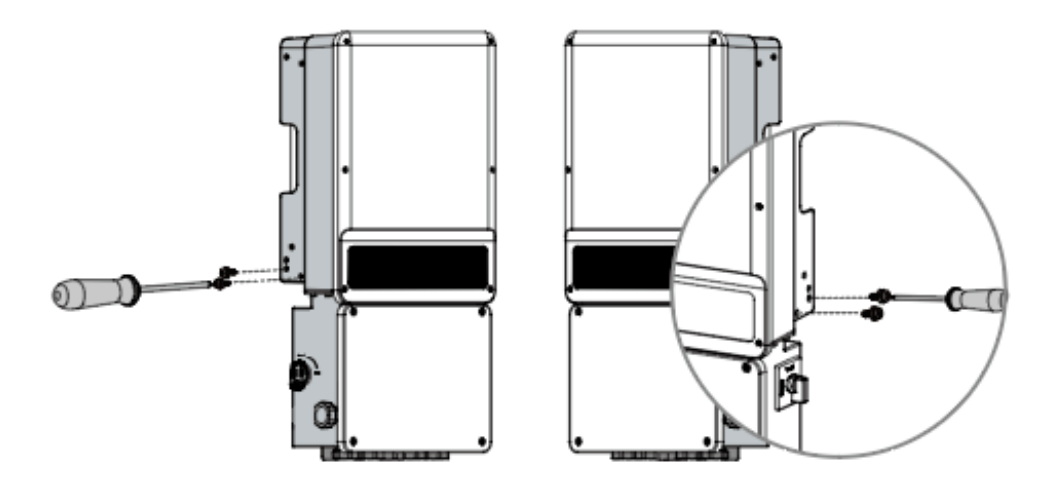

# Step 2:

Separate the plug terminal by pressing the buckle.

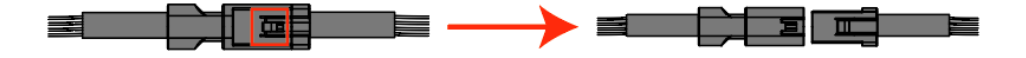

### Step 3:

Clean the ventilation grid and the fan with soft brush, paint brush, or compressed air.

Reassemble the fans into the cabinet.

If there is something wrong with the fan and need to be repaired or replaced, disassemble the fans following the above steps.

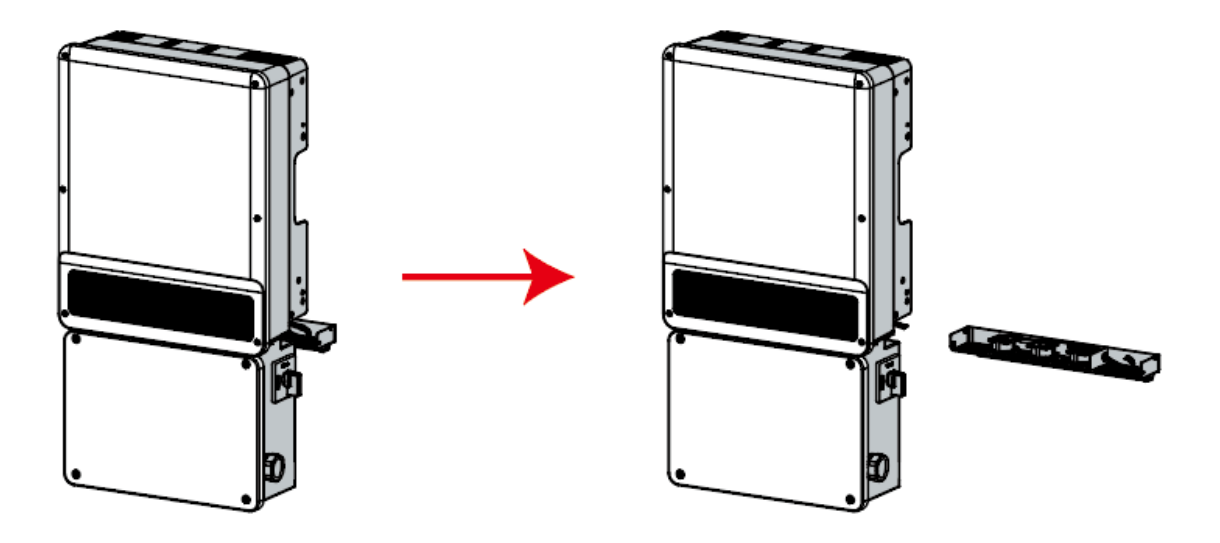

# 8.3. Fuse Replacement

If the inverter fuses are broken, replace them quickly. Before the replacement, all the power (PV, battery, AC) connected by SMILE-SP inverter must be switched off. Otherwise it will bring danger. The fuse must be of the same size, the current specification must be the same as the original fuse or higher, not less than the original specification. Steps are as follows:

### Step 1:

Rotate DC switch in "OFF" position.

Turn off all switches and breakers including battery side and inverter side.

Install a lock on DC switch.

Wait at least 5 minutes to do the next operation.

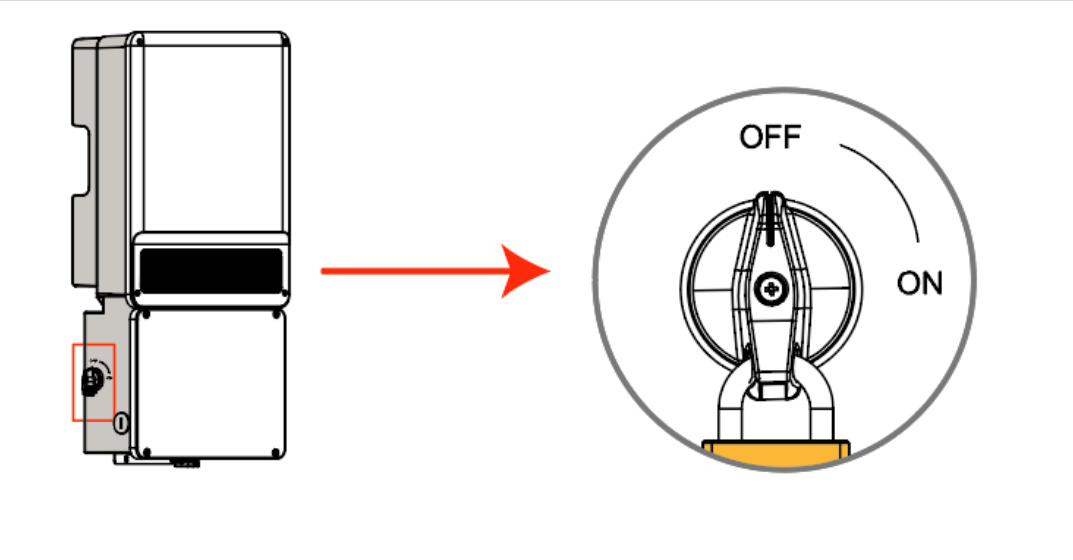

# Step 2:

Remove the 4 screws by Allen Wrench.

Remove the cover.

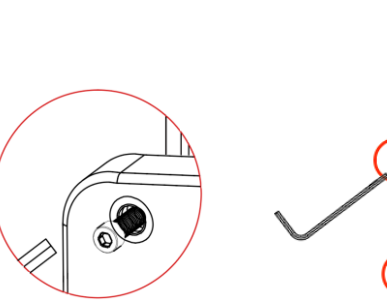

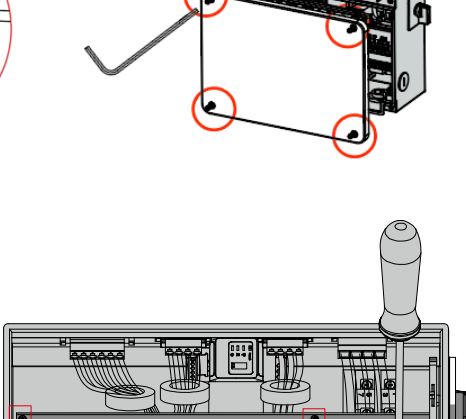

# Step 3:

Remove 5 screws by cross screwdriver.

Remove the black plastic board.

Confirm that the fuses are broken.

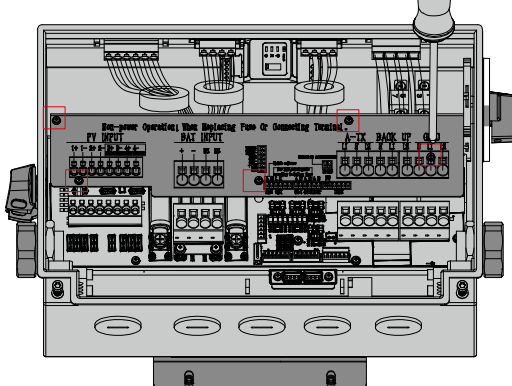

# Step 4:

Remove the broken fuses in the middle on vertical direction which is shown in the right figure and don't remove fuses by prying or other methods.

Replace the fuses on vertical direction.

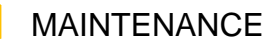

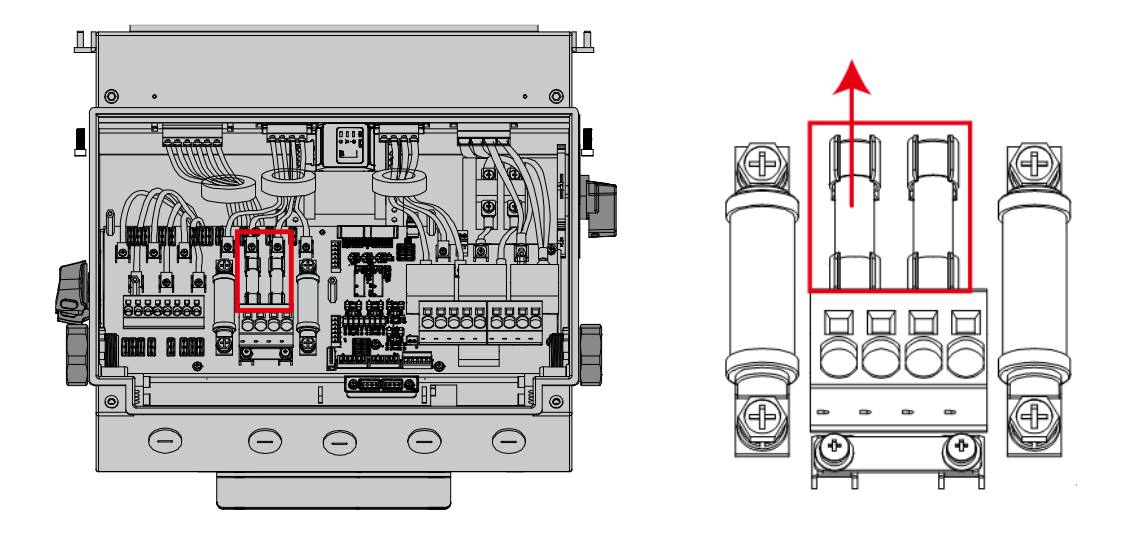

# Step 5:

Remove 4 screws.

Remove the broken fuses which is shown in the right figure and replace them.

Fasten the screws.

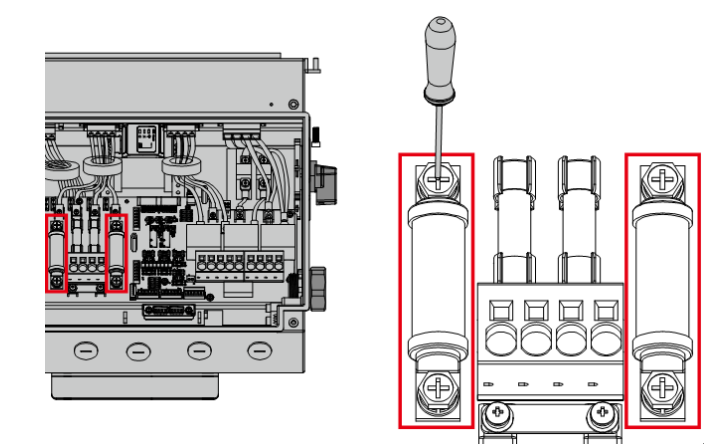

# **Appendix 1: Protection Category Definition**

| Category I   | Applies to equipment connected to a circuit where measures have been taken to reduce transient overvoltage to a low level.                                                                                                    |
|--------------|----------------------------------------------------------------------------------------------------|
| Category II  | Applies to equipment not permanently connected to the installation. Examples are appliances, portables tools and other plug-connected equipment.                                                                                                    |
| Category III | Applies to a fixed equipment downstream, including the main distribution board. Examples are switchgear and other equipment in an industrial installation.                                                                                                    |
| Category IV  | Applies to equipment permanently connected at the origin of<br>an installation (upstream of the main distribution board).<br>Examples are electricity meters, primary over-current<br>protection equipment and other equipment connected directly<br>to outdoor open lines. |

# **Overvoltage Category Definition**

# **Pollution Degree Definition**

| Pollution Degree I   | No pollution or only dry, non-conductive pollution occurs. The pollution has no influence.                                              |
|----------------------|----------------------------------------------------------------------------------------------------|
| Pollution Degree II  | Normally only non-conductive pollution occurs. Occasionally, however, a temporary conductivity caused by condensation must be expected. |
| Pollution Degree III | Conductive pollution occurs, or dry non-conductive pollution occurs, which becomes conductive due to condensation, which is expected.   |
| Pollution Degree IV  | Persistent conductive pollution occurs, for example, the pollution caused by conductive dust, rain or snow.                             |

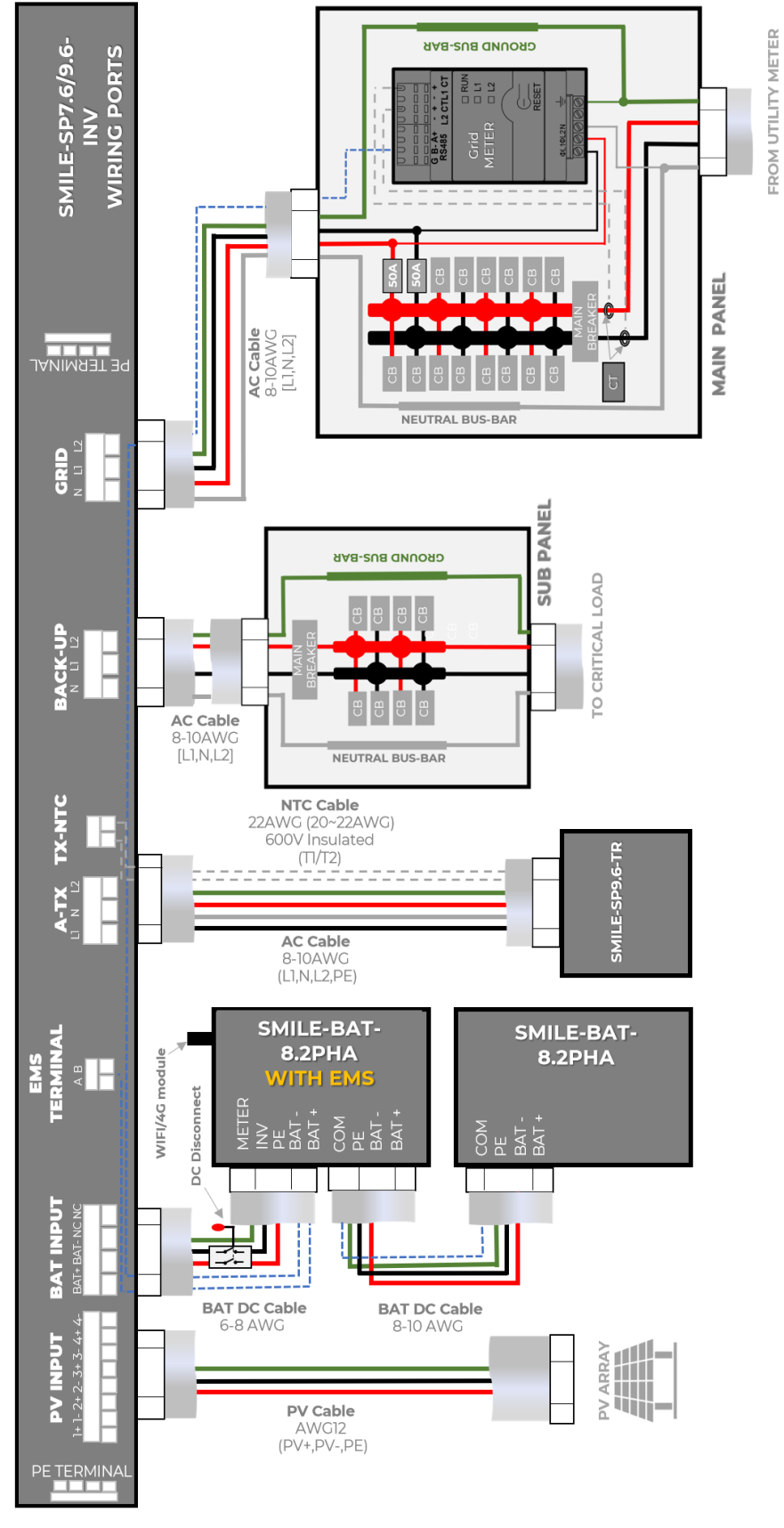

# **Appendix 2: System Connection Diagram**

Figure 1 BACK-UP SELECTED CIRCUITS

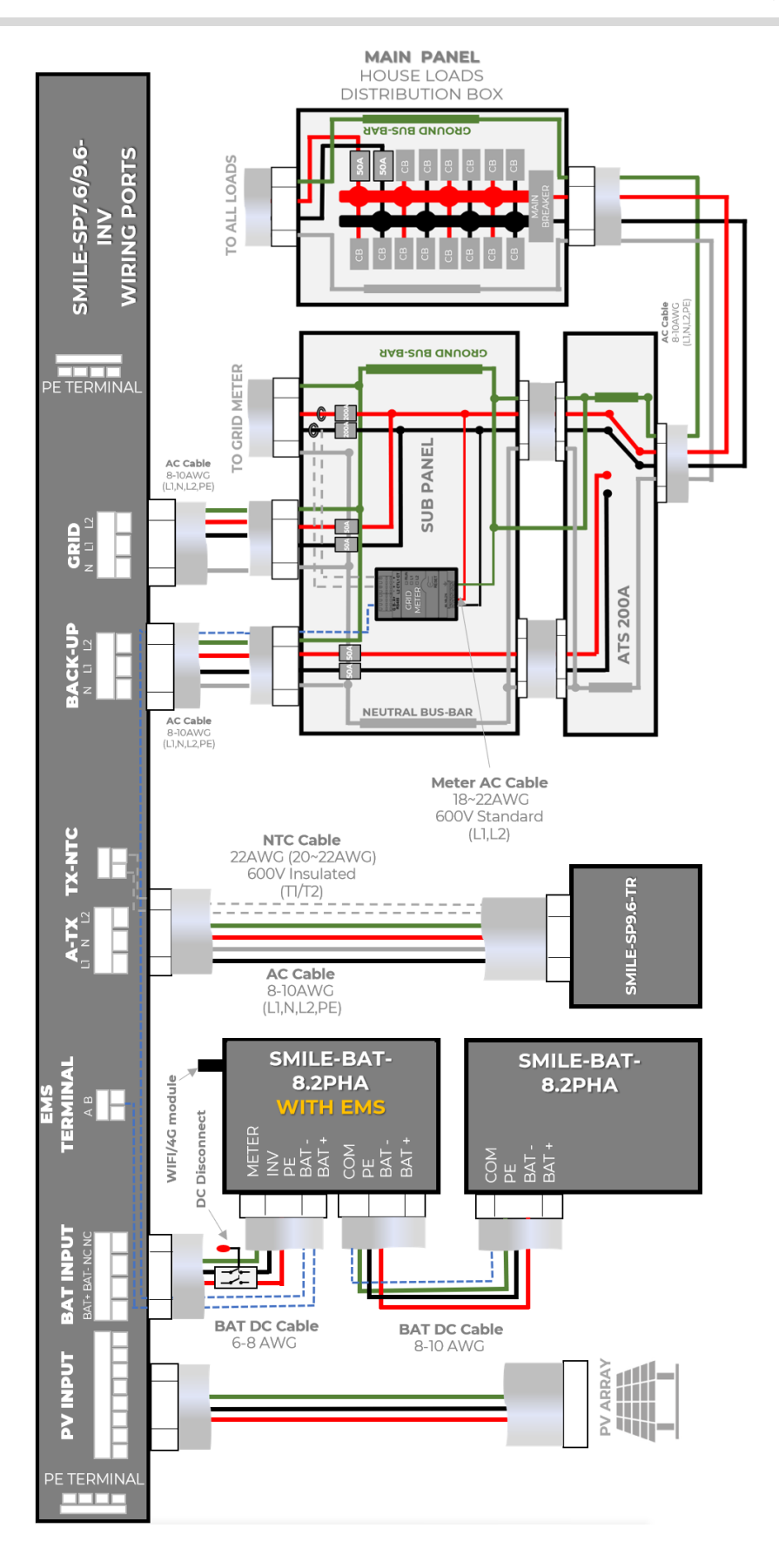

Figure 2 BACK-UP WHOLE HOME

f @AlphaEnergyStorageSystem 👔 @AlphaESS 🔞 @alpha\_ess in @AlphaESS 🥝 www.alphaess.com

#### Alpha ESS Co., Ltd.

- +86 513 8060 6891
- ☑ info@alpha-ess.com
- e www.alphaess.com
- 📠 No. 1086, Bihua Road, Nantong Hi-Tech Zone, Jiangsu Province

#### Alpha ESS Shenzhen Co., Ltd.

- +86 0755 2850 3653
- x service.pps@alpha-ess.com
- C www.alphaess.com
- 🚮 Bantian Xinghe WORLD B 1302, No. 1 Yabao Rd, Bantian Street, Longgang District, Shenzhen, Guangdong Province, China

#### Alpha ESS Europe GmbH

- 😰 +49 610 3459 1601
- ₩ europe@alpha-ess.de
- e www.alphaess.de
- A Paul-Ehrlich-Straße 1a, Langen, Hessen D-63225 Germany

#### Alpha ESS International Pte. Ltd.

- 🕿 +65 6513 1125 / +65 6513 1126
- Singapore@alpha-ess.com
- ▲ 2 Corporation Road #01-06A Corporation Place 618494 Singapore

#### Alpha ESS Korea Co., Ltd

- ₩ info@alpha-ess.com
- 2F, 19-4, Nohyeong 11-gil, Jeju-si, Jeju-do, Republic of Korea

#### Alpha ESS Suzhou Co., Ltd.

- +86 512 6828 7609
- ₩ info@alpha-ess.com
- e www.alphaess.com
- 📠 Building 10-A, Canal Town Industrial Park, 99 Taihu E Rd, Wuzhong District, Suzhou, Jiangsu Province, China

#### Alpha ESS Australia Pty. Ltd.

- +61 02 9000 7676
- 🔀 techsupport@alphaess.au
- C www.alphaess.com
- A 8/15-21 Gibbes Street, Chatswood, NSW 2067 Australia

#### Alpha ESS Italy S.r.l.

- +39 339 462 4288
- 🔀 info@alpha-ess.it
- C www.alphaess.com
- 🚮 Via Don Minzoni, 17, Calenzano Firenze 50041 Italy

#### Alpha ESS UK Co., Ltd

- +44 145 354 5222
- info@alpha-ess.com
- 📠 Drake house, Long street, Dursley, gl11 4hh UK

#### Alpha ESS USA, Inc.

- +1 408 368 7828
- 🗙 usa@alpha-ess.com
- 📠 Unit 5 2180 S Ivanhoe St, Denver, CO 80222 USA

#### ALPHA ESS SOUTH AFRICA (PTY) LTD

- 🗙 measervice@alpha-ess.com
- 📠 Johannesburg, South Africa